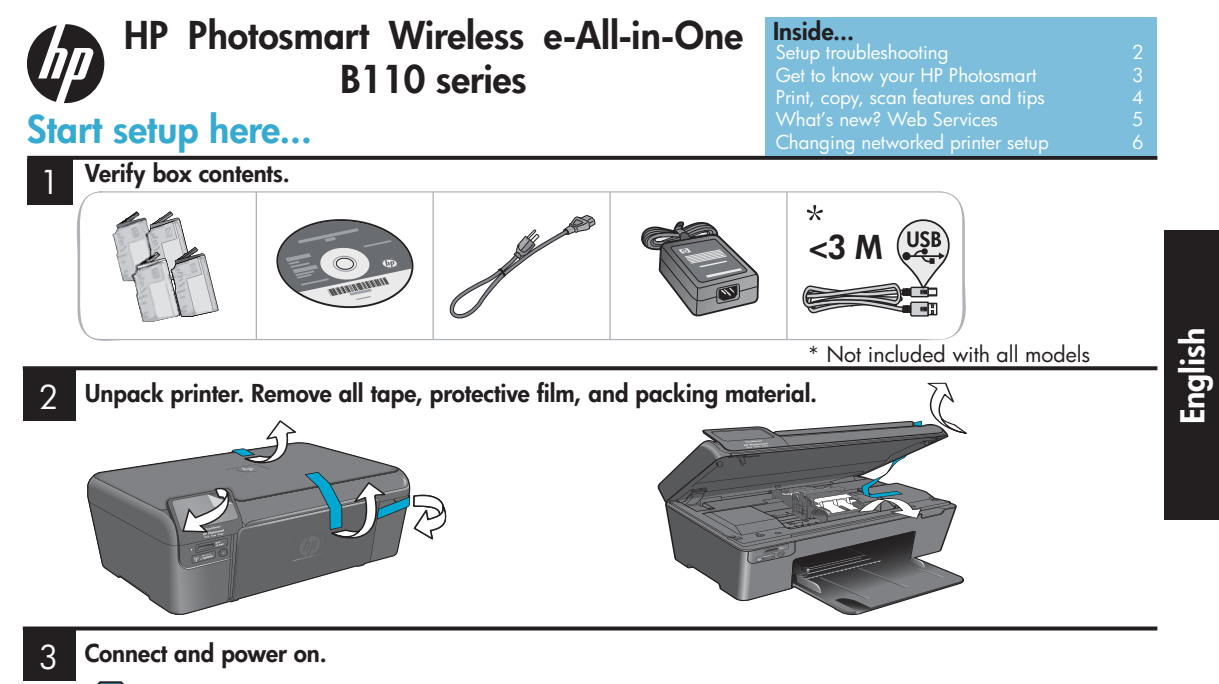

**Important!** Do **not** connect a USB cable unless prompted by the software!

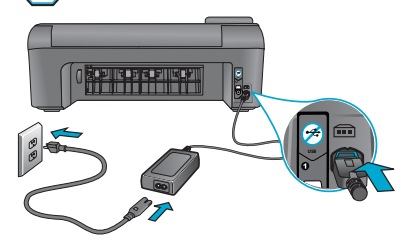

Connect the power cord and adapter.

#### Follow the Setup Wizard.

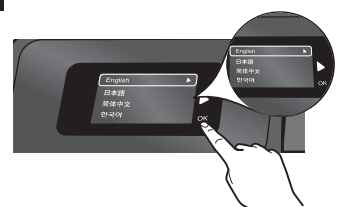

Be sure to follow the instructions on the display as it guides you through setting up and connecting the HP Photosmart, including how to set up a networked printer connection and install print cartridges.

For computers without a CD/DVD drive, go to <u>www.hp.com/support</u> to download and install the software.

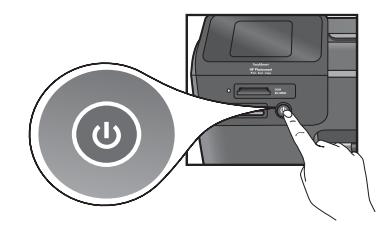

Press 🕲 to turn on the HP Photosmart.

#### WiFi Protected Setup (WPS)

This HP Photosmart supports WiFi Protected Setup (WPS) for easy one-button wireless setup.

- During setup, if you are prompted for WPS, and you have a WPS router, press the WPS button on the router. The wireless LED on the printer will turn on if the connection is successful.
- Otherwise, follow the setup wizard on the printer display. Also, see inside this guide for details.

#### **Register your HP Photosmart**

Get quicker service and support alerts by registering at <u>www.register.hp.com</u>.

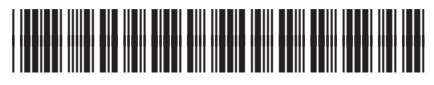

CN245-90071

### Setup troubleshooting

#### If the HP Photosmart doesn't turn on...

#### Check the power cord. To do this:

- Make sure the power cord is firmly connected to both the printer and the power adaptor. An LED on the power supply will be lit if the power cord is working.
- If you are using a power strip, check that the power strip is turned on. Or, plug the printer directly into a power outlet.
- Test the power outlet to make sure that is working. Plug in another appliance that you know works, and see if it has power. If not, there may be a problem with the power outlet.
- If you plugged the printer into a switched outlet, check that the outlet is turned on.
- 1. Turn off the printer, and then unplug the power cord. Plug the power cord back in, and then press the 🕲 button to turn on the printer.
- Take care not to press the <sup>(1)</sup> button too quickly. Press it only once. It might take a few minutes for the printer to turn on, so if you press the <sup>(1)</sup> button more than once, you might be turning off the printer.
- If you have completed all the above steps, but are still having a problem, contact HP support for service. Go to <u>www.hp.com/support</u>.

# If you are unable to print...

#### Windows

# Make sure that your HP Photosmart is set as the default printer. To do this:

- 1. On the Windows taskbar, click **Start**.
- 2. Then click **Control Panel**.
- 3. Then open:
  - Devices and Printers (Windows 7)
  - Printers (Vista)
  - Printers and Faxes (XP)

Look for your printer to see if it has a check mark in a circle next to it. If not, right-click the printer icon and choose "Set as default printer" from the menu.

## If you still can't print, or if the Windows software installation failed:

- Remove the CD from your computer's CD drive, and then disconnect the printer from the computer.
- 2. Restart the computer.
- Temporarily disable any software firewall and close any anti-virus software.
- Insert the printer software CD into the computer CD drive, then follow the onscreen instructions to install the printer software. Do not connect the USB cable until you are told to do so.
- After the installation finishes, restart the computer and any security software you disabled or closed.

#### Mac

#### Uninstall and reinstall the software.

The uninstaller removes all the HP software components that are specific to this HP Photosmart. It does not remove any components that are shared by other printers or programs.

#### To uninstall the software:

- 1. Disconnect the printer from your computer.
- 2. Open the Applications: Hewlett-Packard folder.
- 3. Double-click **HP Uninstaller**. Follow the onscreen instructions.

#### To install the software:

- Insert the CD into your computer's CD drive.
- 2. On the desktop, open the CD, then double-click **HP Installer**.
- 3. Follow the onscreen instructions.

## Get to know your HP Photosmart

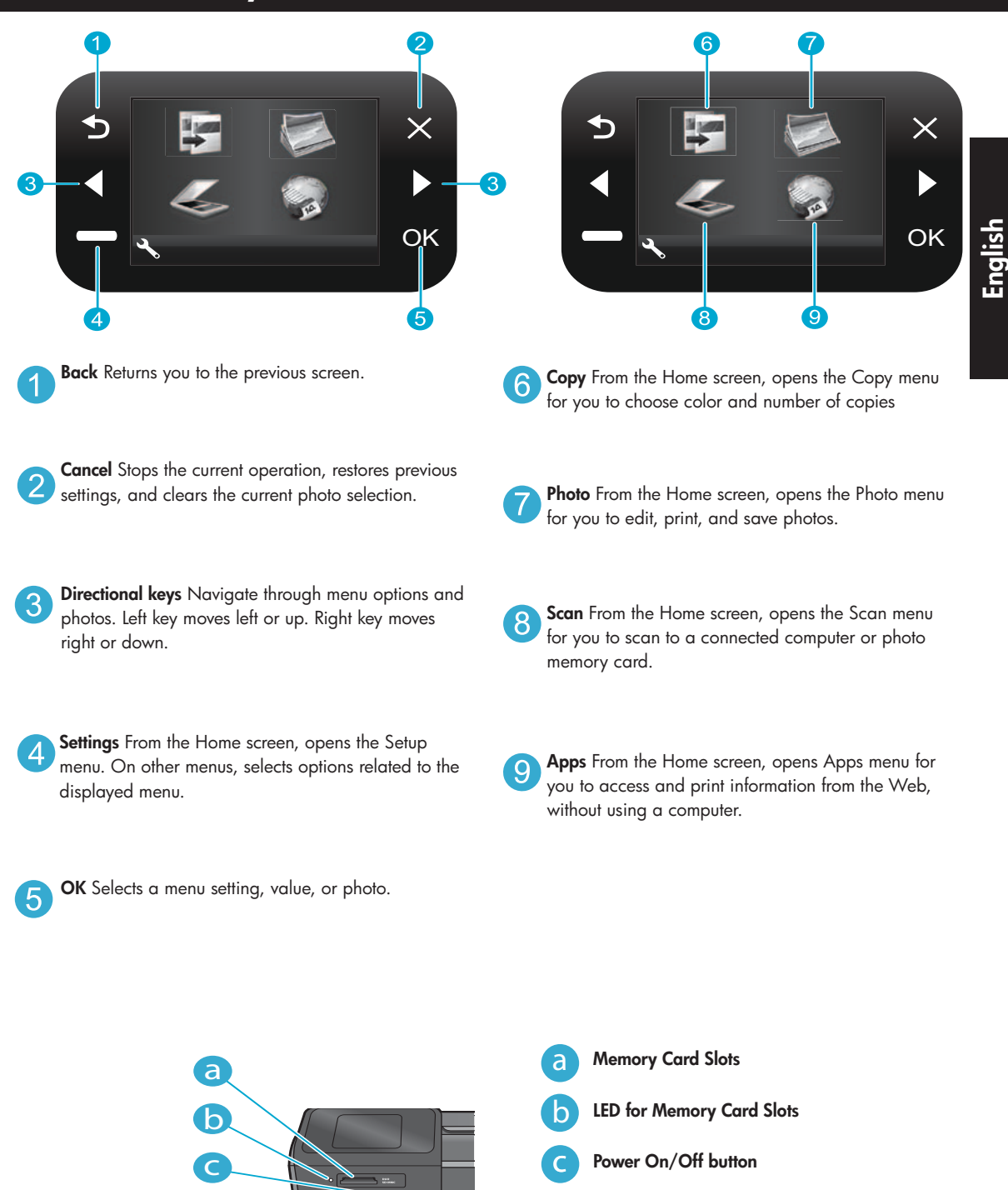

LED for Wireless Lit when wireless enabled

Wireless button Press for Wireless and Web Services menu

e

d

e

### Features and tips

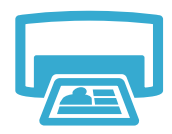

- Print
- Print photos directly from a memory card in various sizes and papers. Use the Photo menu on the printer display for browsing photos, applying automatic fixes, and making selections.
- Print documents and photos from software applications on a connected computer.
- When installing new cartridges, be sure to remove the piece of protective plastic before inserting the cartridge.
- The first time you set up and use the HP Photosmart, make sure to install the ink cartridges that were shipped with your device. These cartridges are specially formulated for the first-time use of your printer.
- Make sure you have sufficient ink. To check the estimated ink levels, select **Settings** on the printer display, select **Tools**, then select **Display Estimated Levels**.
- Photo or Photo Black cartridges are not compatible with this printer.

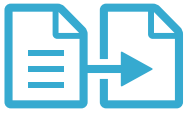

- Make color or black and white copies. Use the Copy menu on the printer display to choose color, actual size of original or resize to fit, quality setting (including fast economy), paper size, and the number of copies.
- Load single-sheet or thin originals, print side down, on the right front corner of the glass.
- For thick originals, like a page in a book, remove the lid. Place the original, print side down, into the right front corner of the glass. If possible, lay the lid on top of the original to provide a white background.

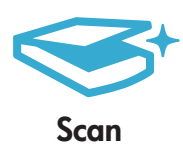

- Scan photographs or documents. Use the **Scan** menu on the printer display to select **Scan to PC**, **Scan to Card**, or **Reprint**. Then, load the original, print side down, on the right front corner of the glass. Choose a scan shortcut: **Photo to File**, **Photo to Email**, or **PDF Document**.
- If you are scanning to a connected computer, the scanning software will open for you to make adjustments and other selections, including the location of the scan file.
- For best scanning, keep the glass and the back of the lid clean. The scanner interprets any spot or mark detected as part of the scan image.

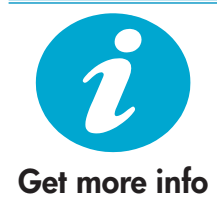

#### Find more information

Additional product information can be found in the onscreen Help and Readme file that are installed with the HP Photosmart software.

- Onscreen Help includes instructions on product features and troubleshooting. It also provides product specifications, legal notices, environmental, regulatory, and support information, plus links to more information online on the web.
- The Readme file contains HP support contact information, operating system requirements, and the most recent updates to your product information.

#### To access the onscreen Help from your computer:

- Windows XP, Vista, Win 7: Click Start > All Programs > HP > Photosmart B110 series > Help.
- Mac OS X v10.4 Finder: Click Help > Mac Help. From the Library menu, choose HP Product Help.
- Mac OS X v10.5 and 10.6 Finder: Click Help > Mac Help. In the Help Viewer, click and hold the home button, and then choose HP Product Help

### What's new? Web Services

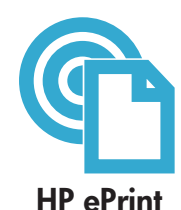

#### How to get started with HP ePrint

To use HP ePrint, you need to have your printer connected to the Internet.

- Press the Wireless button on the HP Photosmart front panel.
- Select the Web Services menu from the printer display. From here, you can turn the service on or off, display the printer's email address, and print an information page.

#### Print from anywhere

HP's free ePrint service provides an easy way to print from email, anywhere and anytime. Just forward an email to your printer's email address from your computer or mobile device, and both the email message and recognized attachments will print.

- HP ePrint might not have come with your printer, but you can easily add it via product update.
   See <u>www.hp.com/go/ePrinterCenter</u> for availability and details.
- Attachments may print differently than they appear in the software program which created them, depending on the original fonts and layout options used.
- Free product updates are provided with this service. Some updates may be required to enable certain functionality.

#### Your printer is protected

To help prevent unauthorized email, HP assigns a random email address to your printer, never publicizes this address, and by default does not respond to any sender. HP ePrint also provides industry-standard spam filtering and transforms email and attachments to a print-only format to reduce the threat of a virus or other harmful content.

 The HP ePrint service does not filter emails based on content, so it cannot prevent objectionable or copyrighted material from being printed.

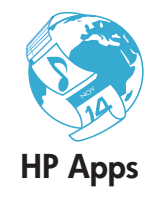

#### Print the web, without a computer

- Select the Apps icon on the printer display to print pages for the whole family.
- Use the Quick Forms app locally. Print calendars, notebook and graph paper, even puzzles.
- Add more Apps from the web. Print coloring pages, weather reports, and more!
- Free product updates are provided with this service. Some updates may be required to enable certain functionality.

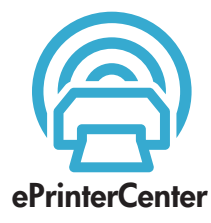

#### Use the HP ePrinterCenter website

Use HP's free ePrinterCenter website to set up increased security for HP ePrint, specify the email addresses that are allowed to send email to your printer, get more HP Apps, and access other free services.

 Go to the ePrinterCenter website for more information and specific terms and conditions: <u>www.hp.com/go/ePrinterCenter</u>

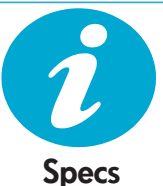

#### Power specifications

Note: Use this printer only with the power adapter supplied by HP.

- Power adapter: 0957-2280
- Input voltage: 100 to 240 Vac (+/- 10%)
- Input frequency: 50-60 Hz (+/- 3Hz)
- Power consumption: 24W Average

#### Ink usage

- Initialization, which prepares the printer and cartridges for printing.
- Printhead servicing, which keeps print nozzles clear and ink flowing smoothly.

Also, some residual ink is left in the cartridge after it is used. For more information, go to: <a href="http://www.hp.com/go/inkusage">www.hp.com/go/inkusage</a>.

### Changing networked printer setup

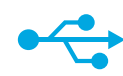

### USB to Wireless

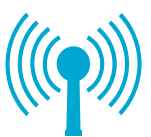

#### Changing from USB to wireless network connection

If you initially set up your printer using a USB connection to your computer, you can switch the connection to a wireless network connection by following these steps.

#### Windows

#### To change from USB to wireless connection:

- Click Start, click HP, click Photosmart B110 series, then click USB to Wireless. Keep your USB cable connected until prompted to disconnect it.
- Follow the instructions on the displayed screens.
  - Click **Next** to move from one screen to the next.
  - Click Help to get additional information about what is required on that screen.

#### Mac

#### To change from USB to wireless connection:

- On the HP Photosmart front panel, press the Wireless button to display the Wireless menu on the printer display.
- 2. Select Wireless Settings, then Wireless Setup Wizard on the display.
- 3. Follow the steps in the Wireless Setup Wizard to connect the printer.
- To add the printer, go to System Preferences, select Print & Fax, then click the + button. Select your printer from the list.

#### If your printer is not found during software installation...

### Troubleshooting for a wireless printer setup

Check that your printer is connected to your network

Run a Wireless Network Test to check that your printer is on the network. To do this:

- 1. On the HP Photosmart front panel, press the **Wireless** button to display the **Wireless** menu on the printer display.
- 2. Select Run Wireless Network Test on the display.
- 3. The Wireless Network Test Report is automatically printed. Review the report:
  - If something failed during the test, it is described at the top of the report.
  - The Diagnostics Summary lists all the tests that were performed, and whether or not your printer passed.
  - View the Configuration Summary to find out Network Name (SSID), Hardware Address (MAC), and IP Address.

#### If your printer is not connected to the network:

- 1. Press the **Wireless** button to open the **Wireless** menu on the printer display. Select **Wireless Setup Wizard**.
- 2. Follow the instructions on the screen.

For additional help with setting up a wireless connection, go to the Wireless Easy site: <a href="http://www.hp.com/go/wirelessprinting">www.hp.com/go/wirelessprinting</a>.

### Fixing connectivity issues

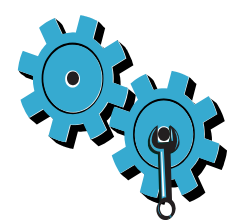

# You may have picked the wrong network or typed in your network name (SSID) incorrectly

Check these settings to ensure that they are correct.

#### You may have typed in your WEP key or your WPA encryption key incorrectly.

- If you are using encryption on your network, you'll need to enter a key. These are casesensitive so be sure that it has been entered correctly.
- If the network name (SSID) or the WEP/WPA key are not found automatically during
  installation, and you don't already know them, you can download the Network Diagnostic
  Utility, which can help you locate them.
- The Network Diagnostic Utility runs on computers with Windows XP SP3, Vista, or Windows 7 OS. The computer should also be wirelessly connected to your network. To download the Network Diagnostic Utility, go to: <u>www.hp.com/go/wirelessprinting</u>.

#### You may have a router problem.

Try restarting both the printer and the router by turning off the power on each. Then, turn them on again.

#### Your computer may not be connected to your network.

Make sure that the computer is connect to the same network to which the HP Photosmart is connected.

#### Your computer may be connected to a Virtual Private Network (VPN)

Temporarily disconnect from the VPN before proceeding with the installation. Being connected to a VPN is like being on a different network. You will need to disconnect from the VPN to access the printer over the home network.

#### Security software may be blocking communication.

Security software (firewall, anti-virus, anti-spyware) installed on your computer may be blocking communication between the printer and the computer. An HP diagnostic utility runs automatically during installation and can provide messages about what might be blocked by a firewall. Try temporarily disconnecting your firewall, anti-virus, or anti-spyware applications to see if you can finish the installation successfully. You should re-enable the security applications after installation is complete.

Setup your firewall software to allow communication over UDP port 427 (Windows).

#### After software installation

If your printer has been successfully installed, but you are having trouble printing:

- Turn off the router, printer, and computer. Then, turn on router, printer, and computer in that order.
- If powering down and up doesn't solve the problem, run the **Network Diagnostic Utility** (Windows):
- Go to: <u>www.hp.com/go/wirelessprinting</u> to download the Network Diagnostic Utility, then run it.

| HP product                                                                 | Duration of limited warranty                                                                                                    |
|----------------------------------------------------------------------------|----------------------------------------------------------------------------------------------------|
| Software Media                                                             | 90 days                                                                                                    |
| Printer                                                                    | 1 year                                                                                                    |
| Print or Ink cartridges                                                    | Until the HP ink is depleted or the "end of warranty" date printed<br>on the cartridge has been reached, whichever occurs first. This<br>warranty does not cover HP ink products that have been refilled,<br>remanufactured, refurbished, misused, or tampered with. |
| Printheads (only applies to products with customer replaceable printheads) | 1 year                                                                                                    |
| Accessories                                                                | 1 year unless otherwise stated                                                                                                    |

A. Extent of limited warranty

- 1. Hewlett-Packard (HP) warrants to the end-user customer that the HP products specified above will be free from defects in materials and workmanship for the duration specified above, which duration begins on the date of purchase by the customer.
- 2. For software products, HP's limited warranty applies only to a failure to execute programming instructions. HP does not warrant that the operation of any product will be interrupted or error free.
- 3. HP's limited warranty covers only those defects that arise as a result of normal use of the product, and does not cover any other problems, including those that arise as a result of:
  - a. Improper maintenance or modification;
  - b. Software, media, parts, or supplies not provided or supported by HP;
  - c Operation outside the product's specifications;
  - d. Unauthorized modification or misuse.
- 4. For HP printer products, the use of a non-HP cartridge or a refilled cartridge does not affect either the warranty to the customer or any HP support contract with the customer. However, if printer failure or damage is attributable to the use of a non-HP or refilled cartridge or an expired ink cartridge, HP will charge its standard time and materials charges to service the printer for the particular failure or damage.
- 5. If HP receives, during the applicable warranty period, notice of a defect in any product which is covered by HP's warranty, HP shall either repair or replace the product, at HP's option. 6. If HP is unable to repair or replace, as applicable, a defective product which is covered by HP's warranty, HP shall,
- within a reasonable time after being notified of the defect, refund the purchase price for the product.
- 7. HP shall have no obligation to repair, replace, or refund until the customer returns the defective product to HP.
- 8. Any replacement product may be either new or like-new, provided that it has functionality at least equal to that of the product being replaced.
- 9. HP products may contain remanufactured parts, components, or materials equivalent to new in performance.
- 10. HP's Limited Warranty Statement is valid in any country where the covered HP product is distributed by HP. Contracts for additional warranty services, such as on-site service, may be available from any authorized HP service facility in countries where the product is distributed by HP or by an authorized importer.

B. Limitations of warranty

TO THE EXTENT ALLOWED BY LOCAL LAW, NEITHER HP NOR ITS THIRD PARTY SUPPLIERS MAKES ANY OTHER WARRANTY OR CONDITION OF ANY KIND, WHETHER EXPRESS OR IMPLIED WARRANTIES OR CONDITIONS OF MERCHANTABILITY, SATISFACTORY QUALITY, AND FITNESS FOR A PARTICULAR PURPOSE. C. Limitations of liability

- 1. To the extent allowed by local law, the remedies provided in this Warranty Statement are the customer's sole and exclusive remedies.
- 2. TO THE EXTENT ALLOWED BY LOCAL LAW, EXCEPT FOR THE OBLIGATIONS SPECIFICALLY SET FORTH IN THIS WARRANTY STATEMENT. IN NO EVENT SHALL HP OR ITS THIRD PARTY SUPPLIERS BE LIABLE FOR DIRECT, INDIRECT, SPECIAL, INCIDENTAL, OR CONSEQUENTIAL DAMAGES, WHETHER BASED ON CONTRACT, TORT, OR ANY OTHER LEGAL THEORY AND WHETHER ADVISED OF THE POSSIBILITY OF SUCH DAMAGES.
- D. Local law
  - 1. This Warranty Statement gives the customer specific legal rights. The customer may also have other rights which vary from state to state in the United States, from province to province in Canada, and from country to country elsewhere in the world.
  - 2. To the extent that this Warranty Statement is inconsistent with local law, this Warranty Statement shall be deemed modified to be consistent with such local law. Under such local law, certain disclaimers and limitations of this Warranty Statement may not apply to the customer. For example, some states in the United States, as well as some governments outside the United States (including provinces in Canada), may:
    - a. Preclude the disclaimers and limitations in this Warranty Statement from limiting the statutory rights of a consumer (e.g., the United Kingdom);
    - b. Otherwise restrict the ability of a manufacturer to enforce such disclaimers or limitations; or
    - c. Grant the customer additional warranty rights, specify the duration of implied warranties which the manufacturer cannot disclaim, or allow limitations on the duration of implied warranties.
  - 3. THE TERMS IN THIS WARRANTY STATEMENT, EXCEPT TO THE EXTENT LAWFULLY PERMITTED, DO NOT EXCLUDE, RESTRICT, OR MODIFY, AND ARE IN ADDITION TO, THE MANDATORY STATUTORY RIGHTS APPLICABLE TO THE SALE OF THE HP PRODUCTS TO SUCH CUSTOMERS. HP Limited Warranty

#### Dear Customer

You will find below the name and address of the HP entity responsible for the performance of the HP Limited Warranty in your country.

You may have additional statutory rights against the seller based on your purchase agreement. Those rights are not in any way affected by this HP Limited Warranty.

Ireland: Hewlett-Packard Ireland Limited, 63-74 Sir John Rogerson's Quay, Dublin 2

United Kingdom: Hewlett-Packard Ltd, Cain Road, Bracknell, GB-Berks RG12 1HN

Malta: Hewlett-Packard International Trade B.V., Malta Branch, 48, Amery Street, Sliema SLM 1701, MALTA

South Africa: Hewlett-Packard South Africa Ltd, 12 Autumn Street, Rivonia, Sandton, 2128, Republic of South Africa

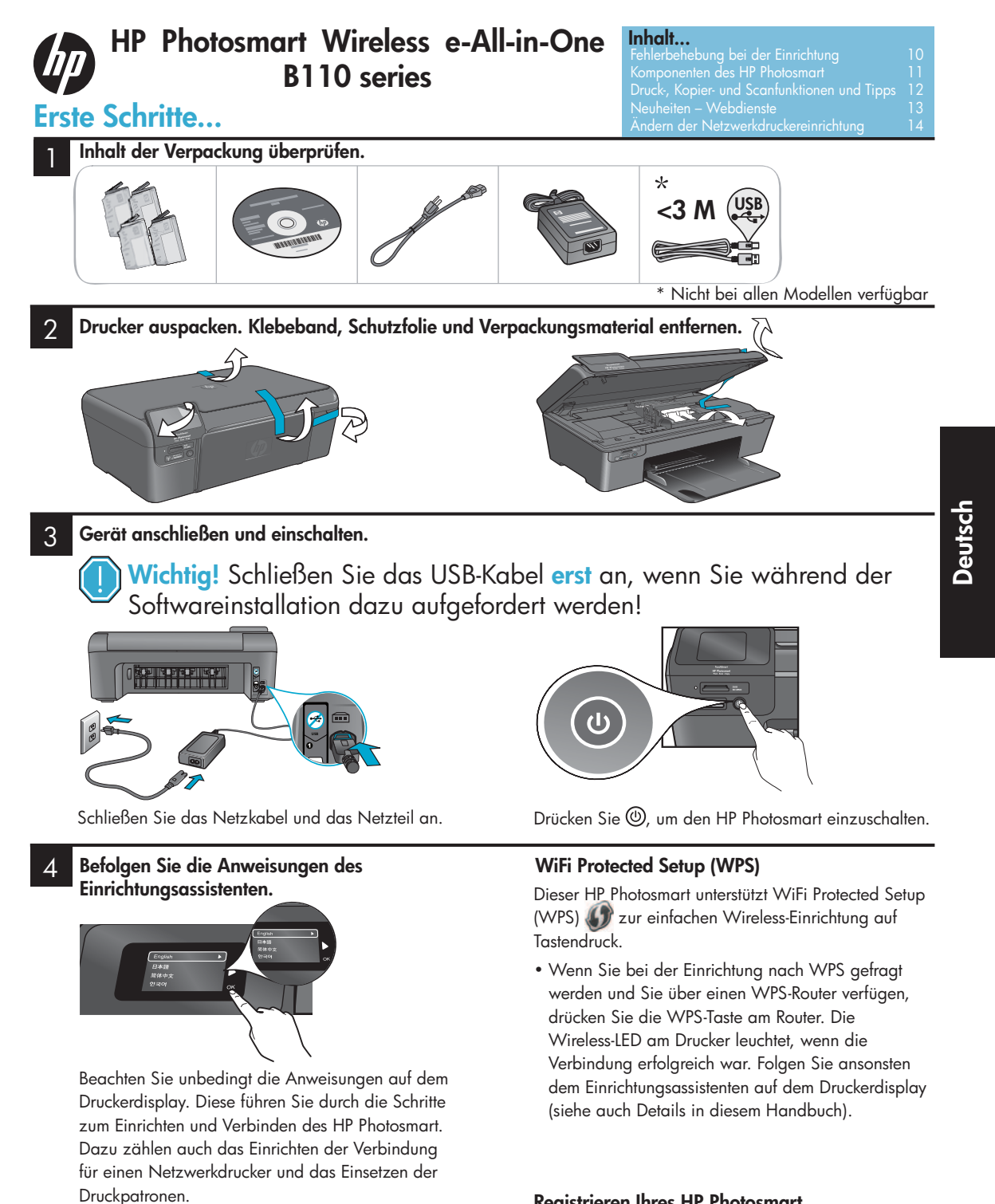

Rufen Sie bei Computern ohne CD/DVD-Laufwerk die

Website www.hp.com/support auf, um die Software

herunterzuladen und zu installieren.

#### **Registrieren Ihres HP Photosmart**

Lassen Sie das Gerät unter www.register.hp.com registrieren, um schnelleren Service und Hinweise vom Support zu erhalten.

# Fehlerbehebung bei der Einrichtung

#### Wenn sich der HP Photosmart nicht einschalten lässt...

Wenn kein Druck

möglich ist...

#### Überprüfen Sie das Netzkabel. Gehen Sie dazu wie folgt vor:

- Stellen Sie sicher, dass das Netzkabel fest mit dem Drucker und dem Netzteil verbunden ist. Eine LED am Netzteil leuchtet, wenn das Netzkabel in Ordnung ist.
  - Wenn Sie eine Steckerleiste verwenden, vergewissern Sie sich, dass diese eingeschaltet ist. Oder schließen Sie den Drucker direkt an eine Netzsteckdose an.
- Vergewissern Sie sich, dass die Netzsteckdose funktioniert. Schließen Sie ein funktionstüchtiges Gerät an, um zu überprüfen, ob die Stromzufuhr gewährleistet ist. Ist dies nicht der Fall, liegt ggf. ein Problem mit der Netzsteckdose vor.
- Wenn der Drucker an eine geschaltete Netzsteckdose angeschlossen ist, vergewissern Sie sich, dass diese eingeschaltet ist.
- 1. Schalten Sie den Drucker aus, und ziehen Sie das Netzkabel ab. Schließen Sie das Netzkabel wieder an, und schalten Sie den Drucker mit der Taste 🕲 ein.
- Drücken Sie die Taste (1) nicht zu schnell. Drücken Sie die Taste nur einmal. Das Einschalten des Druckers kann einige Minuten dauern. Wenn Sie die Taste (1) mehrmals drücken, schalten Sie den Drucker möglicherweise wieder aus.
- Sollte nach Ausführen dieser Schritte weiterhin ein Problem bestehen, bitten Sie den HP Support um Hilfe. Rufen Sie <u>www.hp.com/support</u> auf.

### Windows

Vergewissern Sie sich, dass der HP Photosmart als Standarddrucker festgelegt ist. Gehen Sie dazu wie folgt vor:

- Klicken Sie in der Windows-Taskleiste auf Start.
- 2. Klicken Sie auf Systemsteuerung.
- 3. Öffnen Sie dann Folgendes:
  - Geräte und Drucker (Windows 7)
  - Drucker (Vista)
  - Drucker und Faxgeräte (XP)

Überprüfen Sie, ob das runde Feld neben Ihrem Drucker markiert ist. Ist dies nicht der Fall, klicken Sie mit der rechten Maustaste auf das Druckersymbol, und wählen Sie im Menü die Option "Als Standarddrucker festlegen" aus.

#### Wenn weiterhin kein Druck möglich oder ein Fehler bei der Installation der Windows-Software aufgetreten ist:

- 1. Nehmen Sie die CD aus dem CD-Laufwerk des Computers heraus, und lösen Sie den Drucker vom Computer.
- 2. Starten Sie den Computer neu.
- Deaktivieren Sie vorübergehend die Software-Firewall, und schließen sie sämtliche Antivirussoftware.
- Legen Sie die CD mit der Druckersoftware in das CD-Laufwerk des Computers ein, und führen Sie die Installation entsprechend den angezeigten Anweisungen durch. Schließen Sie das USB-Kabel erst an, wenn Sie dazu aufgefordert werden.
- Nach Abschluss der Installation starten Sie den Computer und sämtliche zuvor deaktivierte oder geschlossene Sicherheitssoftware neu.

#### Mac

#### Deinstallieren Sie die Software, und installieren Sie diese erneut.

Vom Deinstallationsprogramm werden sämtliche speziellen HP Softwarekomponenten für den HP Photosmart entfernt. Es entfernt keine Komponenten, die mit anderen Druckern oder Programmen gemeinsam genutzt werden.

#### So deinstallieren Sie die Software:

- 1. Lösen Sie den Drucker vom Computer.
- Öffnen Sie den Ordner "Programme: Hewlett-Packard".
- Doppelklicken Sie auf HP Deinstallationsprogramm. Befolgen Sie die angezeigten Anweisungen.

#### So installieren Sie die Software:

- 1. Legen Sie die CD in das CD-Laufwerk des Computers ein.
- Öffnen Sie die CD auf dem Desktop, und doppelklicken Sie auf HP Installationsprogramm.
- 3. Befolgen Sie die angezeigten Anweisungen.

### Komponenten des HP Photosmart

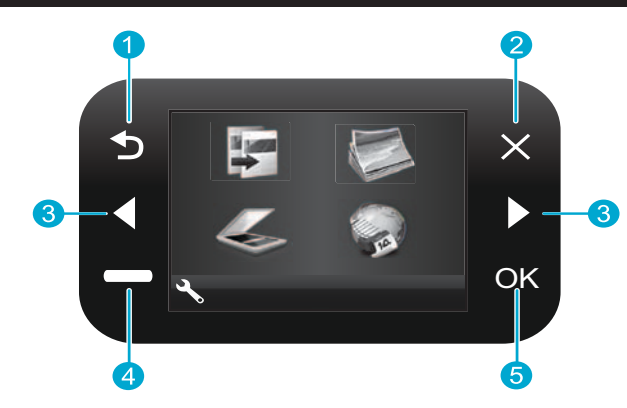

Zurück Dient zum Zurückkehren zum vorherigen Bildschirm.

- Abbrechen Stoppt den aktuellen Vorgang, stellt die vorherigen Einstellungen wieder her und hebt die aktuelle Fotoauswahl auf.
- Navigationstasten Dienen zum Navigieren in Menüoptionen und Fotos. Mit der linken Taste blättern Sie nach links oder oben. Mit der rechten Taste blättern Sie nach rechts oder unten.
- Einstellungen Dient auf dem Startbildschirm zum Öffnen des Menüs "Einrichtung". Dient in anderen Menüs zum Auswählen von Optionen für das angezeigte Menü.

OK Dient zum Auswählen einer Menüeinstellung, 5 eines Werts oder eines Fotos.

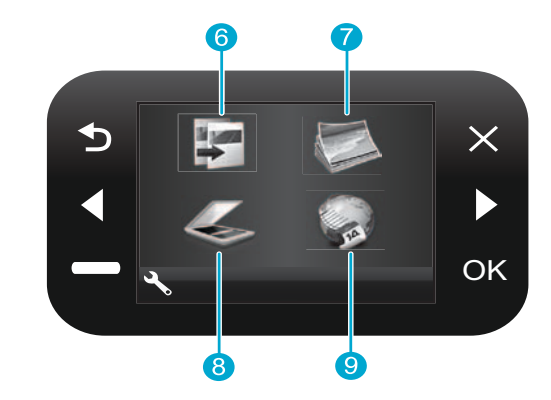

6

Kopieren Dient auf dem Startbildschirm zum Öffnen des Menüs "Kopieren", in dem Sie die Farbgebung und die Anzahl der Kopien auswählen können.

- Foto Dient auf dem Startbildschirm zum Öffnen des Menüs "Foto", über das sich Fotos bearbeiten, drucken und speichern lassen.
- Scannen Dient auf dem Startbildschirm zum Öffnen des Menüs "Scannen", über das sich Scans auf einem verbundenen Computer oder einer Fotospeicherkarte speichern lassen.

Apps Dient auf dem Startbildschirm zum Öffnen des Menüs "Apps", über das Sie ohne Computer auf Daten im Web zugreifen und diese drucken können.

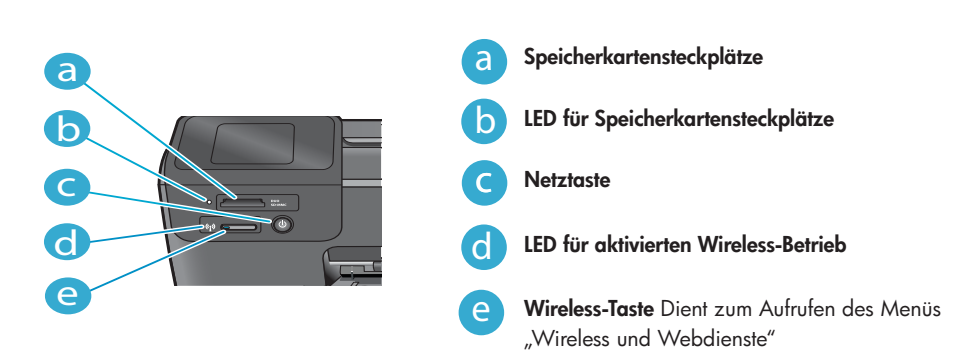

## Funktionen und Tipps

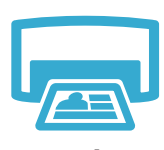

Drucken

- Fotos in verschiedenen Formaten auf unterschiedlichem Papier direkt von einer Speicherkarte aus drucken. Das Menü Foto auf dem Druckerdisplay dient zum Durchsuchen von Fotos, Anwenden automatischer Korrekturen und Treffen einer Auswahl.
- Sie können Dokumente und Fotos aus Softwareanwendungen auf einem verbundenen Computer drucken.
- Stellen Sie beim Einsetzen neuer Patronen sicher, dass die Kunststoffschutzfolie vor dem Einsetzen entfernt wird.
- Wenn Sie den HP Photosmart zum ersten Mal einrichten und verwenden, müssen Sie die mit dem Gerät gelieferten Tintenpatronen einsetzen. Die Tinte in diesen Patronen weist eine spezielle Zusammensetzung für die erste Verwendung des Druckers auf. Vergewissern Sie sich, dass ausreichend Tinte verfügbar ist.
- Wählen Sie zum Überprüfen der geschätzten Tintenfüllstände auf dem Druckerdisplay die Option **Einstellungen** aus. Wählen Sie dann **Extras** und **Geschätzte Tintenfüllstände anzeigen** aus.
- Fotopatronen und Fotopatronen schwarz sind nicht mit diesem Drucker kompatibel.

Deutsci

- Farb- oder Schwarzweißkopien erstellen. Das Menü Kopieren auf dem Druckerdisplay dient zum Auswählen der Farbgebung, der Originalgröße oder der Größenanpassung, der Qualitätseinstellung (einschließlich schnellem Entwurfsmodus), des Papierformats und der Kopienanzahl.
- Legen Sie ein Einzelblatt oder dünne Originale mit der Druckseite nach unten vorne rechts auf dem Glas an.
   Entfernen Sie für dicke Originale (z. B. eine Seite aus einem Buch) die Abdeckung. Legen Sie das
- Chriternen Sie für dicke Originale (z. b. eine Seite aus einem Buch) die Abaeckung. Legen Sie das Original mit der bedruckten Seite nach unten so auf das Vorlagenglas, dass es vorne rechts anliegt. Klappen Sie die Abdeckung möglichst über das Original, um einen weißen Hintergrund zu erhalten.

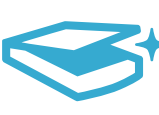

Scannen

- Fotos oder Dokumente scannen. Das Menü Scannen auf dem Druckerdisplay dient zum Auswählen von Scan an PC senden, Auf Karte scannen oder Abzüge. Legen Sie anschließend das Original mit der bedruckten Seite nach unten so auf das Vorlagenglas, dass es vorne rechts anliegt. Wählen Sie einen Scan-Shortcut aus: Foto an Datei, Foto an E-Mail oder PDF-Dokument.
- Wenn Sie den Scan an einen verbundenen Computer senden, wird die Scansoftware für Sie geöffnet, damit Sie Anpassungen vornehmen und eine andere Auswahl (auch für die Position der Scandatei) treffen können.
- Halten Sie f
  ür ein optimales Scanergebnis das Glas und die Unterseite der Abdeckung sauber. Der Scanner interpretiert jeden Flecken oder jede Verschmutzung als Teil des zu scannenden Bilds.

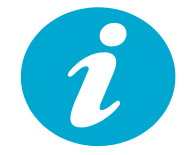

Weitere Informationen

#### Weitere Informationsquellen

Weitere Informationen zum Produkt finden Sie in der Onlinehilfe und in der Readme-Datei, die zusammen mit der HP Photosmart Software installiert werden.

- Die elektronische Hilfe umfasst Anweisungen zu den Produktfunktionen und zur Fehlerbehebung. Außerdem finden Sie hier Produktspezifikationen, rechtliche Hinweise und Informationen zu Umweltschutz, Konformität und Support sowie Links zu weiteren Online-Informationen im Web.
- Die Readme-Datei enthält die Informationen zur Kontaktaufnahme mit dem HP Support, die Betriebssystemanforderungen sowie die neuesten Aktualisierungen in Bezug auf die Produktinformationen.

#### So greifen Sie über den Computer auf die Onlinehilfe zu:

- Windows XP, Vista, Win 7: Klicken Sie auf Start > Alle Programme > HP > Photosmart B110 series > Hilfe.
- Mac OS X 10.4 Finder: Klicken Sie auf Hilfe > Mac Hilfe. Wählen Sie im Menü Bibliothek die Option HP Produkthilfe aus.
- Mac OS X 10.5 und 10.6 Finder: Klicken Sie auf Hilfe > Mac Hilfe. Halten Sie im Help Viewer die Schaltfläche "Startanzeige" gedrückt, und wählen Sie dann HP Produkthilfe aus.

### Neuheiten – Webdienste

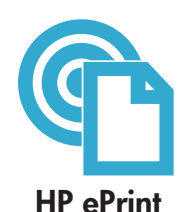

#### Erste Schritte mit HP ePrint

Zur Verwendung von HP ePrint muss der Drucker mit dem Internet verbunden sein.

- Drücken Sie auf dem Bedienfeld des HP Photosmart die Taste Wireless.
- Wählen Sie auf dem Druckerdisplay das Menü **Webdienste** aus. Über dieses Menü können Sie den Dienst ein- und ausschalten, die E-Mail-Adresse des Druckers anzeigen und eine Informationsseite drucken.

#### Drucken von einem beliebigen Standort

Der kostenlose HP ePrint Dienst ist eine einfache Methode zum Drucken von E-Mails – überall und jederzeit. Leiten Sie einfach eine E-Mail von Ihrem Computer oder mobilen Gerät an die E-Mail-Adresse des Druckers weiter. Daraufhin werden die E-Mail-Nachricht und die erkannten Anhänge gedruckt.

- Sollte HP ePrint nicht mit Ihrem Drucker geliefert werden, können Sie den Dienst einfach über eine Produktaktualisierung hinzufügen. Siehe <u>www.hp.com/go/ePrinterCenter</u> in Bezug auf Verfügbarkeit und detaillierte Informationen.
- Anhänge werden ggf. anders gedruckt, als sie im Softwareprogramm zu deren Erstellung angezeigt werden.
- Dies ist von den ursprünglich verwendeten Schriften und Layoutoptionen abhängig. Mit diesem Dienst werden kostenlose Produktaktualisierungen bereitgestellt. Für bestimmte Funktionen sind ggf. einige Aktualisierungen erforderlich.

#### Schutz des Druckers

Zum Schutz des Druckers vor E-Mails durch Unbefugte wird dem Drucker von HP nach dem Zufallsprinzip eine E-Mail-Adresse zugewiesen. Diese Adresse wird nie veröffentlicht, und Absendern wird nicht standardmäßig geantwortet. HP ePrint stellt außerdem einen Spam-Filter gemäß Industriestandard zur Verfügung, und E-Mails und Anhänge werden in ein ausschließlich druckbares Format umgewandelt, um das Risiko durch Viren oder schädliche Inhalte zu reduzieren.

• Vom HP ePrint Dienst werden keine E-Mails nach deren Inhalt gefiltert. Somit kann der Dienst nicht verhindern, dass anstößige oder durch Copyright geschützte Inhalte gedruckt werden.

#### Webinhalte ohne Computer drucken

Wählen Sie auf dem Druckerdisplay das Symbol **Apps** aus, um Seiten für die ganze Familie zu drucken.

- App "Schnellformulare" lokal verwenden. Kalender, Notizbuch sowie Grafikpapier und sogar Puzzles drucken.
- Weitere Apps aus dem Web hinzufügen. Ausmalseiten, Wetterberichte und mehr drucken!
- Mit diesem Dienst werden kostenlose Produktaktualisierungen bereitgestellt. Für bestimmte Funktionen sind einige Aktualisierungen erforderlich.

#### HP ePrinterCenter Website verwenden

Die kostenlose HP ePrinterCenter Website dient zum Einrichten des erweiterten Schutzes für HP ePrint, Angeben der E-Mail-Adressen, über die E-Mails an den Drucker gesendet werden dürfen, Hinzufügen weiterer HP Apps und Zugreifen auf weitere kostenlose Dienste.

 Rufen Sie die ePrinterCenter Website auf, um weitere Informationen und die allgemeinen Geschäftsbedingungen zu erhalten: <u>www.hp.com/go/ePrinterCenter</u>

#### Stromversorgungsdaten

Hinweis: Verwenden Sie diesen Drucker nur mit dem mitgelieferten HP Netzteil.

- Netzteil: 0957-2280
- Eingangsspannung: 100 bis 240 V Wechselstrom (+/- 10 %)
- Eingangsfrequenz: 50 60 Hz (+/- 3 Hz)
- Stromverbrauch: 24 W (Mittelwert)

#### Tintennutzung

- Initialisierung, über die der Drucker und die Patronen für den Druck vorbereitet werden.
- Druckkopfwartung, die die Tintendüsen frei hält und für einen gleichmäßigen Tintenfluss sorgt.

Nach der Verwendung verbleiben Tintenrückstände in den Patronen. Weitere Informationen finden Sie auf der Website unter: <u>www.hp.com/go/inkusage</u>.

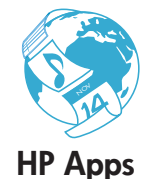

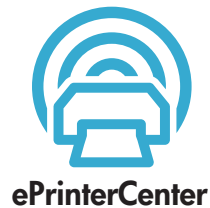

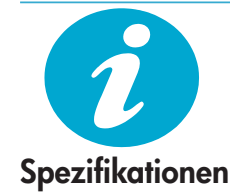

## Ändern der Netzwerkdruckereinrichtung

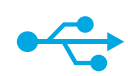

USB

zu kabellos

#### Wechseln von USB zu kabelloser Netzwerkverbindung

Wenn Sie den Drucker anfänglich über eine USB-Verbindung zum Computer einrichten, können Sie mit den folgenden Schritten zu einer kabellosen Netzwerkverbindung wechseln.

#### Windows

### So wechseln Sie von einer USB- zu einer kabellosen Verbindung:

- Klicken Sie auf Start, HP, Photosmart B110 series und dann USB zu kabellos. Lassen Sie das USB-Kabel angeschlossen, bis Sie zum Entfernen aufgefordert werden.
- 2. Befolgen Sie die angezeigten Anweisungen.
  - Klicken Sie auf Weiter, um von Bildschirm zu Bildschirm zu wechseln.
  - Klicken Sie auf Hilfe, um weitere Informationen zu den erforderlichen Schritten beim jeweiligen Bildschirm zu erhalten.

#### Mac

### So wechseln Sie von einer USB- zu einer kabellosen Verbindung:

- Drücken Sie auf dem Bedienfeld des HP Photosmart die Taste Wireless, um das Menü "Kabellos" auf dem Druckerdisplay aufzurufen.
- Wählen Sie auf dem Display Wireless-Einstellungen und dann Wireless-Einrichtungsassistent aus.
- Befolgen Sie die Anweisungen im Wireless-Einrichtungsassistenten, um eine Verbindung zum Drucker herzustellen.
- Wechseln Sie zum Hinzufügen eines Druckers zu Systemeinstellungen, wählen Sie Drucken & Faxen aus, und klicken Sie dann auf die Schaltfläche +. Wählen Sie den Drucker aus der Liste aus.

#### Fehlerbehebung für Wireless-Einrichtung von Druckern

Vergewissern Sie sich, dass der Drucker mit dem Netzwerk verbunden ist. Führen Sie einen **Test für Wireless-Netzwerk** durch, um sicherzustellen, dass der Drucker mit dem Netzwerk verbunden ist. Gehen Sie dazu wie folgt vor:

- Drücken Sie auf dem Bedienfeld des HP Photosmart die Taste Wireless, um das Menü Wireless auf dem Druckerdisplay aufzurufen.
- 2. Wählen Sie auf dem Display die Option Test für Wireless-Netzwerk durchführen aus.
- Der Bericht zum Test für Wireless-Netzwerk wird automatisch gedruckt. Überprüfen Sie den Bericht.
  - Sollten beim Test Fehler aufgetreten sein, werden diese am Anfang des Berichts beschrieben.
  - In der Diagnosezusammenfassung sind alle durchgeführten Tests aufgelistet. Dabei spielt es keine Rolle, ob diese erfolgreich waren.
  - Der Konfigurationszusammenfassung können Sie den Netzwerknamen (SSID), die Hardware-Adresse (MAC) und die IP-Adresse entnehmen.

#### Wenn der Drucker nicht mit dem Netzwerk verbunden ist:

- Drücken Sie die Taste Wireless, um das Menü Wireless auf dem Druckerdisplay zu öffnen. Wählen Sie Wireless-Einrichtungsassistent aus.
- 2. Befolgen Sie die angezeigten Anweisungen.

Weitere Unterstützung zum Einrichten einer kabellosen Verbindung finden Sie auf der Wireless Easy Site: <u>www.hp.com/go/wirelessprinting</u>.

Wenn der Drucker beim Installieren der Software nicht gefunden wird...

## Beheben von Verbindungsproblemen

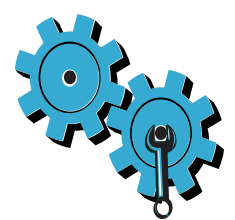

# Das falsche Netzwerk wurde ausgewählt, oder der Netzwerkname (SSID) wurde falsch eingegeben

Vergewissern Sie sich, dass diese Einstellungen korrekt sind.

#### Der WEP-Schlüssel oder der WPA-Kennwortschlüssel wurde falsch eingegeben.

- Wenn Sie mit einem verschlüsselten Netzwerk arbeiten, müssen Sie einen Schlüssel eingeben. Diese Schlüssel müssen unter Beachtung der Groß- und Kleinschreibung korrekt eingegeben werden.
- Wenn der Netzwerkname (SSID) oder der WEP/WPA-Schlüssel bei der Installation nicht automatisch gefunden wird und Sie diese nicht bereits kennen, können Sie ein Dienstprogramm zur Netzwerkdiagnose herunterladen. Dieses hilft Ihnen, diese Angaben zu finden.
- Das Dienstprogramm zur Netzwerkdiagnose ist unter Windows XP SP3, Vista oder Windows 7 ausführbar. Der Computer muss kabellos mit dem Netzwerk verbunden sein. Das Dienstprogramm zur Netzwerkdiagnose können Sie unter folgender Adresse herunterladen: <u>www.hp.com/go/wirelessprinting</u>.

#### Es liegt ein Problem mit dem Router vor.

Schalten Sie den Drucker und den Router aus, um diese Geräte neu zu starten. Schalten Sie danach beide Geräte wieder ein.

#### Der Computer ist nicht mit dem Netzwerk verbunden.

Vergewissern Sie sich, dass der Computer mit dem Netzwerk verbunden ist, mit dem auch der HP Photosmart verbunden ist.

#### Der Computer ist mit einem VPN-Netzwerk (Virtual Private Network) verbunden.

Versuchen Sie zunächst, die Verbindung zum VPN vorübergehend zu unterbrechen, bevor Sie mit der Installation fortfahren. Eine Verbindung zu einem VPN hat dieselben Auswirkungen wie die Verbindung zu einem anderen Netzwerk. Sie müssen die Verbindung zum VPN trennen, um über das eigene Netzwerk auf den Drucker zugreifen zu können.

#### Sicherheitssoftware blockiert die Kommunikation.

Auf Ihrem Computer installierte Sicherheitssoftware (Firewall, Anti-Virus, Anti-Spyware) blockiert möglicherweise die Kommunikation zwischen dem Drucker und dem Computer. Während der Installation wird automatisch ein HP Diagnoseprogramm ausgeführt. Dabei werden Meldungen dazu bereitgestellt, welche Komponenten durch die Firewall blockiert werden. Deaktivieren Sie die Firewall sowie die Anti-Virus- oder die Anti-Spyware-Anwendungen vorübergehend, um zu prüfen, ob die Installation dann erfolgreich abgeschlossen werden kann. Nach Abschluss der Installation müssen Sie die Sicherheitsanwendungen wieder aktivieren.

Richten Sie die Firewall-Software so ein, dass die Kommunikation über den UDP-Port 427 (Windows) gestattet wird.

#### Nach der Softwareinstallation

Falls der Drucker zwar erfolgreich installiert wurde, aber Probleme beim Drucken auftreten:

- Schalten Sie den Router, den Drucker und den Computer aus. Schalten Sie danach den Router, den Drucker und den Computer in der angegebenen Reihenfolge wieder ein.
- Besteht das Problem danach weiterhin, führen Sie das Dienstprogramm zur Netzwerkdiagnose (Windows) aus.
- Rufen Sie folgende Website auf: <u>www.hp.com/go/wirelessprinting</u>. Laden Sie das Dienstprogramm zur Netzwerkdiagnose herunter, und starten Sie dieses.

| HP Produkt                                                                                  | Dauer der beschränkten Gewährleistung                                                                                                    |
|---------------------------------------------------------------------------------------------|----------------------------------------------------------------------------------------------------|
| Softwaremedien                                                                              | 90 Tage                                                                                                    |
| Drucker                                                                                     | 1 Jahr                                                                                                    |
| Druckpatronen                                                                               | Bis die HP Tinte verbraucht oder das auf der Druckpatrone<br>angegebene Enddatum für die Garantie erreicht ist, je nachdem,<br>welcher Fall zuerst eintritt. Diese Garantie gilt nicht für nachgefüllte,<br>nachgearbeitete, recycelte, zweckentfremdete oder in anderer<br>Weise manipulierte HP Tintenprodukte. |
| Druckköpfe (gilt nur für Produkte, deren Druckkopf vom<br>Kunden ausgewechselt werden kann) | 1 Jahr                                                                                                    |
| Zubehör                                                                                     | 1 Jahr (wenn nicht anders angegeben)                                                                                                    |

A. Umfang der beschränkten Gewährleistung

- Hewlett-Packard (HP) gewährleistet dem Endkunden, dass die oben genannten HP Produkte während des oben genannten Gewährleistungszeitraums frei von Material- und Verarbeitungsfehlern sind. Der Gewährleistungszeitraum beginnt mit dem Kaufdatum.
- Bei Softwareprodukten gilt die eingeschränkte Garantie von HP nur für die Nichtausführung von Programmieranweisungen.
   HP übernimmt keine Garantie dafür, dass die Verwendung jeglicher Produkte unterbrechungsfrei bzw. ohne Fehler verläuft.
   Die beschränkte Gewährleistung von HP gilt nur für Mängel, die sich bei normaler Benutzung des Produkts ergeben, und

  - erstreckt sich nicht auf Fehler, die durch Folgendes verursacht wurden: a. Unsachgemäße Wartung oder Abänderung des Produkts; b. Software, Druckmedien, Ersatzteile oder Verbrauchsmaterial, die nicht von HP geliefert oder unterstützt werden;
  - Betrieb des Produkts, der nicht den technischen Daten entspricht; c.
  - d. Unberechtigte Abänderung oder falsche Verwendung.
- Bei HP-Druckerprodukten wirkt sich die Verwendung einer nicht von HP hergestellten bzw. einer aufgefüllten Patrone nicht auf die Garantie für den Kunden bzw. auf jegliche Unterstützungsverträge mit dem Kunden aus. Wenn der Ausfall bzw. die Beschädigung des Druckers jedoch auf die Verwendung einer nicht von HP hergestellten bzw. einer aufgefüllten Patrone oder einer abgelaufenen Tintenpatrone zurückzuführen ist, stellt HP für die Wartung des Druckers bei diesem Ausfall bzw.
- dieser Beschädigung die standardmäßigen Arbeits- und Materialkosten in Rechnung. Wenn HP während des jeweils zutreffenden Gewährleistungszeitraums von einem Schaden an einem unter die Gewährleistung von HP fallenden Produkt in Kennthis gesetzt wird, wird das betreffende Produkt nach Wahl von HP 5. entweder repariert oder ersetzt.
- 6 Sollte HP nicht in der Lage sein, ein fehlerhaftes, unter die Gewährleistung fallendes Produkt zu reparieren oder zu ersetzen, erstattet HP innerhalb eines angemessenen Zeitraums nach Benachrichtigung über den Schaden den vom Endkunden bezahlten Kaufpreis für das Produkt zurück.
- 7. HP ist erst dann verpflichtet, das mangelhafte Produkt zu reparieren, zu ersetzen oder den Kaufpreis zurückzuerstatten, wenn der Endkunde dieses an HP zurückgesandt hat.
- 8. Ersatzprodukte können entweder neu oder neuwertig sein, solange sie über mindestens denselben Funktionsumfang verfügen wie das zu ersetzende Produkt.
- 9. HP Produkte können aufgearbeitete Teile, Komponenten oder Materialien enthalten, die in der Leistung neuen Teilen entsprechen.
- 10. Die Erklärung zur beschränkten Gewährleistung von HP gilt in jedem Land, in dem die aufgeführten Produkte von HP vertrieben werden. Weitergehende auf der Gewährleistung beruhende Dienstleistungen (z.B. Vor-Ort-Service) können mit jeder autorisierten HP Serviceeinrichtung in den Ländern vereinbart werden, in denen das Produkt durch HP oder einen autorisierten Importeur vertrieben wird.

B. Einschränkungen der Gewährleistung WEDER HP NOCH DESSEN ZULIEFERER ÜBERNEHMEN ÜBER DAS NACH GELTENDEM RECHT ZULÄSSIGE AUSMASS HINAUS ANDERE AUSDRÜCKLICHE ODER STILLSCHWEIGENDE GEWÄHRLEISTUNGEN ODER ZUSICHE-RUNGEN HINSICHTLICH DER MARKTGÄNGIGKEIT, ZUFRIEDEN STELLENDEN QUALITÄT UND EIGNUNG FÜR EINEN BESTIMMTEN ZWECK.

- C. Haftungsbeschränkung
  - Sofern durch die geltende Gesetzgebung keine anderen Bestimmungen festgelegt sind, stehen dem Endkunden über die in dieser Gewährleistungsvereinbarung genannten Leistungen hinaus keine weiteren Ansprüche zu.
     IN DEM NACH GELTENDEM RECHT ZULÄSSIGEN MASS UND MIT AUSNAHME DER IN DIESER
  - GEWÄHRLEISTUNGSVEREINBARUNG AUSDRÜCKUICH ANGEGEBENEN VERPFLICHTUNGEN SIND WEDER HP NOCH DESSEN ZULIEFERER ERSATZPFLICHTIG FÜR DIREKTE, INDIREKTE, BESONDBRE, ZUFÄLLIGE ODER FOLGESCHÄDEN, UNABHÄNGIG DAVON, OB DIESE AUF DER GRUNDLAGE VON VERTRÄGEN, UNERLAUBTEN HANDLUNGEN ODER ANDEREN RECHTSTHEORIEN GELTEND GEMACHT WERDEN UND OB HP ODER DESSEN ZULIEFERER VON DER MÖGLICHKEIT EINES SOLCHEN SCHADENS UNTERRICHTET WORDEN SIND.
- D. Geltendes Recht
  - 1. Diese Gewährleistungsvereinbarung stattet den Endkunden mit bestimmten Rechten aus. Der Endkunde hat unter Umständen noch weitere Rechte, die in den Vereinigten Staaten von Bundesstaat zu Bundesstaat, in Kanada von Provinz zu Provinz, und allgemein von Land zu Land verschieden sein können.
  - 2. Soweit diese Gewährleistungsvereinbarung nicht dem geltenden Recht entspricht, soll sie als dahingehend abgeändert gelten, dass die hierin enthaltenen Bestimmungen dem geltenden Recht entsprechen. Unter dem geltenden Recht treffen bestimmte Erklärungen und Einschränkungen dieser Gewährleistungsvereinbarung möglicherweise nicht auf den Endkunden
    - zu. In einigen US-Bundesstaaten und in einigen anderen Ländern (sowie in einigen kanadischen Provinzen): a. werden die Rechte des Verbrauchers nicht durch die Erklärungen und Einschränkungen dieser

    - Gewährleistungsvereinbarung beschränkt (z.B. in Großbritannien); b. ist ein Hersteller nicht berechtigt, solche Erklärungen und Einschränkungen durchzusetzen; c. verfügt ein Endkunde über weitere Gewährleistungsansprüche; insbesondere kann die Dauer stillschweigender Gewährleistungen durch das geltende Recht geregelt sein und darf vom Hersteller nicht eingeschränkt werden, oder eine
  - DURCH DIESEN LÄNDERN GELTENDE RECHT WEIGEN UND KOM WEIGEN UND KOM UND KOM DIE BEDINGUNGEN DIESER GEWÄHRLEISTUNGSVEREINBARUNG GELTEN ZUSÄTZLICH ZU DEN GESETZLICHEN ENDKUNDENRECHTEN.

#### HP Herstellergarantie

Sehr geehrter Kunde.

Als Anlage finden Sie die Namen und Adressen der jeweiligen HP Gesellschaft, die in Ihrem Land die HP Herstellergarantie gewährt. Über die Herstellergarantie hinaus haben Sie gegebenenfalls Mängelansprüche gegenüber Ihrem Verkäufer aus dem Kaufvertrag, die durch diese Herstellergarantie nicht eingeschränkt werden.

Deutschland: Hewlett-Packard GmbH, Herrenberger Straße 140, D-71034 Böblingen

Luxemburg: Vegacenter, 75, Parc d'Activités Capellen, L-8308 Capellen Österreich: Hewlett-Packard Ges.m.b.H., Wienerbergstrasse 41 A-1120 Wien

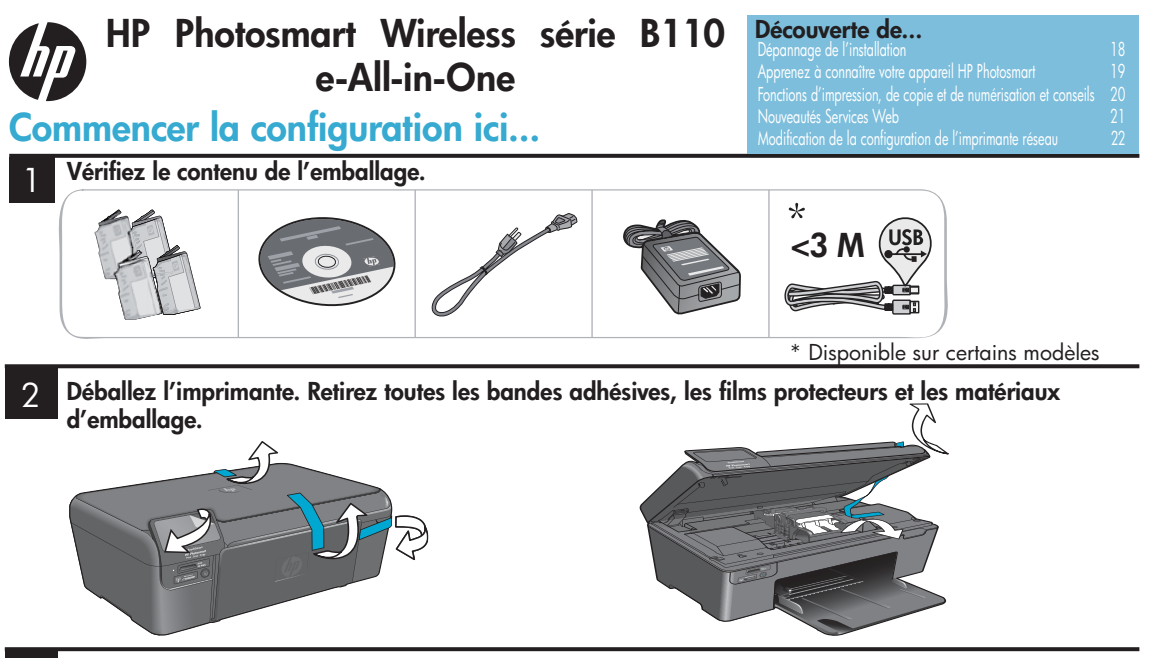

3

Connectez l'appareil et mettez-le sous tension.

**Important! Ne connectez pas** le câble USB tant que vous n'y êtes pas invité par le logiciel d'installation!

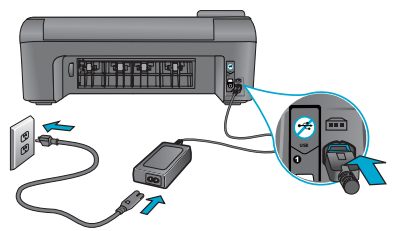

Connectez le cordon d'alimentation et l'adaptateur.

#### Suivez les instructions de l'assistant d'installation.

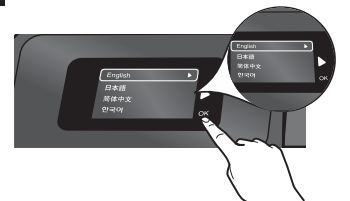

Assurez-vous de suivre les instructions affichées sur l'écran du produit, car elles contiennent des informations sur la configuration et la connexion de l'appareil HP Photosmart, notamment sur la connexion d'une imprimante réseau et l'installation des cartouches d'impression.

Sur les ordinateurs non équipés d'un lecteur de CD/ DVD, visitez le site <u>www.hp.com/support</u> pour télécharger et installer le logiciel.

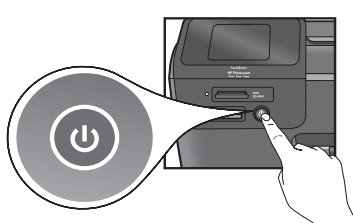

Appuyez sur le bouton (1) pour mettre l'appareil HP Photosmart sous tension.

#### WPS (WiFi Protected Setup)

Cet appareil HP Photosmart prend en charge les connexions WPS (Wi-Fi Protected Setup) of afin de permettre une configuration sans fil aisée à l'aide d'un bouton unique.

- Si une invite de configuration WPS s'affiche au cours de l'installation et que vous possédez un routeur WPS, appuyez sur le bouton WPS de celui-ci. Le voyant de liaison sans fil de l'imprimante s'allume si la connexion est établie.
- Sinon, suivez les instructions de l'assistant d'installation affichées sur l'écran de l'imprimante. Consultez également les détails fournis dans ce guide.

#### Enregistrement de votre appareil HP Photosmart

Obtenez un service plus rapide et des alertes d'assistance en vous enregistrant sur le site <u>www.register.hp.com</u>.

## Dépannage de l'installation

### Si l'appareil HP Photosmart ne démarre pas...

#### Vérifiez le cordon d'alimentation. Pour ce faire :

- Assurez-vous que le cordon d'alimentation est correctement branché à l'imprimante et à l'adaptateur d'alimentation. Un voyant s'allume sur le bloc d'alimentation si le cordon d'alimentation fonctionne correctement.
- Si vous utilisez une prise multiple, vérifiez que l'interrupteur dont elle est équipée est en position de marche. Vous pouvez aussi brancher l'imprimante directement à une prise secteur.
- Testez la prise d'alimentation pour vérifier qu'elle est en bon état. Branchez un autre appareil en état de marche et vérifiez qu'il est alimenté. Si ce n'est pas le cas, un problème est peut-être survenu au niveau de la prise d'alimentation.
- Si vous avez branché l'imprimante sur une prise à interrupteur, assurez-vous que ce dernier est en position de marche.
- 1. Mettez l'imprimante hors tension, puis débranchez le cordon d'alimentation. Rebranchez le cordon d'alimentation, puis appuyez sur le bouton (1) pour mettre l'imprimante sous tension.
- Veillez à ne pas appuyer trop rapidement sur le bouton (). N'appuyez dessus qu'une seule fois. La mise sous tension de l'imprimante prend parfois quelques minutes. De fait, si vous appuyez plusieurs fois sur le bouton (), vous risquez de mettre l'imprimante hors tension.
- Si vous avez procédé à toutes les étapes mentionnées dans les solutions précédentes et que le problème n'est toujours pas résolu, contactez le support HP pour obtenir une assistance. Visitez le site www.hp.com/support.

#### Si vous ne parvenez pas à imprimer...

#### Windows

Assurez-vous que l'appareil HP Photosmart est configuré en tant qu'imprimante par défaut. Pour ce faire :

- 1. Dans la barre des tâches de Windows, cliquez sur **Démarrer**.
- 2. Puis sur Panneau de configuration
- 3. Et ouvrez :
  - Périphériques et imprimantes (Windows 7)
  - Imprimantes (Vista)
  - Imprimantes et Fax (XP)

Assurez-vous que le cercle jouxtant le nom de votre imprimante comporte une marque de sélection. Si tel n'est pas le cas, cliquez avec le bouton droit sur l'icône de l'imprimante et sélectionnez "Définir comme imprimante par défaut" dans le menu.

#### Si vous ne parvenez toujours pas à imprimer, ou que l'installation du logiciel sous Windows échoue :

- Retirez le CD de l'unité de CD-ROM de votre ordinateur, puis débranchez le câble USB de l'ordinateur.
- 2. Redémarrez l'ordinateur.
- Désactivez temporairement le logiciel de pare-feu ainsi que l'antivirus, s'il est présent.
- Insérez le CD du logiciel d'imprimante dans le lecteur de CD-ROM, puis suivez les instructions à l'écran pour installer le logiciel de l'imprimante. Ne branchez le câble USB que lorsque vous y êtes invité.
- Une fois l'installation terminée, redémarrez l'ordinateur, ainsi que les logiciels de sécurité que vous avez éventuellement désactivés ou fermés.

#### Mac

#### Désinstallez, puis réinstallez le logiciel.

Le programme de désinstallation ne supprime pas tous les composants logiciels HP spécifiques à cet appareil HP Photosmart. Il ne supprime pas les composants partagés par d'autres imprimantes ou d'autres programmes.

#### Pour désinstaller le logiciel :

- Déconnectez l'imprimante de votre ordinateur.
- 2. Ouvrez le dossier Applications : Hewlett-Packard.
- Double-cliquez sur Programme de désinstallation HP. Suivez les instructions à l'écran.

#### Pour installer le logiciel :

- Insérez le CD dans l'unité de CD-ROM de votre ordinateur.
- 2. Sur le bureau, ouvrez le CD, puis double-cliquez sur **Programme** d'installation HP.
- 3. Suivez les instructions affichées à l'écran.

# Apprenez à connaître votre appareil HP Photosmart

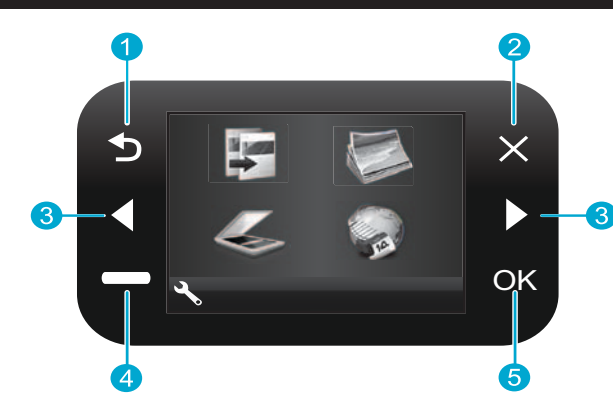

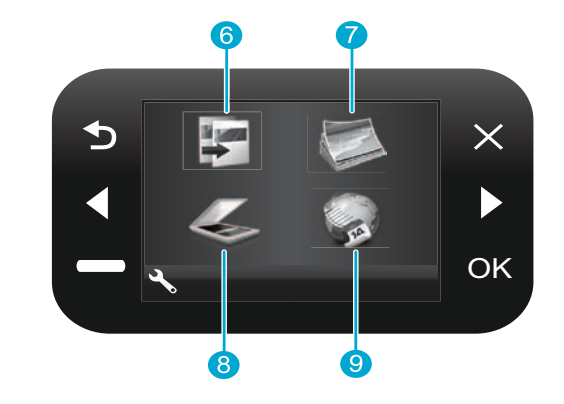

- **Retour** Permet de revenir à l'écran précédent.
- Annuler Met fin à l'opération en cours, restaure les paramètres par défaut et efface la photo sélectionnée.
- 3 **Touches de direction** Permettent de naviguer parmi les options de menu et les photos. La touche vers la gauche permet de se déplacer vers le haut ou vers la gauche. La touche vers la droite permet de se déplacer vers le bas ou vers la droite.
- Paramètres Ouvre le menu configuration à partir de l'écran d'accueil. Dans les autres menus, permet de sélectionner les options relatives au menu affiché.
- **OK** Permet de sélectionner un paramètre de menu, une valeur ou une photo.

- **Copier** Ouvre le menu Copier à partir de l'écran d'accueil pour vous permettre de sélectionner la couleur et le nombre de copies.
- **Photo** Ouvre le menu Photo à partir de l'écran d'accueil pour vous permettre d'éditer, imprimer et sauvegarder vos photos.

passer par un ordinateur.

- Numériser Ouvre le menu Numérisation à partir de l'écran d'accueil pour vous permettre de numériser vers un ordinateur ou une carte mémoire photo connecté(e).
  - Applications Ouvre le menu Applications à partir de l'écran d'accueil pour vous permettre d'accéder aux informations et de les imprimer à partir du Web, sans

- a b c d e
- a Emplacements de carte mémoire
   b Voyants des emplacements de carte mémoire
   c Bouton Marche/arrêt
   d Voyant de liaison sans fil allumé lorsque la connexion sans fil est activée
  - Bouton de liaison sans fil Appuyez ici pour accéder aux menus de liaison sans fil et des Services Web
- 19

### Fonctionnalités et astuces

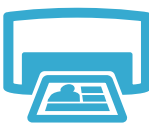

- Imprimer
- Imprimez vos photos directement à partir d'une carte mémoire sur différents types et formats de papier. Utilisez le menu Photo accessible via l'écran de l'imprimante pour naviguer parmi vos photos, appliquer des corrections automatiques et effectuer des sélections.
- Imprimez des documents et des photos à partir d'applications logicielles installées sur un ordinateur connecté.
- Lors de l'installation de cartouches neuves, veillez à retirer le protecteur en matière plastique avant d'insérer les cartouches.
- Lors de la configuration et de l'utilisation initiales de l'appareil HP Photosmart, veillez à installer les cartouches d'encre fournies avec votre périphérique. Ces cartouches sont élaborées suivant une formule spécifiquement adaptée à la première utilisation de votre imprimante.
- Assurez-vous que vous disposez d'encre en quantité suffisante. Pour vérifier les niveaux d'encre estimés, sélectionnez Paramètres sur l'écran de l'imprimante, sélectionnez Outils, puis Afficher les niveaux estimés.
- Les cartouches photo ou photo noire ne sont pas compatibles avec cette imprimante.

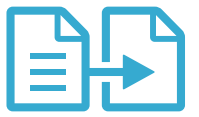

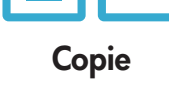

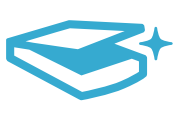

Numériser

- Réalisez des copies en couleur ou en noir et blanc. Utilisez le menu Copier accessible via l'écran de l'imprimante pour sélectionner la couleur, la taille réelle de l'original ou le redimensionnement pour ajustement, les paramètres de qualité (y compris le mode économique rapide), le format du papier et le nombre d'exemplaires.
- Chargez des originaux à simple feuillet ou de faible épaisseur, face imprimée orientée vers le bas, dans le coin avant droit de la vitre.
- Dans le cas d'originaux de forte épaisseur, tels qu'une page extraite d'un ouvrage, retirez le capot.
   Placez l'original, face imprimée orientée vers le bas, dans le coin avant droit de la vitre. Si possible, recouvrez l'original à l'aide du capot afin de produire un arrière-plan de couleur blanche.
- Numérisez des photographies ou des documents. Utilisez le menu Numériser accessible via l'écran de l'imprimante pour sélectionner l'option Numériser vers PC, Numériser sur carte ou Réimprimer. Placez ensuite l'original, face imprimée orientée vers le bas, sur le coin avant droit de la vitre. Sélectionnez un raccourci de numérisation : Photo vers fichier, Photo vers e-mail ou Document PDF.
- Si vous effectuez une numérisation vers un ordinateur connecté, le logiciel de numérisation s'ouvrira pour vous permettre d'effectuer des réglages et autres sélections, telles que l'emplacement du fichier de numérisation.
- Pour obtenir les meilleurs résultats, maintenez propres la vitre et le dos du capot. Le scanner interprète toutes les taches ou marques qu'il détecte comme faisant partie de l'image numérisée.

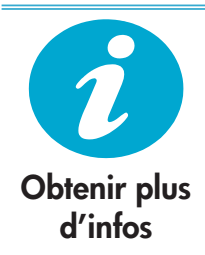

#### Sources d'informations supplémentaires

Des informations complémentaires sur le produit sont disponibles dans l'aide en ligne et le fichier Lisez-moi installés en même temps que le logiciel HP Photosmart.

- L'aide en ligne contient des instructions sur les fonctionnalités du produit et la résolution des incidents. Elle inclut également les caractéristiques du produit, des notices légales, environnementales, normatives et d'assistance, ainsi que des liens renvoyant à diverses informations complémentaires sur le Web.
- Le fichier Lisez-moi contient des informations permettant de contacter l'assistance HP et décrit la configuration requise pour le système d'exploitation, ainsi que les mises à jour les plus récentes des informations sur votre produit.

Pour accéder à l'aide en ligne à partir de votre ordinateur :

- Windows XP, Vista, Win 7 : Cliquez sur Démarrer > Tous les programmes > HP > Photosmart série B110 > Aide.
- Finder de Mac OS X v10.4 : Cliquez sur Aide > Aide sur le Mac. Dans le menu Bibliothèque, sélectionnez Aide sur le produit HP.
- Finder de Mac OS X v10.5 et 10.6 : Cliquez sur **Aide** > **Aide sur le Mac**. Dans la **Visionneuse d'aide**, cliquez sur le bouton d'accueil en maintenant la sélection et sélectionnez **Aide sur le produit HP**.

### Nouveautés Services Web

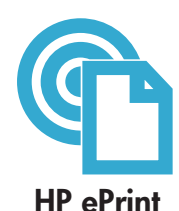

#### Pour bien débuter avec HP ePrint

Pour utiliser HP ePrint, vous devez connecter votre imprimante à Internet.

- Appuyez sur le bouton Liaison sans fil situé sur le panneau frontal de l'appareil HP Photosmart.
- Sélectionnez le menu **Services Web** sur l'écran de l'imprimante. Vous pouvez, à partir de ce point, activer ou désactiver le service, afficher l'adresse électronique de l'imprimante et imprimer une page d'information.

#### Imprimez n'importe où

Le service gratuit ePrint de HP vous offre un moyen d'imprimer aisément à partir d'une adresse électronique, en tout lieu et à tout moment. Il vous suffit de faire suivre un courriel à l'adresse électronique de votre imprimante depuis votre ordinateur ou votre périphérique mobile pour que le message électronique et les pièces jointes identifiées s'impriment.

- Il est possible que HP ePrint n'ait pas été fourni avec votre imprimante, mais vous pouvez aisément vous procurer cette fonction par le biais de la mise à jour du produit. Consultez le site <u>www.hp.com/go/ePrinterCenter</u> pour connaître la disponibilité et les détails.
- Les pièces jointes peuvent présenter un aspect différent par rapport au programme avec lequel elles ont été créées, selon les polices et les options de mise en page sélectionnées à l'origine.
- Ce service est fourni avec les mises à jour gratuites du produit. Il arrive que des mises à jour soient requises pour permettre l'activation de certaines fonctionnalités.

#### Votre imprimante est protégée.

Afin de contribuer à lutter contre les courriers indésirables, HP attribue une adresse électronique aléatoire à votre imprimante, ne publie jamais cette adresse et par défaut, ne répond à aucun expéditeur. HP ePrint inclut en outre un filtrage anti-spam normalisé et convertit les courriers électroniques et pièces jointes en un format uniquement imprimable, afin de réduire les risques liés aux virus à tout autre contenu dangereux.

Le service HP ePrint ne filtrant pas les courriers électroniques d'après leur contenu, il ne peut pas empêcher l'impression de contenus douteux ou couverts par des droits d'auteur.

#### Imprimez des données sur le Web sans passer par un ordinateur

Sélectionnez l'icône Applications sur l'écran de l'imprimante pour imprimer des pages destinées à toute la famille.

- Utilisez l'application Formulaires rapides au niveau local. Imprimez des calendriers, des carnets de notes, du papier millimétré et même des puzzles. Ajoutez d'autres applications à partir du Web.
- Imprimez des pages à colorier, des bulletins météo et bien d'autres documents encore !
- Des mises à jour gratuites du produit sont fournies avec ce service. Il arrive que des mises à jour soient requises pour permettre l'activation de certaines fonctionnalités.

#### Utilisation du site HP ePrinterCenter

Le site Web gratuit HP ePrinterCenter vous permet de renforcer la sécurité de HP ePrint, de spécifier les adresses électroniques autorisées à envoyer des courriels à votre imprimante, d'obtenir des applications HP supplémentaires et d'accéder à d'autres services gratuits.

 Visitez le site Web ePrinterCenter pour plus d'informations et pour connaître les modalités spécifiques d'utilisation : <u>www.hp.com/go/ePrinterCenter</u>

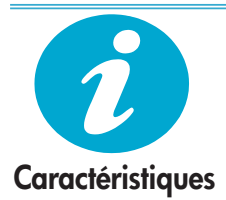

ePrinterCenter

**Applications** 

HP

#### Spécifications électriques

Remarque : Utilisez cette imprimante exclusivement avec l'adaptateur secteur fourni par HP.

- Adaptateur de tension : 0957-2280
- Tension d'alimentation : 100 à 240 Vac (+/- 10%)
- Fréquence d'alimentation : 50-60 Hz (+/- 3Hz).
- Consommation électrique : 24W (moyenne)

#### Utilisation de l'encre

- Initialisation, qui prépare l'imprimante et les cartouches en vue de l'impression.
- Maintenance des têtes d'impression, qui permet de maintenir la propreté des buses et d'assurer que l'encre s'écoule en douceur.

En outre, une certaine quantité d'encre demeure dans la cartouche après utilisation. Pour plus d'informations, visitez le site : <u>www.hp.com/go/inkusage</u>.

### Modification de la configuration de l'imprimante réseau

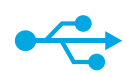

#### Passage d'une connexion USB à une connexion réseau sans fil

Si vous avez initialement configuré votre imprimante en établissant une connexion USB avec votre ordinateur, vous pouvez effectuer la permutation vers une connexion réseau sans fil en procédant comme suit.

#### USB vers Sans fil

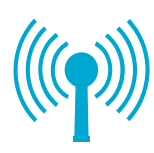

#### Windows

Pour passer d'une connexion USB à une connexion réseau sans fil :

- Cliquez sur Démarrer, HP, Photosmart série B110, puis sur USB -> Sans fil. Laissez le câble USB branché jusqu'à ce que vous soyez invité à le débrancher.
- 2. Suivez les instructions affichées sur les différents écrans.
  - Cliquez sur Suivant pour passer d'un écran à l'autre.
  - Cliquez sur Aide pour obtenir des informations supplémentaires sur les actions requises dans l'écran concerné.

#### Mac

Pour passer d'une connexion USB à une connexion réseau sans fil :

- Sur le panneau frontal de l'imprimante HP Photosmart, appuyez sur le bouton Liaison sans fil pour afficher le menu Sans fil sur l'écran de l'imprimante.
- Sélectionnez Paramètres sans fil, puis Assistant de configuration sans fil sur l'écran.
- Suivez la procédure de l'assistant de configuration sans fil pour connecter l'imprimante.
- Pour ajouter l'imprimante, accédez à Préférences du système, sélectionnez Imprimante et Fax, puis cliquez sur le bouton +. Sélectionnez votre imprimante dans la liste.

#### Dépannage de la configuration d'une imprimante sans fil

Vérifiez que votre imprimante est connectée au réseau. Exécutez un **Test du réseau sans fil** pour vérifier que votre imprimante se trouve bien sur le réseau. Pour ce faire :

- Sur le panneau frontal de l'imprimante HP Photosmart, appuyez sur le bouton Liaison sans fil pour afficher le menu Sans fil sur l'écran de l'imprimante.
- 2. Sélectionnez Exécuter le test de réseau sans fil sur l'écran.
- 3. Le rapport de Test du réseau sans fil est imprimé automatiquement. Consultez ce rapport :
  - Si un incident s'est produit au cours du test, il est décrit dans la portion supérieure du rapport.
  - Le récapitulatif des diagnostics dresse la liste de tous les tests qui ont été réalisés, en indiquant si votre imprimante a satisfait aux tests ou non.
  - Consultez la partie Récapitulatif de la configuration pour localiser le nom de réseau (SSID), l'adresse matérielle (MAC) et l'adresse IP.

#### Si votre imprimante n'est pas connectée au réseau :

- 1. Appuyez sur le bouton Liaison sans fil pour ouvrir le menu Sans fil sur l'écran de l'imprimante. Sélectionnez Assistant de configuration sans fil.
- 2. Suivez les instructions affichées à l'écran.

**Pour obtenir une aide supplémentaire sur la configuration d'une connexion sans fil**, consultez le site didactique consacré au sans fil à l'adresse : <u>www.hp.com/go/wirelessprinting</u>.

Si votre imprimante n'est pas détectée au cours de l'installation du logiciel...

### Résolution des problèmes de connectivité

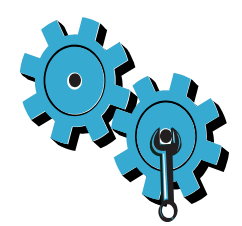

# Vous ne vous êtes peut-être pas connecté au bon réseau, ou avez saisi un nom de réseau (SSID) incorrect

Vérifiez que ces paramètres sont corrects.

#### Vous avez peut-être saisi votre clé WEP ou votre clé de chiffrement WPA de façon erronée.

- Si vous utilisez le chiffrement sur votre réseau, vous devez saisir une clé. Ces clés respectant la distinction majuscules/minuscules, assurez-vous de les saisir correctement.
- Si le nom de réseau (SSID) ou la clé WEP/WPA n'est pas détecté(e) automatiquement durant l'installation et que vous ne les connaissez pas, vous pouvez télécharger l'utilitaire de diagnostic du réseau, qui peut vous aider à localiser ces données.
- L'utilitaire de diagnostic du réseau s'exécute sur les ordinateurs équipés du système d'exploitation Windows XP SP3, Vista ou Windows 7. Il convient également de connecter votre ordinateur au réseau via une liaison sans fil. Pour télécharger l'utilitaire de diagnostic du réseau, visitez le site : www.hp.com/go/wirelessprinting.

#### Un incident s'est peut-être produit au niveau du routeur.

Essayez de redémarrer à la fois l'imprimante et le routeur en les mettant préalablement hors tension. Puis, remettez-les sous tension.

#### Votre ordinateur n'est peut-être pas connecté à votre réseau.

Assurez-vous que l'ordinateur est connecté au même réseau que l'appareil HP Photosmart.

#### Votre ordinateur est peut-être connecté à un réseau privé virtuel (VPN)

Désactivez temporairement le VPN avant de poursuivre l'installation. La connexion à un VPN revient à être connecté à un réseau différent. Vous devez vous déconnecter du VPN pour pouvoir accéder à l'imprimante via votre réseau domestique.

#### Les communications sont peut-être bloquées par un logiciel de sécurité.

Un logiciel de sécurité (pare-feu, anti-virus, anti-logiciel espion) installé sur votre ordinateur bloque peut-être les communications entre l'imprimante et l'ordinateur. Un utilitaire de diagnostic HP est exécuté automatiquement durant l'installation et peut émettre des messages concernant les opérations bloquées par un pare-feu. Essayez de vous déconnecter temporairement de votre parefeu, antivirus ou anti-logiciel espion pour voir si vous parvenez à effectuer l'installation jusqu'à son terme. Une fois l'installation terminée, il convient de réactiver les applications de sécurité.

Configurez votre pare-feu de manière à autoriser les communications sur le port UDP 427 (Windows).

#### Après l'installation du logiciel

Si l'installation de votre imprimante a abouti, mais que rencontrez toujours des difficultés lors de l'impression :

- Mettez successivement hors tension le routeur, l'imprimante et l'ordinateur. Puis, mettez successivement sous tension le routeur, l'imprimante et l'ordinateur, dans l'ordre indiqué.
- Si la mise hors tension ne permet pas de résoudre le problème, exécutez l'**Utilitaire de** diagnostic réseau (Windows) :
- Visitez le site : <u>www.hp.com/go/wirelessprinting</u> pour télécharger l'utilitaire de diagnostic réseau, puis exécutez celui-ci.

| Produit HP                                                                                                    | Durée de la garantie limitée                                                                                                    |
|----------------------------------------------------------------------------------------------------|----------------------------------------------------------------------------------------------------|
| Supports logiciels                                                                                                    | 90 jours                                                                                                    |
| Imprimante                                                                                                    | 1 an                                                                                                    |
| Cartouches d'encre                                                                                                    | Jusqu'à épuisement de l'encre HP ou jusqu'à expiration de la<br>date de garantie imprimée sur la cartouche (selon le cas qui se<br>produira en premier). Cette garantie ne couvre pas les produits<br>utilisant de l'encre HP qui ont été reconditionnés, mal utilisés ou<br>altérés. |
| Têtes d'impression (ne s'applique qu'aux produits avec<br>des têtes d'impression pouvant être remplacées par le client) | 1 an                                                                                                    |
| Accessoires                                                                                                    | 1 an, sauf indication contraire                                                                                                    |

A. Extension de garantie limitée

- 1. Hewlett-Packard (HP) garantit au client utilisateur final que les produhits HP décrits précédemment sont exempts de défauts de matériaux et malfaçons pendant la durée indiquée ci-dessus, à compter de la date d'achat par le client.
- 2. Pour les logiciels, la garantie limitée HP est valable uniquement en cas d'impossibilité d'exécuter les instructions de programmation. HP ne garantit pas que le fonctionnement du logiciel ne connaîtra pas d'interruptions ni d'erreurs.
- 3. La garantie limitée HP ne couvre que les défauts qui apparaissent dans le cadre de l'utilisation normale du produit et ne couvre aucun autre problème, y compris ceux qui surviennent du fait :
  - a. d'une mauvaise maintenance ou d'une modification
  - b. de logiciels, de supports, de pièces ou de consommables non fournis ou non pris en charge par HP ;
  - c. du fonctionnement du produit hors de ses caractéristiques ; ou
  - d'une modification non autorisée ou d'une mauvaise utilisation.
- 4. Pour les imprimantes HP, l'utilisation d'une cartouche d'un autre fournisseur ou d'une cartouche rechargée n'entraîne pas la résiliation de la garantie ni d'un contrat de support HP. Toutefois, si la panne ou les dégâts peuvent être attribués à l'utilisation d'une cartouche d'un autre fournisseur, d'une cartouche rechargée ou d'une cartouche périmée, HP facturera les montants correspondant au temps et au matériel nécessaires à la réparation de l'imprimante.
- 5. Si, pendant la période de garantie applicable, HP est informé d'une défaillance concernant un produit couvert par la garantie HP, HP choisira de réparer ou de remplacer le produit défectueux.
- 6. Si HP est dans l'incapacité de réparer ou de remplacer, selon le cas, un produit défectueux couvert par la garantie HP, HP devra, dans un délai raisonnable après avoir été informé du défaut, rembourser le prix d'achat du produit.
- 7. HP ne sera tenu à aucune obligation de réparation, de remplacement ou de remboursement tant que le client n'aura pas retourné le produit défectueux à HP.
- Tout produit de remplacement peut être neuf ou comme neuf, pourvu que ses fonctionnalités soient au moins équivalentes à celles du 8. produit remplacé
- 9. Les produits HP peuvent contenir des pièces, des composants ou des matériels reconditionnés équivalents à des neufs en termes de performances.
- 10. La garantie limitée HP est valable dans tout pays dans lequel le produit HP couvert est distribué par HP. Des contrats apportant des services de garantie supplémentaires, tels que la réparation sur site, sont disponibles auprès des services de maintenance agréés par HP dans les pays dans lequel le produit est distribué par HP ou par un importateur agréé.
- B. Restrictions de garantie

DANS LA MESURE OÙ LES LOIS LOCALES L'AUTORISENT, HP OU SES FOURNISSEURS TIERS NE FONT AUCUNE AUTRE GARANTIE OU CONDITION, EXPRESSE OU IMPLICITE, EN CE QUI CONCERNE LES PRODUITS HP ET NIENT TOUTE GARANTIE IMPLICITE DE COMMERCIALISATION, DE QUALITÉ SATISFAISANTE OU D'ADAPTATION À UN BUT PARTICULIER.

- C. Restrictions de responsabilité
  - 1. Dans la mesure où les lois locales l'autorisent, les recours énoncés dans cette déclaration de garantie constituent les recours exclusifs du client
  - 2. DANS LA MESURE OÙ LES LOIS LOCALES L'AUTORISENT, EXCEPTION FAITE DES OBLIGATIONS SPÉCIFIQUEMENT ÉNONCÉES DANS LA PRÉSENTE DÉCLARATION DE GARANTIE, HP OU SES FOURNISSEURS TIERS NE POURRONT ÊTRE TENUS POUR RESPONSABLES DE DOMMAGES DIRECTS, INDIRECTS, SPÉCIAUX OU ACCIDENTELS, QU'ILS SOIENT BASÉS SUR UN CONTRAT, UN PRÉJUDICE OU TOUTE AUTRE THÉORIE LÉGALE, QUE CES DOMMAGES SOIENT RÉPUTÉS POSSIBLES OU NON.
- D. Lois locales

Français

- 1. Cette déclaration de garantie donne au client des droits juridiques spécifiques. Le client peut également posséder d'autres droits selon les états des Etats-Unis, les provinces du Canada, et les autres pays ou régions du monde.
- 2. Si cette déclaration de garantie est incompatible avec les lois locales, elle sera considérée comme étant modifiée pour être conforme à la loi locale. Selon ces lois locales, certaines renonciations et limitations de cette déclaration de garantie peuvent ne pas s'appliquer au client. Par exemple, certains états des Etats-Unis, ainsi que certains gouvernements hors des Etats-Unis (y compris certaines provinces du Canada), peuvent :
  - a. exclure les renonciations et limitations de cette déclaration de garantie des droits statutaires d'un client (par exemple au Royaume-Uni) ;
  - b. restreindre d'une autre manière la possibilité pour un fabricant d'imposer ces renonciations et limitations ; ou
  - c. accorder au client des droits de garantie supplémentaires, spécifier la durée des garanties implicites que le fabricant ne peut nier, ou ne pas autoriser les limitations portant sur la durée des garanties implicites.
- 3. EXCEPTÉ DANS LA MESURE AUTORISÉE PAR LA LÉGISLATION, LES TERMES DE LA PRÉSENTE DÉCLARATION DE GARANTIE N'FXCI UFNT. NE LIMITENT NI NE MODIFIENT LES DROITS STATUTAIRES OBLIGATOIRES APPLICABLES À LA VENTE DES PRODUITS HP AUXDITS CLIENTS, MAIS VIENNENT S'Y AJOUTER.

#### Garantie du fabricant HF

Vous trouverez, ci-après, les coordonnées de l'entité HP responsable de l'exécution de la garantie fabricant relative à votre matériel HP dans votre pays,

En vertu de votre contrat d'achat, il se peut que vous disposiez de droits légaux supplémentaires à l'encontre de votre vendeur. Ceux-ci ne sont aucunement affectés par la présente garantie du fabricant HP.

### En particulier, si vous êtes un consommateur domicillé en France (départements et territoires d'outre-mer (DOM-TOM) inclus dans la limite des textes qui leur sont applicables), le vendeur reste tenu à votre égard des défauts de conformité du bien au contrat et des vices rédhibitoires hhdans les conditions prévues aux articles 1641 à 1649 du Code civil.

Code de la consommation : 'Art., 2:114-, le vendeur est tenu de livrer un bien conforme au contrat et répond des défauts de conformité existant lors de la délivrance. Il répond également des défauts de conformité résultant de l'emballage, des instructions de montage ou de l'installation lorsque celle-ci a été mise à sa charge par le contrat ou a été réalisée sous sa responsabilité.

"Art, L, 211-5, - Pour être conforme au contrat, le bien doit : 1° Etre propre à l'usage habituellement attendu d'un bien semblable et, le cas échéant correspondre à la description donnée par le vendeur et posséder les qualités que celui-ci a présentées 1° terrs propre à Juage habituellement attendu d'un bien semblable et, le cas échéant correspondre à la description donnée par le vendeur et posséder les qualités que celui-ci a présent à l'archeter icus forms d'échantilion ou de modèls; - présenter les qualités qu'un acheteur peut légitimement attendre eu égard aux déclarations publiques faites par le vendeur, par le producteur ou par son représentant, notamment dans la publicité ou l'étiquetage : 2° Ou présenter les caractéristiques définies d'un commun accord par les parties ou être propre à tout usage spécial recherché par l'acheteur, porté à la connaissance du vendeur et que ce dernier a acceptié.

"Art, L 211-12, - L'action résultant du défaut de conformité se prescrit par deux ans à compter de la délivrance du bien,

Code drivil: "Code drivil Arcicle 1641 : Le vendeur est tenu de la garantie à raison des défauts cachés de la chose vendue qui la rendent impropre à l'usage auquel on la destine, ou qui diminuent tellement cel usage, que l'acheteur ne l'aurait pas acquise, ou n'en aurait donné qu'un moindre prix, s'il les avait connus.

"Code civil Article 1648 : L'action résultant des vices rédhibitoires doit être intentée par l'acquéreur dans un délai de deux ans à compter de la découverte du vice."

France : Hewlett-Packard France, SAS 80, rue Camille Desmoulins 92788 Issy les Moulineaux Cedex 9 Belgique : Hewlett-Packard Belgium BVBA/SPRL, Hermeslaan 1A, B-1831 Brussels Luxembourg : Hewlett-Packard Luxembourg SCA, Vegacenter, 75, Parc 4/Activités Capellen, L-8308 Capellen

24

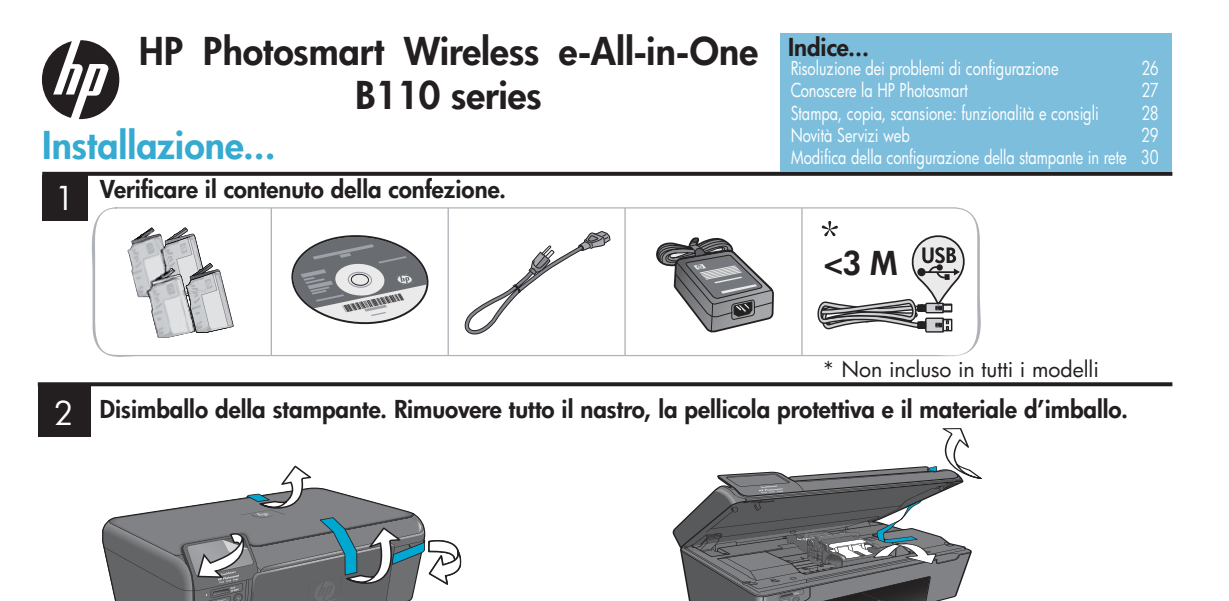

Connessione e accensione.

Importante! Non collegare il cavo USB a meno che sia richiesto dal software!

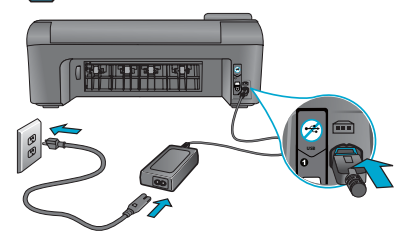

Collegare l'adattatore e il cavo di alimentazione.

#### Seguire l'installazione guidata.

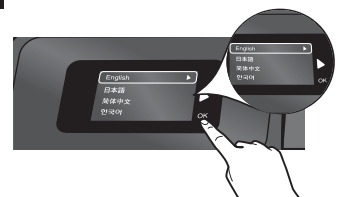

Seguire attentamente le istruzioni visualizzate per installare e collegare la HP Photosmart, inclusa l'impostazione della connessione della stampante in rete e l'installazione delle cartucce di stampa.

Per i computer senza unità CD/DVD, visitare il sito www.hp.com/support per scaricare ed installare il software.

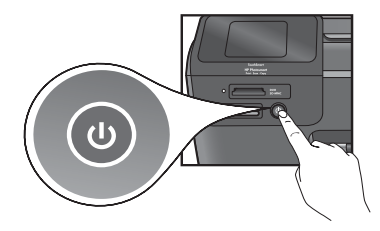

Premere 🔘 per accendere l'unità HP Photosmart.

#### WPS (WiFi Protected Setup)

Questa HP Photosmart supporta il WiFi Protected Setup (WPS) (IP) per una facile impostazione della funzionalità wireless.

- Se durante l'installazione viene richiesto il WPS e se di dispone di un router WPS, premere il tasto WPS sul router. Il LED wireless sulla stampante si accenderà quando la connessione sia corretta.
- In caso contrario, seguire l'installazione guidata sul display della stampante. Consultare questa guida per ulteriori informazioni.

#### Registrazione della HP Photosmart

Per avere un servizio più rapido e avvisi sull'assistenza, registrarsi su <u>www.register.hp.com</u>.

### Risoluzione dei problemi di configurazione

#### Se la HP Photosmart non si accende...

#### Controllare il cavo di alimentazione. Per farlo:

- Verificare che il cavo di alimentazione sia saldamente collegato sia alla stampante sia all'adattatore. Un LED si accenderà sull'alimentatore se il cavo di alimentazione funziona correttamente.
- Se si utilizza una presa multipla, verificare che questa sia alimentata. Alternativamente, collegare la stampante direttamente a una presa a muro.
- Verificare il funzionamento della presa collegando un apparecchio che funzioni certamente, e verificando che venga alimentato. In caso contrario, potrebbe esservi un problema con la presa.
- Se si è collegata la stampante a una presa con interruttore, verificare che sia accesa.
- 1. Spegnere l'unità, quindi scollegare il cavo di alimentazione. Collegare nuovamente il cavo di alimentazione, quindi premere il tasto 🕲 per accendere la stampante.
- Fare attenzione a non premere il testo (1) troppo rapidamente. Premerlo solo una volta. L'accensione della stampante potrebbe richiedere alcuni minuti, per cui se si preme il tasto (1) più di una volta, si potrebbe spegnere la stampante.
- Se si sono effettuati i passi precedenti ma il problema persiste, contattare l'assistenza HP per avere supporto. Visitare il sito <u>www.hp.com/support</u>.

# Se non si riesce a stampare...

#### Windows

Verificare che la HP Photosmart sia impostata come stampante predefinita. Per farlo:

- Sulla barra delle applicazioni di Windows, fare clic su Start.
- 2. Quindi su Pannello di controllo.
- 3. Quindi aprire:
  - Dispositivi e stampanti (Windows 7)
  - Printers (Vista)
  - Stampanti e fax (XP)

Cercare la stampante e verificare se vicino ad essa compare un segno di spunta. In caso negativo, fare clic con il tasto destro sulla stampante e scegliere "Imposta come stampante predefinita" dal menu.

#### Se ancora non si riesce a stampare, o se l'installazione del software per Windows non è riuscita:

- Rimuovere il CD dall'unità CD del computer e scollegare la stampante dal computer.
- 2. Riavviare il computer.
- Disabilitare temporaneamente qualunque firewall software e qualunque software antivirus.
- Inserire nell'unità CD del computer il CD con il software della stampante e seguire le istruzioni a video per installare il software. Non collegare il cavo USB fino a che viene richiesto di farlo.
- Al termine dell'installazione, riavviare il computer ed eventuali software di sicurezza che si siano disabilitati o chiusi.

#### Macintosh

#### Disinstallare e reinstallare il software.

La procedura di disinstallazione rimuove tutti i componenti software HP specifici di questa HP Photosmart. Essa non rimuove altri eventuali componenti condivisi da altre stampanti o programmi.

#### Per disinstallare il software:

- 1. Scollegare la stampante dal computer.
- 2. Aprire le Applicazioni: cartella Hewlett-Packard.
- 3. Fare doppio clic su **HP Uninstaller**. Seguire le istruzioni visualizzate sullo schermo.

#### Per installare il software:

- 1. Inserire il CD nell'unità CD del computer.
- Sul desktop, aprire il CD e fare doppio clic su HP Installer.
- Seguire le istruzioni visualizzate sullo schermo.

## Informazioni preliminari su HP Photosmart

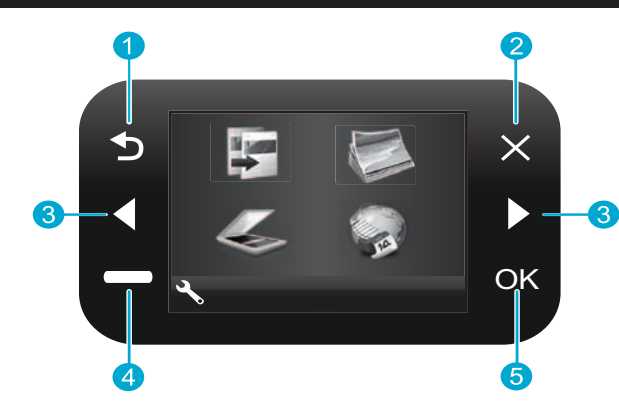

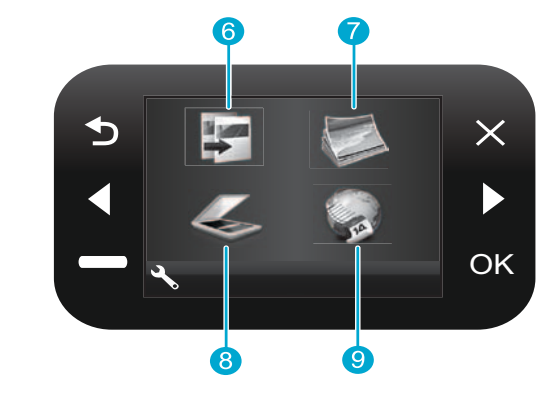

- Indietro Riporta alla schermata precedente.
- Annulla Interrompe l'operazione in corso, ripristina le impostazioni precedenti e azzera la selezione attuale delle foto.
- Tasti direzionali Navigazione attraverso le opzioni dei menu e le foto. Il tasto "sinistra" sposta a sinistra o verso l'alto. Il tasto "destra" sposta a destra o verso il basso.
- Impostazioni Dalla schermata principale, apre il menu Configurazione. Negli altri menu, seleziona le opzioni relative al menu visualizzato.

OK Seleziona un'impostazione di menu, un valore o

una foto.

- Copia Dalla schermata principale, apre il menu Copia, che permettere di scegliere il colore e il numero delle copie.
  - Foto Dalla schermata principale, apre il menu Foto, che permette di modificare, stampare e salvare le foto.
  - Scansione Dalla schermata principale, apre il menu Scansione, che permette di scansionare e inviare le scansioni a un computer collegato o a una scheda di memoria fotografica.
- Applicazioni Dalla schermata principale, apre il menu Applicazioni, che permette di accedere e stampare informazioni dal Web senza usare un computer.
- Italiano

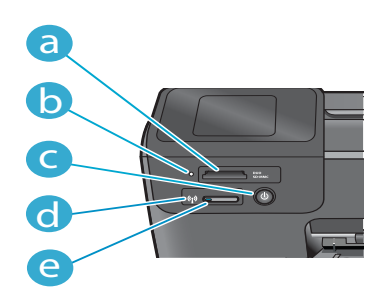

- Alloggiamenti per schede di memoria
  - LED per gli alloggiamenti per schede di memoria

e

- Tasto di accensione/spegnimento
- LED wireless acceso quando è abilitata la modalità wireless
- Tasto wireless Premere per aprire il menu relativo a Wireless e Servizi web
- 27

### Funzionalità e consigli

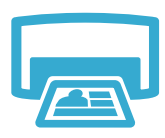

- Stampa
- Stampa le foto direttamente da una scheda di memoria in varie dimensioni e su vari tipi di carta. Usare il menu Foto sul display della stampante per sfogliare le foto, applicare correzioni automatiche e indicare selezioni.
- Stampa di documenti e foto da applicazioni software su un computer collegato.
- Quando si installano nuove cartucce, prestare attenzione e rimuovere la plastica protettiva prima di inserire la cartuccia.
- La prima volta che si configura e si utilizza la HP Photosmart, installare le cartucce d'inchiostro ricevute insieme al dispositivo. Queste cartucce sono realizzate espressamente per il primo utilizzo della stampante.
- Verificare di disporre di sufficiente inchiostro. Per verificare i livelli di inchiostro stimati, selezionare Impostazioni sul display della stampante, quindi selezionare Strumenti, e poi Mostra livelli stimati.
- Le cartucce fotografiche o nere fotografiche non sono compatibili con questa stampante.

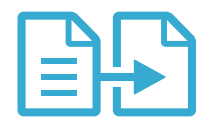

Copia

- Effettuare copie a colori o in bianco e nero. Usare il menu Copia sul display della stampante per scegliere colore, dimensione reale o ridimensionamento a pagina intera, impostazioni di qualità (inclusa la bozza veloce), la dimensione della carta e il numero di copie.
- Caricare gli originali, a foglio singolo o sottili, con il lato stampato verso il basso, contro l'angolo anteriore destro del vetro.
- Per originali di maggiore spessore, come la pagina di un libro, rimuovere il coperchio.
   Disporre l'originale, con il lato stampato verso il basso, contro l'angolo anteriore destro del vetro. Se possibile, porre il coperchio sopra l'originale, in modo da offrire uno sfondo bianco.

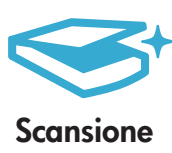

- Scansione di fotografie o di documenti. Usare il menu Scansione sul display della stampante per selezionare Scansione a PC, Scansione a scheda o Ristampa. Quindi caricare l'originale, con il lato stampato verso il basso, contro l'angolo anteriore destro del vetro. Scegliere una delle selezioni rapide per la scansione: Foto a file, Foto a e-mail o Documento PDF.
- Se la scansione viene inviata a un computer collegato, il software di scansione si aprirà automaticamente per permettere regolarioni e altre selezioni, come la posizione del file scansionato.
- Per una migliore scansione, si consiglia di mantenere puliti il vetro e il retro del coperchio. Lo scanner interpreta ogni punto o segno individuato come parte dell'immagine da scansionare.

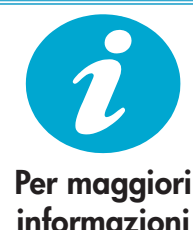

#### Informazioni aggiuntive

Maggiori informazioni sul prodotto sono disponibili nella Guida a video e nel file Leggimi, installati insieme al software HP Photosmart.

- La Guida a video comprende informazioni sulle funzionalità del prodotto e sulla risoluzione dei problemi. Comprende anche specifiche del prodotto, informative legali, ambientali, normative e sull'assistenza, oltre a link a maggiori informazioni online disponibili sul web.
- Il file Leggimi contiene le informazioni relative all'assistenza HP, i requisiti del sistema operativo e gli aggiornamenti più recenti alle informazioni relative al prodotto.

#### Per accedere alla Guida a video dal computer:

- Windows XP, Vista, Win 7: Fare clic su Start > Tutti i programmi > HP > Photosmart B110 series > Guida.
- Mac OS X v10.4 Finder: fare clic su Aiuto > Aiuto Mac. Dal menu Libreria, scegliere Guida prodotti HP.
- Mac OS X v10.5 e 10.6 Finder: fare clic su Aiuto > Aiuto Mac. Nella Visualizzazione Guida, premere e tenuto premuto il tasto home e scegliere Guida prodotti HP.

### Novità Servizi web

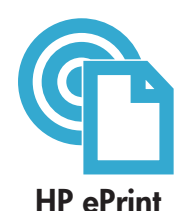

#### Come usare HP ePrint

Per usare HP ePrint occorre che la stampante sia collegata a Internet.

- Premere il tasto Wireless sul pannello frontale della HP Photosmart e selezionare il menu Servizi Web dal display della stampante.
- Da qui è possibile attivare e disattivare il servizio, visualizzare l'indirizzo e mail della stampante e stampare una pagina di informazioni.

#### Stampare da ogni luogo

Il servizio gratuito ePrint di HP rappresenta un modo facile per stampare tramite e-mail, ovunque e in qualunque momento. Basta inoltrare una e-mail all'indirizzo e-mail della stampante dal proprio computer o da un dispositivo mobile, e tanto il messaggio di e-mail quanto gli allegati riconosciuti verranno stampati.

- È possibile che HP ePrint non sia compreso con la stampante, ma può essere facilmente aggiunto tramite un aggiornamento di prodotto. Vedere <u>www.hp.com/go/ePrinterCenter</u> per maggiori informazioni e indicazioni sulla disponibilità.
- Gli allegati potrebbero essere stampati in modo diverso da come appaiono nel software che li ha creati, in base ai font originali e alle opzioni di layout utilizzate.
- Con questo servizio sono forniti aggiornamenti di prodotto gratuiti. Per abilitare alcune funzionalità possono essere richiesti degli aggiornamenti.

#### La vostra stampante è protetta

Per contribuire a impedire e-mail non autorizzate, HP assegna alla stampante un indirizzo e-mail casuale, non divulgato, e normalmente non risponde a qualunque mittente. HP ePrint mette anche a disposizione filtri anti-spam standard di settore e trasforma e-mail e allegati in un formato ottimizzato per la stampa, che riduce il rischio di presenza di virus o altri contenuti pericolosi.

 Il servizio HP ePrint non filtra le e-mail in base ai contenuti, per cui non può impedire la stampa di contenuti impropri o di materiale soggetto a copyright.

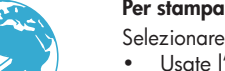

#### Per stampare da web senza computer

Selezionare l'icona Applicazioni sul display della stampante per stampare pagine per tutta la famiglia.

- Usate l'applicazione Quick Forms localmente. per stampare calendari, fogli per appunti e grafici, perfino puzzle.
- Altre applicazioni sono disponibili sul web. Stampate pagine da colorare, previsioni meteo e altro ancora!
- Questo servizio permette di avere accesso ad aggiornamenti gratuiti del prodotto. Per abilitare alcune funzionalità possono essere richiesti degli aggiornamenti.

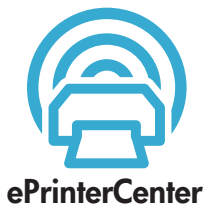

HP Apps

#### Usate il sito web HP ePrinterCenter

Usate il sito web gratuito ePrinterCenter di HP per aggiungere maggiore sicurezza al servizio ePrint, indicando gli indirizzi e-mail autorizzati a inviare e-mail alla stampante; scaricate altre applicazioni HP Apps e usufruite di altri servizi gratuiti.

 Visitare il sito web ePrinterCenter per avere maggiori informazioni e consultare i termini e le condizioni specifici: <u>www.hp.com/go/ePrinterCenter</u>

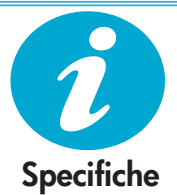

#### Alimentazione

Nota: Da utilizzare solo con l'adattatore fornito da HP.

- Adattatore: 0957-2280
- Tensione d'ingresso: da 100 a 240 VAC (+/-10%)
- Frequenza d'ingresso: 50-60 Hz (+/- 3Hz)
- Potenza assorbita: 24W media

#### Uso di inchiostro

- Inizializzazione, che prepara la stampante e le cartucce per la stampa.
- Manutenzione delle testine di stampa, che tiene liberi gli ugelli e permette all'inchiostro di scorrere liberamente.

Tenere presente che nella cartuccia usata restano sempre dei residui di inchiostro. Per maggiori informazioni: <u>www.hp.com/go/inkusage</u>.

### Modifica della configurazione della stampante in rete

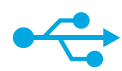

### Da USB a Wireless

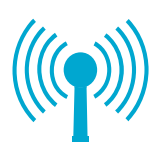

#### Modifica dalla connessione USB a quella in rete wireless

Se la stampante è stata inizialmente installata per usare una connessione USB verso il computer, è possibile passare a una connessione in rete wireless mediante le seguenti operazioni.

#### Windows

Per cambiare connessione da USB a wireless:

- Fare clic su Start, fare clic su HP, fare clic su Photosmart B110 series, quindi fare clic su USB a Wireless. Tenere il cavo USB collegato fino a che verrà richiesto di scollegarlo.
- 2. Seguire le istruzioni riportate a video.
  - Fare clic su **Avanti** per passare da una schermata alla successiva.
  - Fare clic su Guida per avere laggiori informazioni su ciò che viene richiesto in una particolare schermata.

#### Macintosh

Per cambiare connessione da USB a wireless:

- Sul pannello frontale della HP Photosmart, premere il tasto Wireless per visualizzare il menu wireless sul display della stampante.
- Selezionare Configurazione wireless, quindi Configurazione guidata wireless sul display.
- Seguire i passaggi indicati dalla configurazione guidata wireless per connetere la stampante.
- Per aggiungere la stampante, andare a Preferenze di sistema, selezionare Stampa & fax, quindi fare clic sul pulsante +. Selezionare il nome della stampante dall'elenco.

#### Risoluzione dei problemi di configurazione di una stampante wireless

Verificare che la stampante sia connessa alla rete.

Effettuare un **Test della rete wireless** per verificare che la stampante sia in rete. Per farlo:

- 1. Sul pannello frontale della HP Photosmart, premere il tasto **Wireless** per visualizzare il menu **Wireless** sul display della stampante.
- 2. Selezionare **Esegui test rete wireless** sul display.
- Verrà automaticamente stampato il rapporto relativo al Test della rete wireless. Esaminare il rapporto:
  - Se qualcosa non ha funzionato durante il test, esso viene riportato all'inizio del rapporto.
  - Il Riepilogo Diagnostica elenca tutti i test che sono stati eseguiti, e il loro esito.
  - Cercare nel Riepilogo Configurazione il nome di rete (SSID), l'indirizzo hardware (MAC) e l'indirizzo IP.

#### Se la stampante non è connessa alla rete:

- Premere il tasto Wireless per aprire il menu Wireless sul display della stampante. Selezionare Configurazione guidata wireless.
- 2. Seguire le istruzioni a video.

**Per avere maggiori informazioni sulla configurazione di una connessione wireless**, consultare il sito Wireless Easy: <u>www.hp.com/go/wirelessprinting</u>.

Se la propria stampante non viene trovata nel corso dell'installazione software...

## Risoluzione dei problemi di connettività

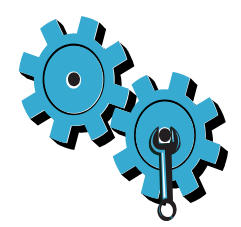

# La rete potrebbe non essere quella giusta o il nome della rete (SSID) non è stato inserito nel modo corretto

Verificare queste impostazioni per assicurarsi che siano corrette.

# Il valore della chiave WEP o quella della codifica WPA potrebbe non essere stato inserito nel modo corretto.

- Se sulla rete viene usata la crittografia, è necessario inserire una chiave. Nelle chiavi, le lettere minuscole e maiuscole sono considerate diversamente, per cui occorre controllare che siano state inserite correttamente.
- Se il nome della rete (SSID) o la chiave WEP/WPA non vengono trovate automaticamente durante l'installazione e non si conoscono, è possibile scaricare la Network Diagnostic Utility, che può aiutare a trovarle.
- La Network Diagnostic Utility è utilizzabile su computer con sistemi operativi Windows XP SP3, Vista o Windows 7. Il computer deve anche essere collegato in modaliltà wireless alla rete. Per scaricare la Network Diagnostic Utility, andare su: www.hp.com/go/wirelessprinting.

#### Potrebbe essersi verificato un problema del router.

Provare a riavviare sia la stampante sia il router, spegnendo entrambi. Quindi, accenderli nuovamente.

#### Il computer potrebbe non essere collegato alla rete.

Accertarsi che il computer sia collegato alla stessa rete a cui è collegata la stampante HP Photosmart.

#### Il computer potrebbe essere collegato ad una VPN (VPN).

Prima di procedere con l'installazione, disattivare temporaneamente la VPN. Essere connessi a una VPN è come essere collegati a una rete diversa. Sarà necessario scollegarsi dalla VPN per accedere alla stampante sulla rete domestica.

#### È possibile che il software di protezione stia bloccando la comunicazione.

Il software di protezione (firewall, anti-virus, anti-spyware) installato sul computer potrebbe bloccare la comunicazione tra la stampante e il computer. Un programma diagnostico di utilità HP viene eseguito automaticamente durante l'installazione e può fornire messaggi relativi a che cosa può essere bloccato dal firewall. Provare a disabilitare temporaneamente il firewall e le applicazioni antivirus e anti-spyware, per verificare se l'installazione può essere portata a termine correttamente. Al termine dell'installazione occorre abilitare nuovamente le applicazioni per la sicurezza.

Impostare il firewall per permettere le comunicazioni attraverso la porta UDP 427 (Windows).

#### Dopo l'installazione del software

Se la stampante è stata installata correttamente ma si verificano dei problemi di stampa:

- Spegnere router, stampante e computer. Quindi riaccendere router, stampante e computer: in quest'ordine.
- Se il riavvio non risolve il problema, eseguire la Network Diagnostic Utility (Windows):
- Andare su: <u>www.hp.com/go/wirelessprinting</u> per scaricare la Network Diagnostic Utility, poi eseguirla.

### Dichiarazione di garanzia limitata della stampante HP

| Prodotto HP                                                                                    | Durata della garanzia limitata                                                                                                    |
|------------------------------------------------------------------------------------------------|----------------------------------------------------------------------------------------------------|
| Supporti del software                                                                          | 90 giorni                                                                                                    |
| Stampante                                                                                      | 1 anno                                                                                                    |
| Cartucce di stampa o di inchiostro                                                             | Fino ad esaurimento dell'inchiostro HP o fino al raggiungimento<br>della data di "scadenza della garanzia" stampata sulla<br>cartuccia, a seconda di quale evento si verifichi per primo.<br>La presente garanzia non copre i prodotti con inchiostro HP<br>che siano stati ricaricati, ricostruiti, ricondizionati, utilizzati in<br>modo improprio o manomessi. |
| Testine di stampa (si applica solo ai prodotti con testine di stampa sostituibili dal cliente) | 1 anno                                                                                                    |
| Accessori                                                                                      | 1 anno salvo diversamente definito                                                                                                    |

A. Durata della garanzia limitata

- Hewlett-Packard (HP) garantisce all'utente finale che per il periodo sopra indicato, a partire dalla data dell'acquisto, i prodotti HP specificati sono privi di difetti di materiali e di manodopera. Il cliente è responsabile della conservazione della prova di acquisto.
- 2. Per i prodotti software, la garanzia limitata HP si applica solo in caso di mancata esecuzione delle istruzioni di programmazione. HP non garantisce che il funzionamento dei prodotti HP sia interrotto e privo di errori.
- 3. La garanzia HP si applica solo agli eventuali difetti derivanti dall'uso normale del prodotto e non da:
  - a. Manutenzione non corretta oppure modifiche improprie o inadeguate;
  - b. Software, interfacce, supporti, parti o componenti non forniti da HP;
  - c. Funzionamento del prodotto fuori delle specifiche di HP;
  - d. Uso improprio o modifiche non autorizzate.
- 4. Per le stampanti HP, l'utilizzo di una cartuccia non HP o di una cartuccia ricaricata non ha effetti sulla garanzia o su eventuali contratti di assistenza con il cliente. Tuttavia, qualora il malfunzionamento o il danneggiamento della stampante sia dovuto all'uso di una cartuccia di stampa non HP o ricaricata, o di una cartuccia scaduta, al cliente verranno addebitati i costi di manodopera e di materiale sostenuti per la riparazione.
- Se, durante il periodo della garanzia, HP verrà a conoscenza di un difetto di un prodotto hardware coperto dalla garanzia HP, a sua discrezione HP sostituirà o riparerà il prodotto difettoso.
- 6. Še HP non fosse in grado di riparare o sostituire adeguatamente un prodotto difettoso coperto dalla garanzia HP entro un tempo ragionevole, HP rimborserà il prezzo d'acquisto del prodotto.
- HP non ha alcun obbligo di riparazione, sostituzione o rimborso fino al momento della restituzione del prodotto difettoso.
- I prodotti sostitutivi possono essere nuovi o di prestazioni equivalenti a un prodotto nuovo, purché dotati di funzioni almeno uguali a quelle del prodotto sostituito.
- 9. I prodotti HP possono contenere parti, componenti o materiali ricondizionati equivalenti ai nuovi per prestazioni.
- 10. La garanzia limitata HP è valida in qualunque paese in cui i prodotti HP sopraelencati sono distribuiti da HP. Eventuali contratti per servizi di garanzia aggiuntivi, come l'assistenza 'on-site', possono essere richiesti a un centro di assistenza HP autorizzato che si occupi della distribuzione del prodotto o a un importatore autorizzato.
- B. Garanzia limitata

IN CONFORMITÀ ALLE DISPOSIZIONI DI LEGGE VIGENTI, È ESCLUSA QUALSIASI GARANZIA O CONDIZIONE, SCRITTA OPPURE VERBALE, ESPRESSA O IMPLICITA DA PARTE DI HP O DI SUOI FORNITORI. HP ESCLUDE SPECIFICATAMENTE QUALSIASI GARANZIA O CONDIZIONE IMPLICITA DI COMMERCIABILITÀ, QUALITÀ SODDISFACENTE E IDONEITÀ AD USO PARTICOLARE.

- C. Responsabilità limitata
  - 1. Le azioni offerte dalla presente garanzia sono le sole a disposizione del cliente.
  - IN CONFORMITÀ ALLE DISPOSIZIONI DI LEGGE VIGENTI, FATTA ECCEZIONE PER GLI OBBLIGHI ESPRESSI SPECIFICAMENTE NELLA PRESENTE GARANZIA HP, IN NESSUN CASO HP O I RELATIVI FORNITORI SARANNO RESPONSABILI DI DANNI DIRETTI, INDIRETTI, SPECIALI, ACCIDENTALI O CONSEGUENTI, O ALTRI DANNI DERIVANTI DALL'INADEMPIMENTO DEL CONTRATTO, ILLECITO CIVILE O ALTRO.
- D. Disposizioni locali
  - Questa garanzia HP conferisce al cliente diritti legali specifici. Il cliente può anche godere di altri diritti legali che variano da stato a stato negli Stati Uniti, da provincia a provincia in Canada, e da paese/regione a paese/regione nel resto del mondo.
  - Laddove la presente garanzia HP risulti non conforme alle leggi locali, essa verrà modificata secondo tali leggi. Per alcune normative locali, alcune esclusioni e limitazioni della presente garanzia HP possono non essere applicabili. Ad esempio, in alcuni stati degli Stati Uniti e in alcuni governi (come le province del Canada), è possibile:
    - a. Impedire che le esclusioni e le limitazioni contenute nella garanzia HP limitino i diritti statutari del consumatore (come avviene nel Regno Unito).
    - b. Limitare la possibilità da parte del produttore di rafforzare tali esclusioni o limitazioni.
    - c. Concedere al cliente diritti aggiuntivi, specificare la durata delle garanzie implicite che il produttore non può escludere o non consentire limitazioni alla durata delle garanzie implicite.
  - 3. I TERMINI CONTENUTI NELLA PRESENTE DICHIARAZIONE DI GARANZIA, FATTI SALVI I LIMITI IMPOSTI DALLA LEGGE, NON ESCLUDONO, LIMITANO O MODIFICANO, BENSÌ INTEGRANO, I DIRITTI LEGALI APPLICABILI ALLA VENDITA DEI PRODOTTI HP AI CLIENTI DI TALI PAESI.

#### Garanzia del Produttore

#### Gentile Cliente,

In allegato troverà i nomi e indirizzi delle Società del Gruppo HP che prestano i servizi in Garanzia (garanzia di buon funzionamento e garanzia convenzionale) in Italia.

Oltre alla Garanzia del Produttore, Lei potrà inoltre far valere i propri diritti nei confronti del venditore di tali prodotti, come previsto negli articoli 1519 bis e seguenti del Codice Civile.

Italia: Hewlett-Packard Italiana S.p.A, Via G. Di Vittorio 9, 20063 Cernusco sul Naviglio

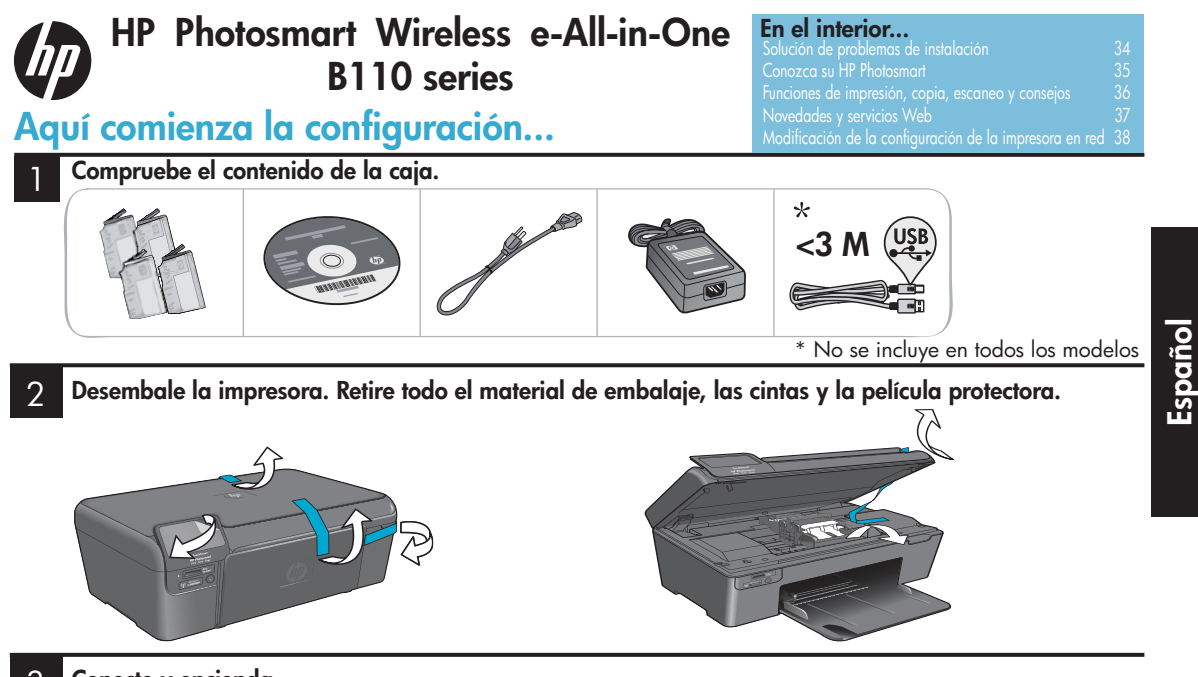

3

#### Conecte y encienda.

iImportante! NO conecte el cable USB hasta que el software se lo indique!

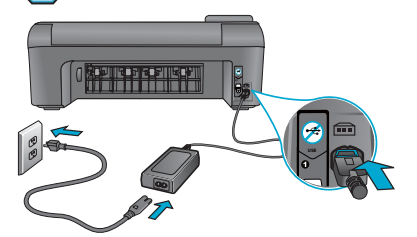

Conecte el cable de alimentación y el adaptador.

#### Siga las instrucciones del Asistente de configuración.

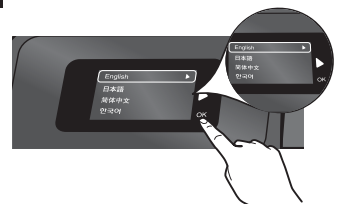

Asegúrese de que realiza todos los pasos que aparecen en pantalla durante el proceso de configuración y conexión de HP Photosmart, donde también se explica la forma de configurar la conexión de impresora en red y la instalación de los cartuchos de impresión.

Para los equipos que carecen de unidad de CD/ DVD, deberá descargar e instalar el software de <u>www.hp.com/support</u>.

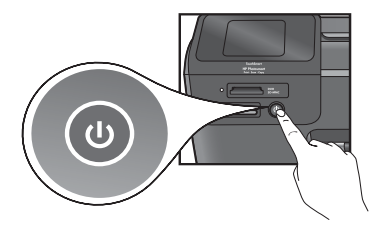

Pulse 🕲 para encender HP Photosmart.

#### Configuración protegida WiFi (WPS)

Esta HP Photosmart admite Configuración protegida WiFi (WPS) para poder realizar una configuración inalámbrica sencilla usando un único botón.

- Durante la configuración, si el sistema le indica el WPS y dispone de un router WPS, pulse el botón WPS del router. El LED de conexión inalámbrica se enciende cuando se ha realizado la conexión.
- Si no es así, siga las instrucciones del asistente de configuración que aparece en la pantalla de la impresora. Además, en esta guía podrá consultar más detalles.

#### **Registre su HP Photosmart**

Obtendrá un servicio más rápido y avisos de asistencia si registra el producto en <u>www.register.hp.com</u>.

### Solución de problemas de instalación

#### Si HP Photosmart no se enciende...

#### Verifique el cable de alimentación. Para ello:

- Asegúrese de que el cable de alimentación está bien conectado a la impresora y al adaptador de corriente. Si el cable de alimentación funciona, se enciende un LED de la fuente de alimentación.
- Si utiliza una regleta, asegúrese de que ésta se encuentra encendida. O bien, enchufe la impresora directamente a una toma de corriente.
- Verifique si la toma de corriente funciona. Enchufe algún electrodoméstico que sepa que funciona para comprobar que hay alimentación eléctrica. Si la alimentación no llega, es posible que haya algún problema con la toma de corriente.
- Si ha enchufado el producto a una toma de corriente con interruptor, asegúrese de que éste se encuentra activado.
- Apague la impresora y desenchufe el cable de alimentación. Enchufe de nuevo el cable de alimentación y pulse el botón (1) para encender la impresora.
- Procure no pulsar el botón (b) demasiado rápido. Púlselo sólo una vez. La activación de la impresora puede tardar unos minutos, por lo que si pulsa el botón (b) más de una vez, probablemente apague la impresora.
- 3. Si ha realizado todos los pasos anteriores y sigue sin resolver el problema, póngase en contacto con el servicio de asistencia de HP. Visite <u>www.hp.com/support</u>.

#### Windows

#### Asegúrese de que HP Photosmart se ha establecido como impresora predeterminada. Para ello:

- 1. En la barra de tareas de Windows, haga clic en **Inicio**.
- 2. A continuación, en Panel de control.
- 3. Después abra:
  - Dispositivos e impresoras (Windows 7)
  - Impresoras (Vista)
  - Impresoras y faxes (XP)

Compruebe que hay una marca de verificación en un círculo junto al nombre de la impresora. Si no es así, haga clic con el botón derecho en el icono de la impresora y elija "Establecer como impresora predeterminada" en el menú.

#### Si sigue sin poder imprimir o si la instalación del software de Windows genera un error:

- Extraiga el CD de la unidad de CD-ROM del equipo y, a continuación, desconecte la impresora.
- 2. Reinicie el equipo.
- Desactive temporalmente los servidores de seguridad y cierre el software antivirus.
- 4. Inserte el CD del software de la impresora en la unidad de CD-ROM del equipo y, a continuación, siga las instrucciones en pantalla para instalar el software de la impresora. No conecte el cable USB hasta que no se lo indique el sistema.
- Cuando haya acabado la instalación, reinicie el equipo y cualquier software de seguridad que haya cerrado o desactivado.

### Mac

#### Desinstale y vuelva a instalar el software.

El programa de desinstalación elimina los componentes de software HP específicos de HP Photosmart. No se eliminarán los componentes compartidos con otros programas o impresoras.

#### Para desinstalar el software:

- 1. Desconecte la impresora del equipo.
- 2. Abra las aplicaciones: Carpeta Hewlett-Packard.
- Haga doble clic en el Desinstalador de HP. Siga las instrucciones que aparecen en la pantalla.

#### Para instalar el software:

- 1. Introduzca el CD en la unidad de CD-ROM.
- 2. En el escritorio, abra el CD y haga doble clic en el **Instalador de HP**.
- 3. Siga las instrucciones que aparecen en pantalla.

### Si no puede imprimir...

### **Conozca HP Photosmart**

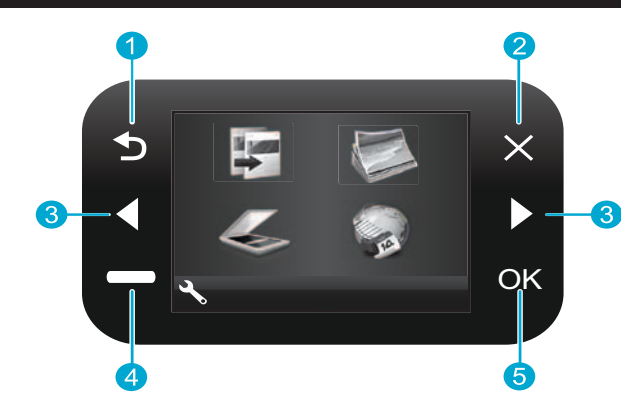

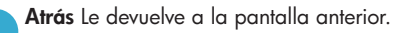

- **Cancelar** Detiene la operación en curso, restablece los valores predeterminados y anula la selección de fotos.
- 3 Teclas de dirección Permiten desplazarse por las fotografías y las opciones de menú. La tecla de flecha a la izquierda le permite desplazarse hacia la izquierda o hacia arriba. La tecla de flecha a la derecha le permite desplazarse hacia la derecha o hacia abajo.
- Configuración En la pantalla Inicio, le permite abrir el menú Configuración. En otros menús, seleccione las opciones relacionadas con el menú que se muestre.

**OK** Permite seleccionar una foto, un valor o una opción de menú.

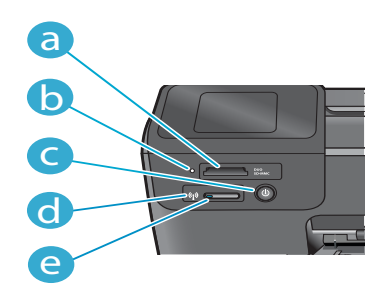

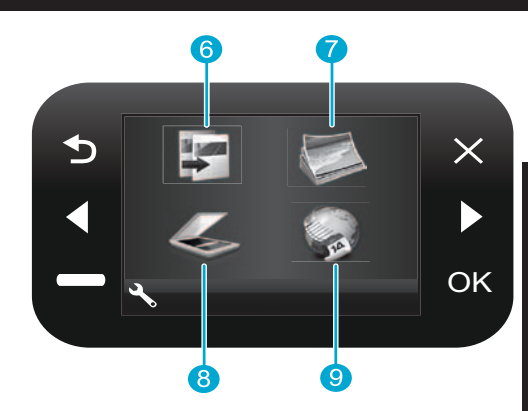

- **Copiar** En la pantalla Inicio, abre el menú Copiar para que pueda elegir el color y el número de copias.
- Fotografía En el menú Inicio, permite abrir el menú Fotografía para editar, imprimir y guardar sus fotos.
- Escanear En el menú Inicio puede abrir el menú Escanear para escanear al equipo conectado o a una tarjeta de memoria de fotografías.
- 9

**Apps** En el menú Inicio, permite abrir el menú Apps para acceder e imprimir información desde la Web, sin necesidad de usar un equipo.

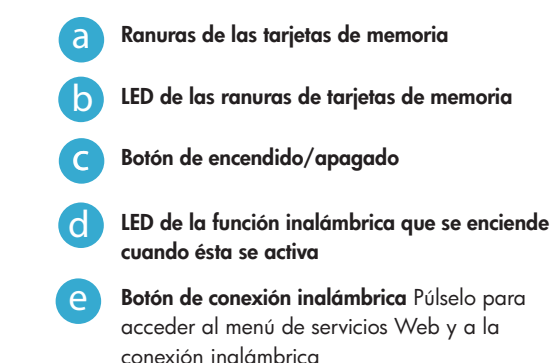

### Funciones y consejos

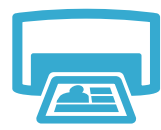

- Imprima fotos en diferentes tamaños y tipos de papel directamente desde una tarjeta de memoria. Utilice el menú Fotografía en la pantalla de la impresora para buscar fotografías, seleccionarlas y realizar ajustes automáticos.
- Puede imprimir documentos y fotos desde las aplicaciones de software de un equipo conectado.
- Cuando instale nuevos cartuchos, asegúrese de que antes de insertarlos retira el plástico protector.

Imprimir

- Cuando configure y utilice HP Photosmart por primera vez, no olvide instalar los cartuchos de tinta que vienen de fábrica con el dispositivo. Estos cartuchos están especialmente fabricados para un primer uso en la impresora.
  - Asegúrese de que tiene tinta suficiente. Para comprobar los niveles estimados de tinta, seleccione Ajustes en la pantalla de la impresora, seleccione Herramientas y, a continuación, Mostrar niveles de tinta estimados.
  - Los cartuchos fotográficos o de negro fotográfico no son compatibles con esta impresora.
- - Copiar
- Haga copias en color y en blanco y negro. Utilice el menú Copiar en la pantalla de la impresora para elegir el color, el tamaño real del original o cambiar su tamaño para ajustarlo, establecer la calidad (incluida la económica rápida), el tamaño de papel y el número de copias.
- Coloque los originales más finos o de una sola página con la parte que desea imprimir hacia abajo sobre el cristal, en la esquina delantera derecha de éste.
- Para los originales más gruesos, como la página de un libro, retire la tapa. Coloque el original con la cara de impresión hacia abajo en la esquina frontal derecha del cristal. Si es posible, cierre la tapa sobre el original para que el fondo quede blanco.

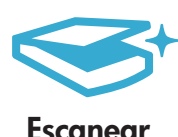

- Escanee fotografías o documentos. Utilice el menú Escanear en la pantalla de la impresora para seleccionar Escanear en equipo, Escanear en tarjeta o Reimprimir. A continuación, cargue la fotografía original con la cara de impresión hacia abajo en la esquina frontal derecha del cristal. Elija un acceso directo de escaneo: Foto a archivo, Foto a correo electrónico o Documento PDF.
- Si va a escanear a un equipo conectado, el software de escaneo se abrirá para poder realizar los ajustes necesarios y otras opciones, incluida la ubicación del archivo que se va a escanear.
- Para realizar un escaneo óptimo, mantenga limpios el cristal y la tapa. El escáner interpreta cualquier mota de polvo o marca como parte de la imagen que se va a escanear.

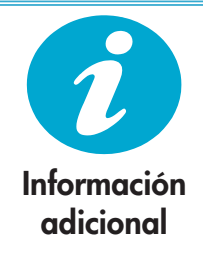

#### Búsqueda de información adicional

Puede encontrar más información sobre el producto en la ayuda en pantalla y en el archivo Léame que se encuentra en el software de HP Photosmart.

- La ayuda en pantalla incluye instrucciones para el uso de funciones del producto y la solución de problemas. También ofrece las especificaciones del producto, avisos legales, información normativa, medioambiental y de asistencia técnica, además de enlaces a información adicional en línea desde la Web.
- El archivo Léame contiene los requisitos de información de contacto con el servicio técnico de HP, del sistema operativo y las actualizaciones más recientes de la información del producto.

#### Para acceder a la Ayuda en pantalla desde el equipo:

- Windows XP, Vista, Win 7: Haga clic en Inicio > Todos los programas > HP > Photosmart B110 series > Ayuda.
- Finder de Mac OS X v10.4: Haga clic en **Ayuda** > **Ayuda de Mac**. En el menú **Biblioteca**, elija **Ayuda del producto HP**.
- Finder de Mac OS X v10.5 y 10.6: Haga clic en Ayuda > Ayuda de Mac. En el Visor de ayuda, haga clic y mantenga el botón de inicio pulsado y, a continuación, elija Ayuda del producto HP.
### Novedades y servicios Web

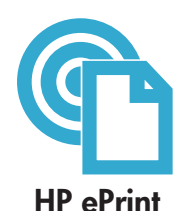

#### Cómo comenzar con HP ePrint

Para utilizar HP ePrint, necesita tener la impresora conectada a Internet.

- Pulse el botón de conexión inalámbrica en el panel frontal de HP Photosmart.
- Seleccione el menú Servicios Web de la pantalla de la impresora. Desde aquí, puede activar o desactivar el servicio, visualizar la dirección de correo electrónico de la impresora e imprimir una página de información.

#### Imprimir desde cualquier lugar

La asistencia técnica gratuita ePrint de HP ofrece una forma sencilla de imprimir desde el correo electrónico, desde cualquier lugar y en cualquier momento. Sólo tiene que reenviar un correo electrónico a la dirección de correo electrónico de la impresora desde su equipo o dispositivo móvil y se imprimirán tanto el mensaje de correo electrónico como los archivos adjuntos reconocidos.

- Es posible que su impresora no incluya HP ePrint, pero puede añadirla fácilmente mediante la actualización del producto. En <u>www.hp.com/go/ePrinterCenter</u> podrá consultar detalles y disponibilidad.
- Es posible que los archivos adjuntos se impriman con un aspecto diferente al que presentan en el programa de software creado, según las opciones de diseño y las fuentes originales que se hayan utilizado.
- Este servicio proporciona actualizaciones del producto gratuitas. Es posible que algunas actualizaciones requieran la activación de ciertas funciones.

#### Su impresora está protegida

Para evitar correo electrónico no autorizado, HP asigna a su impresora una dirección de corro electrónico de forma aleatoria, nunca hace pública esta dirección y no responde de forma predeterminada a ningún remitente. HP ePrint también ofrece un filtro de correo no deseado con los estándares del sector y convierte el correo electrónico y los archivos adjuntos en un formato de sólo impresión, para reducir la amenaza de un virus u otro contenido malicioso.

• El servicio HP ePrint no filtra los correos electrónicos por el contenido, de manera que no es posible evitar la impresión de material ofensivo o sujeto a derechos de autor.

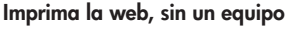

Seleccione el icono Apps en la pantalla de la impresora con el fin de imprimir páginas para toda la familia.

- Utilice Formatos rápidos de forma local. Imprima documentos de gráficos, del bloc de notas, de calendarios e incluso puzles.
- Añada más aplicaciones desde la Web. Imprima páginas para colorear, informes meteorológicos y muchas otras opciones!
- Este servicio ofrece actualizaciones de producto gratuitas. Es posible que algunas actualizaciones requieran la activación de ciertas funciones.

#### Utilice el sitio Web ePrinterCenter de HP

En el sitio Web ePrinterCenter de HP podrá configurar una mayor seguridad de forma gratuita para HP ePrint, especificar las direcciones de correo permitidas para enviar correo electrónico a su impresora, obtener más aplicaciones HP y acceder a otros servicios gratuitos.

 Vaya al sitio Web ePrinterCenter para obtener más información y consultar los términos y condiciones específicos: <u>www.hp.com/go/ePrinterCenter</u>

#### Especificaciones de alimentación

Nota: Utilice esta impresora sólo con el adaptador de alimentación suministrado por HP.

- Adaptador de alimentación: 0957-2280
- Tensión de entrada: 100 a 240 VCA (+/- 10%)
- Frecuencia de entrada: 50-60 Hz (+/- 3Hz)
- Consumo eléctrico: 24W de media

#### Uso de la tinta

- La inicialización prepara la impresora y los cartuchos para imprimir.
- El mantenimiento de los cabezales de impresión mantiene los inyectores limpios para que la tinta fluya sin problemas.

Además, queda siempre tinta residual en el cartucho tras su utilización. Para obtener más información, visite: <u>www.hp.com/go/inkusage</u>.

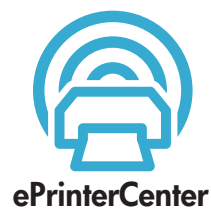

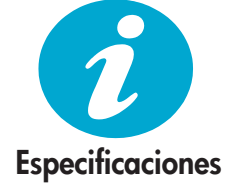

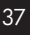

### Modificación de la configuración de una impresora en red

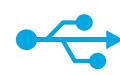

### De USB a Inalámbrica

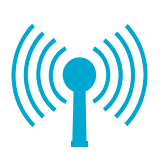

#### Cambiar de USB a una conexión en red inalámbrica

Si en un principio ha configurado su impresora para una conexión USB, podrá cambiar dicha conexión para una red inalámbrica si realiza los siguientes pasos.

#### Windows

#### Para cambiar de una conexión USB a inalámbrica:

- Haga clic en Inicio, a continuación, en HP y en Photosmart B110 series y luego haga clic en USB a inalámbrica. Mantenga su cable USB conectado hasta que se le indigue que lo desconecte.
- Siga las instrucciones que van apareciendo en las pantallas.
  - Haga clic en Siguiente para desplazarse de una pantalla a la siguiente.
  - Haga clic en Ayuda para obtener información adicional acerca de lo que solicita en esa pantalla.

#### Mac

#### Para cambiar de una conexión USB a inalámbrica:

- En el panel frontal de HP Photosmart, pulse el botón de conexión inalámbrica para visualizar el menú Inalámbrico en la pantalla de la impresora.
- Seleccione Configuración inalámbrica y a continuación el Asistente de instalación inalámbrica que aparece en pantalla.
- 3. Siga los pasos del asistente para conectar la impresora.
- Para añadir la impresora, vaya a Preferencias del sistema, seleccione Imprimir y enviar por fax y, a continuación, haga clic en el botón +. Seleccione la impresora de la lista.

#### Solución de problemas en la configuración de una impresora inalámbrica

Compruebe que la impresora se encuentra conectada a la red Ejecute una **prueba de redes inalámbricas** para verificar que la impresora está en la red. Para ello:

- En el panel frontal de HP Photosmart, pulse el botón de conexión inalámbrica para visualizar el menú Inalámbrico en la pantalla de la impresora.
- 2. Seleccione Ejecutar la prueba de red inalámbrica en la pantalla.
- Se imprimirá automáticamente un informe de la prueba de red inalámbrica. Revise el informe:
  - Si se produce un fallo durante el transcurso de la prueba, se especificará en la parte superior del informe.
  - El resumen del diagnóstico presenta una lista de todas las pruebas realizadas y determina si la impresora las ha superado.
  - Consulte el resumen de la configuración para saber el Nombre de red (SSID), la Dirección de hardware (MAC) y la Dirección IP.

#### Si la impresora no está conectada a una red:

- 1. Pulse el botón de **conexión inalámbrica** para abrir el menú **Inalámbrico** en la pantalla de la impresora. Seleccione el **Asistente de instalación inalámbrica**.
- 2. Siga las instrucciones que aparecen en pantalla.

**Para obtener ayuda adicional al configurar una conexión inalámbrica**, vaya al sitio de conexión inalámbrica sencilla: <u>www.hp.com/go/wirelessprinting</u>.

Si su impresora no se encuentra durante la instalación del software...

### Solución de problemas de conectividad

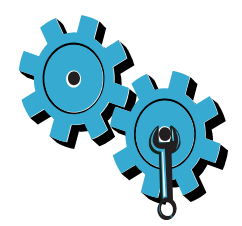

# Quizá ha seleccionado una red incorrecta o ha escrito el nombre de la red (SSID) incorrectamente

Compruebe estos parámetros y asegúrese de que son correctos.

#### Es posible que haya introducido sus claves de cifrado WPA o WEP incorrectamente.

- Si utiliza una red con cifrado, necesitará introducir la clave. Asegúrese de que las escribe correctamente, ya que estas claves distinguen entre mayúsculas y minúsculas.
- Si no encuentra de forma automática el Nombre de red (SSID) o las claves WEP/WPA durante el proceso de instalación, y aún no las conoce, puede descargar la Utilidad de diagnósticos de red, que le ayudará a encontrarlas.
- La Utilidad de diagnósticos de red se ejecuta en equipos con los sistemas operativos Windows XP SP3, Vista o Windows 7. El equipo debe encontrarse conectado de forma inalámbrica a la red. Para descargar la Utilidad de diagnósticos de red, vaya a: www.hp.com/go/wirelessprinting.

#### Puede tratarse de un problema del router.

Intente reiniciar la impresora y el router, desconectando tanto una como otro de la corriente. A continuación, conéctelos de nuevo.

#### Es posible que el equipo no esté conectado a la red.

Asegúrese de que el equipo que utiliza está conectado a la misma red que HP Photosmart.

#### El equipo puede estar conectado a una red privada virtual (VPN)

Desactive temporalmente la VPN antes de continuar con la instalación. La conexión a una VPN es una conexión a una red distinta. Debe desconectar la VPN para acceder a la impresora a través de la red doméstica.

#### Algún software de seguridad puede estar bloqueando la comunicación.

El software de seguridad (servidor de seguridad, antivirus, anti software espía) instalado en su equipo puede estar bloqueando la comunicación entre la impresora y el equipo. Un diagnóstico de HP ejecutado durante la instalación puede mostrar mensajes sobre los posibles bloqueos del servidor de seguridad. Desconecte temporalmente el servidor de seguridad, antivirus o anti software espía para tratar de completar la instalación. Active de nuevo las aplicaciones de seguridad tras finalizar la instalación.

Configure el software del servidor de seguridad para que permita la comunicación en el puerto UDP 427 (Windows).

#### Después de instalar el software

Si la impresora se ha instalado correctamente, pero tiene problemas al imprimir:

- Apague el router, la impresora y el equipo. A continuación, encienda el router, la impresora y el equipo, en ese mismo orden.
- Si el apagado y encendido no resuelve el problema, ejecute la **Utilidad de diagnósticos de red (Windows)**:
- Vaya a: <u>www.hp.com/go/wirelessprinting</u> para descargar la Utilidad de diagnósticos de red y, a continuación, ejecútela.

### Declaración de garantía limitada de la impresora HP

| Producto HP                                                                                                    | Duración de la garantía limitada                                                                                                    |
|----------------------------------------------------------------------------------------------------|----------------------------------------------------------------------------------------------------|
| Medio de almacenamiento del software                                                                             | 90 días                                                                                                    |
| Impresora                                                                                                    | 1 año                                                                                                    |
| Cartuchos de tinta o impresión                                                                                   | La garantía es válida hasta que se agote la tinta HP o hasta que<br>se alcance la fecha de "fin de garantía" indicada en el cartucho,<br>cualquiera de los hechos que se produzca en primer lugar. Esta<br>garantía no cubrirá los productos de tinta HP que se hayan<br>rellenado o manipulado, se hayan vuelto a limpiar, se hayan<br>utilizado incorrectamente o se haya alterado su composición. |
| Cabezales de impresión (sólo se aplica a productos con<br>cabezales de impresión que el cliente puede sustituir) | 1 año                                                                                                    |
| Accesorios                                                                                                    | 1 año, a no ser que se especifique otro dato                                                                                                    |

A. Alcance de la garantía limitada

Español

- 1. Hewlett-Packard (HP) garantiza al usuario final que el producto de HP especificado no tendrá defectos de materiales ni mano de obra por Hermiter acade (Im) garantiza di obusioni iniari que el producto de la ella companya por parte del cliente.
   Para los productos de software, la garantia limitada de HP se aplica únicamente a la incapacidad del programa para ejecutar las instrucciones. HP no garantiza que el funcionamiento de los productos se instrucciones. HP no garantiza que el funcionamiento de los productos se instrucciones. HP no garantiza que el funcionamiento de los productos se instrucciones. HP no garantiza que el funcionamiento de los productos se instrucciones. HP no garantiza que el funcionamiento de los productos se instrucciones. HP no garantiza que el funcionamiento de los productos se instrucciones. HP no garantiza que el funcionamiento de los productos se instrucciones.
- La garantía limitada de HP abarca sólo los defectos que se originen como consecuencia del uso normal del producto, y no cubre otros problemas, incluyendo los originados como consecuencia de:
  - Mantenimiento o modificación indebidos;
  - Software, soportes de impresión, piezas o consumibles que HP no proporcione o no admita; b.
  - Uso que no se ajuste a las especificaciones del producto; d Modificación o uso incorrecto no autorizados.
- Para los productos de impresoras de HP, el uso de un cartucho que no sea de HP o de un cartucho recargado no afecta ni a la garantía del cliente ni a cualquier otro contrato de asistencia de HP con el cliente. No obstante, si el error o el desperfecto en la impresora se atribuye al uso de un cartucho que no sea de HP, un cartucho recargado o un cartucho de tinta caducado, HP cobrará aparte el tiempo y
- los materiales de servicio para dicho error o desperfecto. Si durante la vigencia de la garantía aplicable, HP recibe un aviso de que cualquier producto presenta un defecto cubierto por la garantía, 5.
- HP reparará o sustituirá el producto defectuoso como considere conveniente. 6. Si HP no logra reparar o sustituirá según corresponda, un producto defectuoso que esté cubierto por la garantía, HP reembolsará al cliente el precio de compra del producto, dentro de un plazo razonable tras recibir la notificación del defecto.
- 7. HP no tendrá obligación alguna de reparar, sustituir o reembolsar el precio del producto defectuoso hasta que el cliente lo hava devuelto a HP. 8. Los productos de sustitución pueden ser nuevos o seminuevos, siempre que sus prestaciones sean iguales o mayores que las del
- producto sustituido. Los productos HP podrían incluir piezas, componentes o materiales refabricados equivalentes a los nuevos en cuanto al rendimiento. La Declaración de garantía limitada de HP es válida en cualquier país en que los productos HP cubierlos sean distribuidos por HP. Es posible que existan contratos disponibles para servicios de garantía adicionales, como el servicio in situ, en cualquier suministrador de servicios autorizado por HP, en aquellos países donde HP o un importador autorizado distribuyan el producto.

#### B. Limitaciones de la garantía

HASTA DONDĚ LO PERMITAN LAS LEYES LOCALES, NI HP NI SUS TERCEROS PROVEEDORES OTORGAN NINGUNA OTRA GARANTÍA O CONDICIÓN DE NINGÚN TIPO, YA SEAN GARANTÍAS O CONDICIONES DE COMERCIABILIDAD EXPRESAS O IMPLÍCITAS, CALIDAD SATISFACTORIA E IDONEIDAD PARA UN FIN DETERMINADO. C. Limitaciones de responsabilidad

- 1. Hasta donde lo permitan las leyes locales, los recursos indicados en esta Declaración de garantía son los únicos y exclusivos recursos de
  - los que dispone el diente. HASTA EL PUNTO PERMITIDO POR LA LEY LOCAL, EXCEPTO PARA LAS OBLIGACIONES EXPUESTAS ESPECÍFICAMENTE EN 2. TRADACT ON CLARACIÓN DE GARANTIA. EN NINGÚN CASO HO O SUS PROVEDORES SERÁN RESPONSABLES DE LOS DANOS DIRECTOS, INDIRECTOS, ESPECIALES, INCIDENTALES O CONSECUENCIALES, YA ESTE BASADO EN CONTRATO, RESPONSABILIDAD EXTRACONTRACTUAL O CULAQUIER OTRATEORÍA LEGAL, Y AUNQUE SE HAYA AVISADO DE LA POSIBILIDAD DE TALES DAÑOS
- D. Legislación local
  - Legislación locar 1. Esta Declaración de garantía confiere derechos legales específicos al cliente. El cliente podría también gozar de otros derechos que varian según el estado (en Estados Unidos), la provincia (en Canadá), o la entidad gubernamenta en cualquier otro país del mundo. 2. Hasta donde se establezca que esta Declaración de garantía contraviene las leyes locales, dicha Declaración de garantía se considerará
    - modificada para acatar tales leyes locales. Bajo dichas leyes locales, puede que algunas de las declinaciones de responsabilidad y limitaciones estipuladas en esta Declaración de garantía no se apliquen al cliente. Por ejemplo, algunos estados en Estados Unidos, así como ciertas entidades gubernamentales en el exterior de Estados Unidos (incluidas las provincias de Canadá) pueder: a. Evitar que las renuncias y limitaciones de esta Declaración de garantía limiten los derechos estatutarios del cliente (por ejemplo, en el
      - Reino Unido);
      - b. Restringir de otro modo la capacidad de un fabricante de aumentar dichas renuncias o limitaciones; u
    - Nestinging to both miced and capacidad of an annual of an annual of an annual of an annual of annual of an annual of an annual of an annual of annual of

#### Información sobre la Garantía Limitada del Fabricante HF

#### Estimado Cliente:

Adjunto puede encontrar el nombre y dirección de las entidades HP que proporcionan la Garantía Limitada de HP (garantía comercial adicional del fabricante) en su país. La garantía comercial adicional de HP (Garantía Limitada de HP) no afecta a los derechos que Usted, como consumidor, pueda tener frente al vendedor por la falta de conformidad La garantia comercia adicional de Hr (varantia Limitada de Hr) no afecta a los derecnos que ustea, como consimisor, pueda tener frente al vendedor por la tata de conformidad del producto con el contrato de compraventa. Dichos derechos son independientes y compatibles con la garantía comercial adicional de HP y no quedan afectados por ésta. De conformidad con los mismos, si durante un plazo de dos años desde la entrega del producto aparcea alguna fatal de conformidad existente en el momento de la entrega, el consumidor y usanto tiene derecho a exigirí a vendedor la reparación del producto, su sustitución, la rebaja del precio lo aresolución del contrato de acuerdo con lo previsito en el Título V del Real Decreto Legislativo 1/2007. Salvo prueba en contrario se presumirá que las faitas de conformidad que se manifiesten en los seis meses posteriores a la entrega del producto ya existian cuando el producto se entrego.

#### Únicamente cuando al consumidor y usuario le resulte imposible o le suponga una carga excesiva dirigirse frente al vendedor por la falta de conformidad con el contrato podrá reclamar directamente al productor con el fin de obtener la sustitución o reparación.

España: Hewlett-Packard Española S L. C/ Vicente Aleixandre 1 Parque Empresarial Madrid - Las Rozas 28232 Las Rozas Madrid

Comparison Valida para Marico To presente garanti autori officiaria de la garanti, aseria consensa na daria complementa a mande el producto y no por aquellos que resultasen: Cuando el producto se hubiese utilizado en condiciones distintas a las normales; cuando el producto no hubiese sido operado de acuerdo con el instructivo de uso que se le acompaña; cuando el producto no hubiese utilizado en condiciones distintas a las normales; cuando el producto no hubiese utilizado en responsabi presente que se le acompaña; cuando el producto no hubiese utilizado en responsabi en espando; por espando por deresponsabi en espando; por espando por espando por espando por espando por espando por espando por espando por espando por espando por espando por espando por espando por espando; por espando por espando p

#### Procedimiento

Processimilation. Para hacer valida su garantía solo se deberá comunicar al Centro de Asistencia Telefónica de HP (Teléfonos: 1800-88-8588 o para la Ciudad de Mexico 55-5258-9922) y seguir las instrucciones de un representante, quién le indicará el procedimiento a seguir.

Importador y venta de partes, componentes, refacciones, consumibles y accesorios:

| Hewlett Packard de México, S. de R.L. de C.V. |
|-----------------------------------------------|
| Prolongación Reforma No. 700                  |
| Delegación Álvaro Obregón                     |
| Col. Lomas de Sta. Fé                         |
| México, D.F. CP 01210                         |
| Producto:                                     |
| Modelo:                                       |
|                                               |

Fecha de Compra: Sello del establecimiento donde fue adquirido:

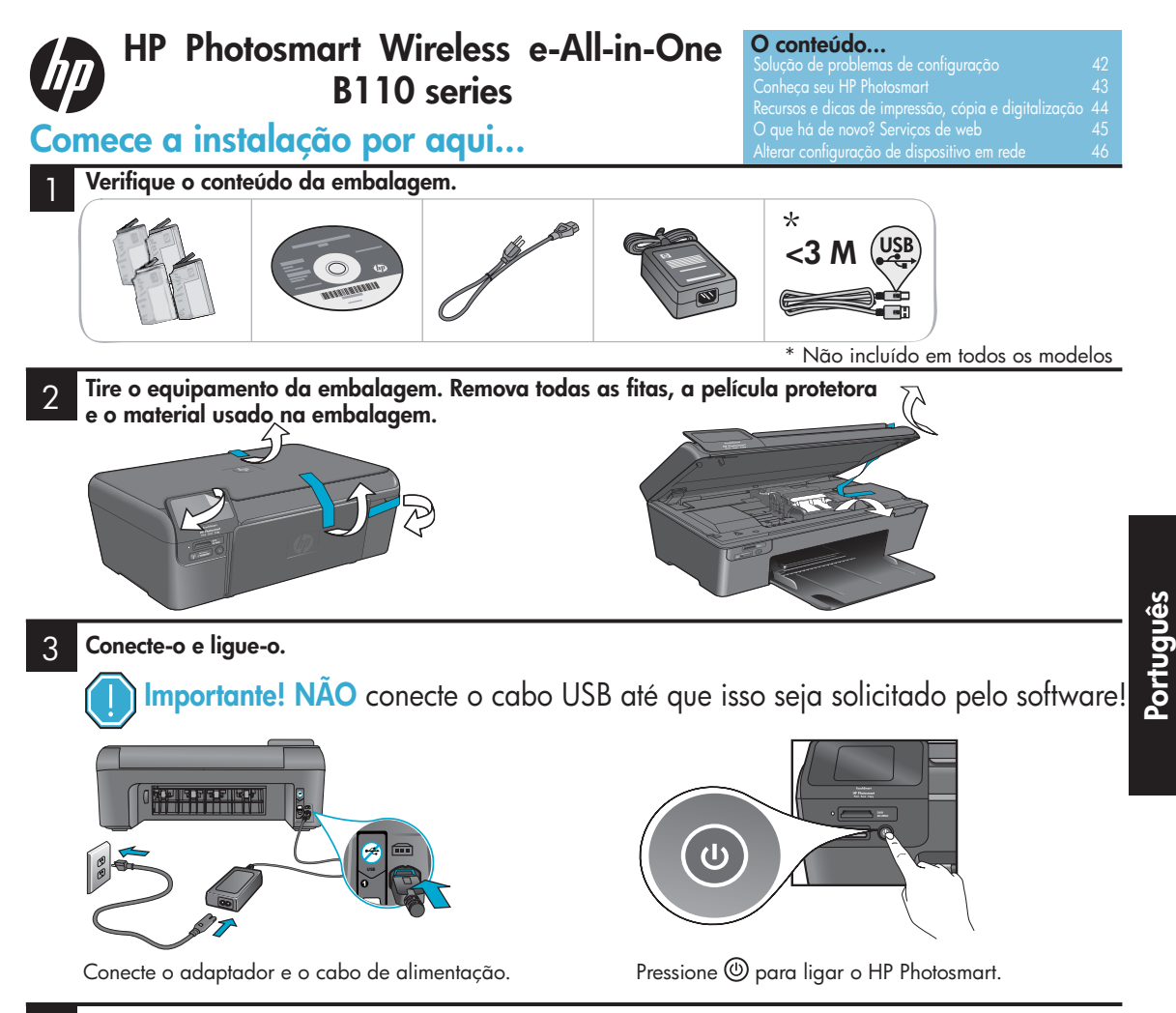

#### Siga o assistente de instalação.

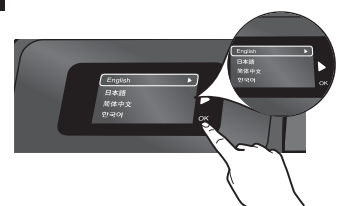

Certifique-se de seguir as instruções apresentadas no visor, pois ele mostra como instalar e conectar o HP Photosmart, incluindo como configurar a conexão do equipamento em rede e instalar cartuchos de impressão.

Para computadores que não têm unidade de CD/DVD, acesse <u>www.hp.com/support</u> para baixar e instalar o software.

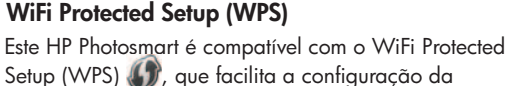

Setup (WPS) 🕼, que facilita a configuração da conexão sem fio por meio de um botão apenas.

- Durante a instalação, se houver a solicitação do WPS, e você tiver um roteador WPS, pressione o botão WPS no roteador. O LED da conexão sem fio do equipamento acenderá se a conexão for bem-sucedida.
- Caso contrário, siga o assistente de instalação no visor do equipamento. Além disso, consulte o conteúdo deste manual para mais detalhes.

**Registre seu HP Photosmart** 

Obtenha serviços mais rapidamente e alertas de suporte registrando-o em <u>www.register.hp.com</u>.

### Solução de problemas de configuração

### Se o HP Photosmart não liga...

#### Verifique o cabo de alimentação. Para isso:

- Certifique-se de que o cabo de alimentação esteja conectado firmemente ao equipamento e ao adaptador de alimentação. Uma luz LED na fonte de alimentação acenderá se o cabo estiver funcionando.
- Se você estiver usando um filtro de linha, verifique se este está ligado. Ou conecte o
  equipamento diretamente em uma saída de força.
- Teste a saída para se certificar de que esteja funcionando. Conecte algum outro aparelho que você tenha certeza de que está funcionando e verifique se ele liga. Caso não ligue, há algum problema com a saída de força.
- Se você conectou o multifuncional em uma saída comutada, verifique se a saída está funcionando.
- 1. Desligue o dispositivo e desconecte o cabo de alimentação. Conecte novamente o cabo de alimentação e pressione o botão () para ligar o equipamento.
- Tome cuidado para não pressionar o botão (b) rápido demais. Pressione-o apenas uma vez. Pode levar alguns minutos para que o dispositivo ligue, portanto, se você pressionar o botão (b) mais de uma vez, você poderá desligar o equipamento.
- Se você concluiu todas as etapas acima, mas ainda está tendo problemas, entre em contato com o suporte da HP. Acesse <u>www.hp.com/support</u>.

#### Windows

#### Certifique-se de que o HP Photosmart esteja configurado como impressora padrão. Para isso:

- 1. Na barra de tarefas do Windows, clique em **Iniciar**.
- 2. Clique em Painel de controle.
- 3. Em seguida, abra:
  - Dispositivos e impressoras (Windows 7)
  - Impressoras (Vista)
  - Impressoras e aparelhos de fax (XP)

Procure seu equipamento para conferir se há um círculo com uma marca de seleção próximo a ele. Se não houver, clique com o botão direito no ícone do dispositivo e clique em "Definir como impressora padrão" no menu.

# Se você ainda não conseguir imprimir ou se a instalação do software no Windows falhou:

- Remova o CD de sua unidade de CD e desconecte o equipamento do computador.
- 2. Reinicie o computador.
- Desative temporariamente quaisquer firewalls e feche o software antivírus.
- Insira o CD do software do multifuncional na unidade de CD-ROM do computador e siga as instruções na tela para instalar o software do equipamento. Não conecte o cabo USB até que seja solicitado.
- Após a conclusão da instalação, reinicie o computador e quaisquer softwares de segurança que você desativou ou fechou.

#### Mac

#### Desinstale e instale novamente o software.

O desinstalador remove todos os componentes do software HP específicos do HP Photosmart. O desinstalador não remove componentes compartilhados com outros dispositivos ou programas.

#### Para desinstalar o software:

- 1. Desconecte a impressora do computador.
- 2. Abra a pasta Aplicativos: Hewlett-Packard.
- Clique duas vezes em Desinstalador HP. Siga as instruções na tela.

#### Para instalar o software:

- 1. Insira o CD em sua unidade de CD.
- 2. Na área de trabalho, abra o CD e clique duas vezes em **Instalador HP**.
- 3. Siga as instruções na tela.

Se você não estiver conseguindo imprimir...

### Conheça seu HP Photosmart

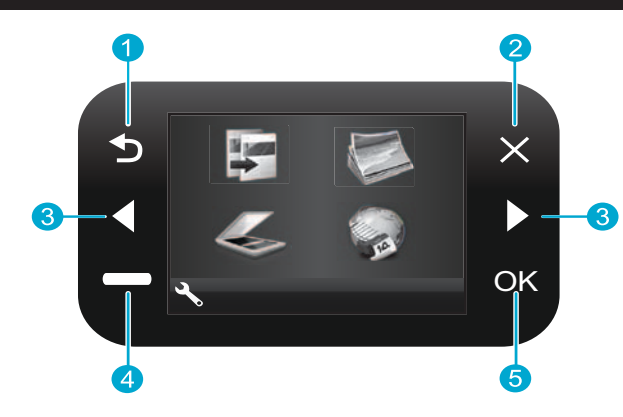

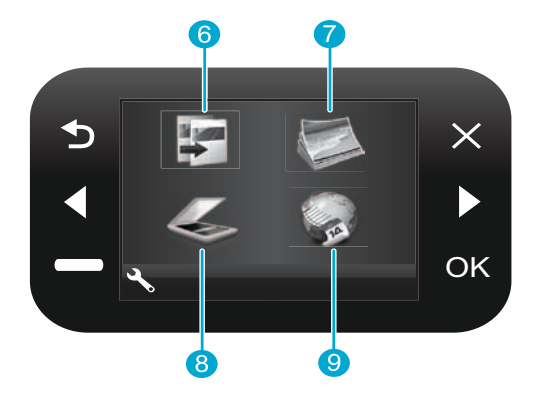

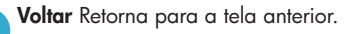

Cancelar Interrompe a operação atual, restaura as configurações anteriores e remove a seleção da foto atual.

Teclas direcionais Navegue pelas opções de menu e pelas fotos. A tecla da esquerda move para a esquerda ou para cima. A tecla da direita move para a direita e para baixo.

Configurações Na tela Principal, abre o menu Configurar. Em outros menus, seleciona as opções relacionadas ao menu exibido.

5

OK Seleciona uma configuração do menu, um valor ou uma foto.

Copiar Na tela Principal, abre o menu Copiar para que sejam escolhidos a cor e o número de cópias.

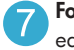

Fotos Na tela Principal, abre o menu Fotos para editar, imprimir e salvar fotos.

Digitalizar Na tela Principal, abre o menu Digitalizar 8 para que você digitalize para um computador conectado ou um cartão de memória de fotos.

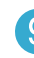

Apps Na tela Principal, abre o menu Apps para acesso e impressão de informações da web, sem o uso do computador.

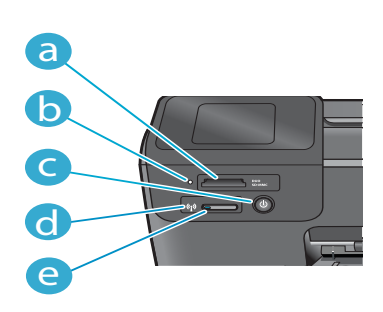

Slots de cartão de memória a LED dos slots de cartão de memória Botão Liga/Desliga LED para conexão sem fio quando a rede sem d fio estiver habilitada e

Botão Sem fio Pressione-o para acessar o menu de Serviços de web ou Rede sem fio

### **Recursos e dicas**

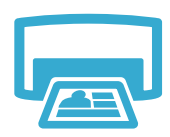

- Impressões
- Imprima fotos diretamente de uma cartão de memória em vários tamanhos e papéis. Utilize o menu Fotos no visor da impressora para navegar pelas fotos, aplicar correções automáticas e fazer seleções.
- Imprima documentos e fotos de aplicativos de software em um computador conectado.
- Ao instalar novos cartuchos, certifique-se de remover a peça de plástico protetora antes de inserir o cartucho.
- Na primeira vez que você configurar e usar o HP Photosmart, certifique-se de instalar os cartuchos de tinta que foram enviados com o dispositivo. Esses cartuchos são especialmente elaborados para a primeira utilização de seu equipamento.
- Certifique-se de que haja tinta suficiente. Para verificar os níveis estimados de tinta, selecione Configurações no visor do equipamento, selecione Ferramentas e depois Exibir níveis estimados.
- Os cartuchos fotográficos ou pretos fotográficos não são compatíveis com este multifuncional.
- Faça cópias coloridas ou em preto-e-branco. Utilize o menu Copiar no visor da impressora para escolher cor, tamanho real do original ou redimensionar para ajustar, configurações de qualidade (incluindo economia rápida), tamanho do papel e número de cópias.
- Coloque uma única folha ou originais finos, com o lado da impressão voltado para baixo, no canto frontal direito do vidro.
- Para originais espessos, como a página de um livro, remova a tampa. Coloque o original, com o lado de impressão voltado para baixo, no canto frontal direito do vidro. Se possível, coloque a tampa em cima do original para proporcionar um plano de fundo branco.
- Digitalize fotografias ou documentos. Utilize o menu Digitalizar no visor do equipamento para selecionar Digitalizar para o computador, Digitalizar para o cartão ou Imprimir novamente. Em seguida, carregue o original, com o lado de impressão voltado para baixo, no canto frontal direito do vidro. Escolha um ícone de digitalização: Foto para arquivo, Foto para e-mail ou Documento em PDF.
- Se você está digitalizando para um computador conectado, o software de digitalização abrirá para que você faça ajustes e outras seleções, incluindo o local de armazenamento do arquivo digitalizado.
- Para melhorar a qualidade das digitalizações, mantenha o vidro e a parte posterior da tampa limpos. O scanner interpreta quaisquer pontos ou marcas detectados como parte da imagem que será digitalizada.

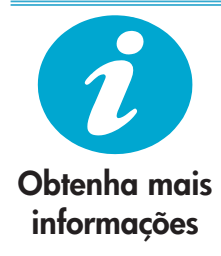

#### Encontre mais informações

As informações adicionais do equipamento podem ser encontradas na Ajuda eletrônica ou no arquivo Readme instalado com o software do HP Photosmart.

- A Ajuda eletrônica inclui instruções sobre os recursos do dispositivo e solução de problemas. Também fornece especificações do equipamento, avisos legais e informações ambientais, sobre regulamentações e de suporte, além de links para mais informações on-line na Internet.
- O arquivo Readme contém informações de contato com o suporte HP, requisitos operacionais do sistema e informações sobre as atualizações mais recentes para o seu dispositivo.

#### Para acessar a Ajuda eletrônica em seu computador:

- Windows XP, Vista, Win 7: Clique em Iniciar > Todos os programas > HP > Photosmart B110 series > Ajuda.
- Finder do Mac OS X v10.4: Clique em Ajuda > Ajuda Mac. No menu Biblioteca, selecione Ajuda do produto HP.
- Finder do Mac OS X v10.5 e 10.6: Clique em Ajuda > Ajuda Mac. No Help Viewer, clique e segure o botão de início, e selecione Ajuda do produto HP

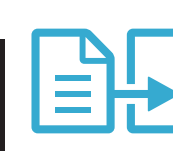

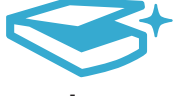

Cópias

```
Digitalizações
```

# O que há de novo? Serviços de web

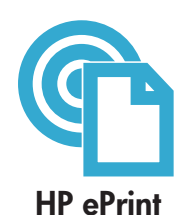

#### Como utilizar o HP ePrint

Para utilizar o HP ePrint, seu equipamento precisa estar conectado à Internet.

- Pressione o botão Sem fio no painel frontal do HP Photosmart.
- Selecione o menu Serviços de web do visor do multifuncional. Lá, é possível ativar ou desativar o serviço, exibir o endereço de e-mail do equipamento e imprimir uma página de informações.

#### Impressões em qualquer lugar

O serviço gratuito da HP, o ePrint, proporciona um jeito fácil de fazer impressões por e-mail, em qualquer lugar e a qualquer hora. É só encaminhar um e-mail de qualquer computador ou dispositivo móvel para o endereço de e-mail do equipamento, e a mensagem do e-mail e os anexos reconhecidos serão impressos.

- O HP ePrint talvez não tenha vindo com seu dispositivo, mas é possível adicioná-lo por meio da atualização do equipamento. Visite o <u>www.hp.com/go/ePrinterCenter</u> para obter informações de disponibilidade e outros detalhes.
- Os anexos podem ser impressos de forma diferente da que aparece no programa que os criou, isso depende das fontes originais e das opções de layout utilizadas.
- Atualizações gratuitas para o equipamento são oferecidas por esse serviço. Algumas atualizações podem ser requeridas para ativar determinadas funcionalidades.

#### Seu equipamento está protegido

Para ajudar a evitar e-mails não autorizados, a HP atribui um endereço de e-mail aleatório para seu multifuncional. Nunca divulgue esse endereço e, por padrão, não responda nenhum remetente. O HP ePrint também oferece filtro de spams padrão de mercado e converte e-mails e anexos em um formato somente impressão para reduzir ameaças de vírus ou outros conteúdos perigosos.

 O serviço HP ePrint não filtra e-mails com base no conteúdo, portanto, não é possível evitar que materiais desagradáveis ou com direitos autorais sejam impressos.

#### Imprima na Internet, sem computador

Selecione o ícone Apps no visor do equipamento para fazer impressões para toda a família.

- Utilize o aplicativo Formas rápidas localmente. Imprima calendários, folhas de cadernos, papel milimetrado e até jogos.
- Adicione mais Apps da web. Imprima páginas coloridas, previsões do tempo e muito mais!
- Atualizações gratuitas para o equipamento estão disponíveis com este serviço. Algumas atualizações podem ser requeridas para ativar determinadas funcionalidades.

#### Utilize o website do HP ePrinterCenter

Utilize o website do ePrinterCenter da HP gratuitamente para configurar uma maior segurança para o HP ePrint, especificar os endereços de e-mail que têm permissão para enviar e-mails para seu multifuncional, obter mais aplicativos HP e acessar outros serviços gratuitos.

 Acesse o website do ePrinterCenter para obter mais informações e termos e condições específicos: <u>www.hp.com/go/ePrinterCenter</u>

#### Especificações de alimentação

Observação: Use este dispositivo apenas com o adaptador de alimentação fornecido pela HP.

- Adaptador de alimentação: 0957-2280
- Tensão de entrada: 100 a 240 VCA (+/- 10%)
- Frequência de entrada: 50-60 Hz (+/- 3Hz)
- Consumo de energia: média 24W

#### Utilização da tinta

- Inicialização, que prepara o equipamento e os cartuchos para a impressão.
- Manutenção do cabeçote de impressão, que mantém os bocais limpos e o bom fluxo da tinta.

Além disso, resíduos de tinta ficam no cartucho após o uso. Para mais informações, acesse: <a href="https://www.hp.com/go/inkusage">www.hp.com/go/inkusage</a>.

45

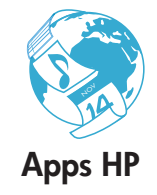

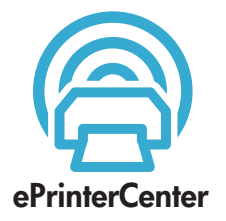

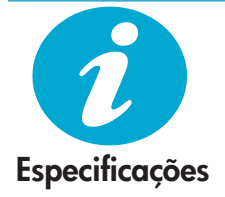

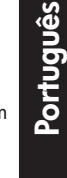

### Alterar configuração de dispositivo em rede

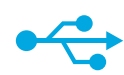

### USB para sem fio

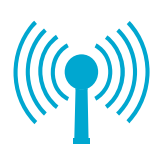

#### Alterar conexão USB para conexão de rede sem fio

Se você configurou seu equipamento usando uma conexão USB em seu computador, é possível trocá-la para uma conexão de rede sem fio seguindo as etapas abaixo.

#### Windows

### Para alterar a conexão USB para uma conexão sem fio:

- Clique em Iniciar, HP e Photosmart B110 series, em seguida, clique em USB para sem fio. Mantenha seu cabo USB conectado até que uma solicitação para desconectá-lo apareça.
- 2. Siga as instruções das telas exibidas.
  - Clique em Avançar para mudar para a tela seguinte.
  - Clique em Ajuda para obter informações adicionais sobre o que é solicitado na tela em questão.

#### Mac

# Para alterar a conexão USB para uma conexão sem fio:

- No painel de controle do HP Photosmart, pressione o botão Sem fio para exibir o menu Sem fio no visor do equipamento.
- Selecione Configurações sem fio e, em seguida, Assistente de configuração de rede sem fio no visor.
- Siga as etapas no Assistente de configuração de rede sem fio para conectar o equipamento.
- Para adicionar um dispositivo, vá em
   Preferências do sistema, selecione
   Impressão & fax e depois clique no botão
   +. Selecione seu dispositivo na lista.

#### Solução de problemas de configuração do dispositivo sem fio

Verifique se seu dispositivo está conectado à rede.

Execute o Teste de rede sem fio para verificar se seu dispositivo está na rede. Para isso:

- No painel de controle do HP Photosmart, pressione o botão Sem fio para exibir o menu Sem fio no visor do equipamento.
- 2. Selecione **Executar teste de rede sem fio** no visor.
- 3. O relatório do Teste de rede sem fio é impresso automaticamente. Leia o relatório:
  - Se houver qualquer falha durante o teste, ela será descrita na parte superior do relatório.
  - O Resumo dos diagnósticos lista todos os testes realizados e se o dispositivo passou ou não nesses testes.
  - Visualize o Resumo das configurações para descobrir o Nome da rede (SSID), o Endereço de hardware (MAC) e o Endereço IP.

#### Caso o seu dispositivo não esteja conectado à rede:

- Pressione o botão Sem fio para abrir o menu Sem fio no visor do dispositivo. Selecione Assistente de configuração sem fio.
- 2. Siga as instruções na tela.

**Para obter ajuda adicional na configuração de uma conexão sem fio**, acesse o site Wireless Easy: <u>www.hp.com/go/wirelessprinting</u>.

Se não for possível encontrar seu equipamento durante a instalação do software...

### Corrigir problemas de conectividade

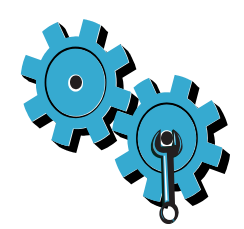

# Você pode ter escolhido a rede errada ou digitado seu nome de rede (SSID) incorretamente

Verifique se essas configurações estão corretas.

# Talvez você tenha digitado sua chave WEP ou sua chave de criptografia WPA incorretamente.

- Se você estiver usando criptografia em sua rede, será necessário digitar uma chave. O campo faz distinção entre letras maiúsculas e minúsculas, portanto certifique-se de que a chave foi digitada corretamente.
- Se o nome da rede (SSID) ou a chave WEP/WPS não tiverem sido encontrados automaticamente durante a instalação, e você ainda não tiver essas informações, será possível baixar o Utilitário de diagnóstico da rede, que o ajudará a localizá-los.
- O Utilitário de diagnóstico da rede é executado em computadores com o Windows XP SP3, Vista ou Windows 7. O computador também deve estar conectado sem fio à sua rede. Para baixar o Utilitário de diagnóstico da rede, acesse: <u>www.hp.com/go/wirelessprinting</u>.

#### Você pode ter um problema com o roteador.

Tente reiniciar o dispositivo e o roteador, desligando-os. Em seguida, ligue-os novamente.

#### O computador pode não estar conectado à rede.

Verifique se o computador está conectado à mesma rede a que o HP Photosmart está conectado.

#### O computador pode estar conectado a uma Rede Privada Virtual (VPN).

Desative temporariamente a VPN antes de continuar a instalação. Estar conectado a uma VPN é como estar em uma rede diferente. Você precisará se desconectar da VPN para acessar o equipamento pela rede doméstica.

#### Um software de segurança pode estar bloqueando a comunicação.

O software de segurança (firewall, antivírus, antispyware) instalado em seu computador pode estar bloqueando a comunicação entre o dispositivo e o computador. Um utilitário de diagnóstico HP é executado automaticamente durante a instalação e pode fornecer mensagens sobre o que pode estar sendo bloqueado pelo firewall. Tente desconectar temporariamente o firewall, o antivírus ou o antispyware para verificar se você consegue finalizar a instalação com êxito. Reative os aplicativos de segurança após a conclusão da instalação.

Configure o software de seu firewall para permitir a comunicação pela porta UDP 427 (Windows).

#### Após a instalação do software

Caso o seu equipamento tenha sido instalado com sucesso, mas você ainda esteja enfrentando problemas de impressão:

- Desligue o roteador, o multifuncional e o computador.
- Em seguida, ligue o roteador, o multifuncional e o computador, nessa ordem. Se desligar e ligar os equipamentos não resolver o problema, execute o Utilitário de diagnóstico da rede (Windows):
- Acesse: <u>www.hp.com/go/wirelessprinting</u> para baixar o Utilitário de diagnóstico da rede, e depois execute-o.

### Declaração de garantia limitada da impressora HP

| Produto HP                                                                                                   | Duração da garantia limitada                                                                                                    |
|----------------------------------------------------------------------------------------------------|----------------------------------------------------------------------------------------------------|
| Mídia de software                                                                                            | 90 dias                                                                                                    |
| Impressora                                                                                                   | 1 ano                                                                                                    |
| Cartuchos de impressão ou de tinta                                                                           | Até que a tinta HP acabe ou até a data do "fim da garantia"<br>impressa no cartucho, o que ocorrer primeiro. Esta garantia não<br>cobre produtos de tinta HP que tenham sido reabastecidos,<br>refabricados, recondicionados, adulterados ou utilizados de<br>forma incorreta. |
| Cabeças de impressão (aplicável somente aos produtos<br>com cabeças de impressão substituíveis pelo cliente) | 1 ano                                                                                                    |
| Acessórios                                                                                                   | 1 ano, a não ser que haja outra indicação                                                                                                    |

#### A. Extensão da garantia limitada

- 1. A Hewlett Packard (HP) garante ao cliente final que os produtos HP especificados acima estarão livres de defeitos de materiais e fabricação pelo período mencionado acima, que se inicia na data da compra pelo cliente.
- No caso de produtos de software, a garantia limitada HP cobre apenas falhas de execução de instruções de programação. A HP não garante que a operação de qualquer produto será ininterrupta ou livre de erros.
- A garantia limitada HP cobre somente os defeitos surgidos como resultado de uso normal do produto, e não cobre outros problemas, incluindo os que surgirem como resultado de:
  - a Manutenção ou modificação inadequada;
  - b. Software, mídia, peças ou suprimentos não fornecidos ou aceitos pela HP;
  - c. Operação fora das especificações do produto;
- d. Modificação não autorizada ou uso indevido.
   Para produtos de impressoras HP, o uso de um cartucho não-HP ou de um cartucho recondicionado não afeta a garantia ao cliente nem qualquer contrato de suporte HP com o cliente. No entanto, se uma falha ou um dano da impressora puderem ser atribuídos ao uso de um cartucho não-HP ou recondicionado ou a um cartucho de tinta
- expirado, a HP cobrará suas taxas padrão referentes a tempo e materiais para fazer a manutenção na impressora quanto à falha ou ao dano em questão. 5. Se a HP for informada, durante o período de garantia aplicável, sobre um defeito em qualquer produto coberto pela
- de a la formatia HP, poderá optar por substituir ou consertar o produto.
   Se a HP não puder consertar ou substituir o produto defeituoso coberto pela garantia HP, como for aplicável, ela irá,
- dentro de um período de tempo razoável após a notificação do defeito, ressarcir o valor pago pelo produto.
- A HP não tem obrigação de consertar, substituir ou ressarcir o valor pago até o cliente retornar o produto defeituoso à HP.
   Qualquer produto de reposição pode ser novo ou em estado de novo, desde que a sua funcionalidade seja ao menos igual àquela do produto que está sendo substituído.
- 9. Os produtos HP podem conter peças manufaturadas, componentes, ou materiais equivalentes a novos no desempenho.
- A Declaração de garantia limitada da HP é válida em qualquer país onde o produto coberto HP for distribuído pela HP. Contratos para serviços de garantia adicionais, como serviços nas instalações do cliente, podem estar disponíveis em qualquer representante de serviços HP em países onde o produto é distribuído pela HP ou por importador autorizado.
- B Limitações da garantia
  - DENTRO DOS LIMITES PERMITIDOS PELAS LEIS LOCAIS, NEM A HP NEM OS SEUS FORNECEDORES FAZEM QUALQUER OUTRA GARANTIA OU CONDIÇÃO DE QUALQUER NATUREZA, EXPRESSA OU IMPLÍCITA, GARANTIAS OU CONDIÇÕES IMPLÍCITAS DE COMERCIABILIDADE, QUALIDADE SATISFATÓRIA E ADEQUAÇÃO A UM PROPÓSITO PARTICULAR.
- C. Limitações de responsabilidade
  - 1. Para a extensão permitida pela lei local, as soluções fornecidas nesta Declaração de Garantia são as únicas e exclusivas do cliente.
  - 2. DENTRO DOS LÍMÍTES PERMITIDOS PELAS LEIS LOCAIS, EXCETO PELAS OBRIGAÇÕES ESPECIFICAMENTE MENCIONADAS NESTA DECLARAÇÃO DE GARANTIA, EM HIPÓTESE ALGUMA A HPÓU OS SEUS FORNECEDORES SERÃO RESPOÑSÁVEIS POR DANOS DIRETOS, INDIRETOS, ESPECIAIS, INCIDENTAIS OU CONSEQÜENCIAIS, SEJAM ELES BASEADOS EM CONTRATO, AÇÃO DE PERDAS E DANOS OU QUALQUER OUTRO RECURSO JURÍDICO, MESMO QUE HP TENHA SIDO AVIŠADA DA POSSIBILIDADE DE TAIS DANOS. Lei local
- D. Lei local
  - Esta Declaração de Garantia fornece ao diente direitos legais específicos. O cliente pode também ter outros direitos que podem variar de estado para estado nos Estados Unidos, de província para provincia no Canadá e de país para país em outros lugares no mundo.
  - 2. Na medida em que esta declaração de garantia for inconsistente com as leis locais, deve ser considerada emendada para se tornar consistente com tais leis. Sob elas, certas limitações desta declaração e isenções de responsabilidade podem não ser aplicáveis ao cliente. Por exemplo, alguns estados dos Estados Unidos, assim como alguns governos fora dos EUA (incluindo províncias canadenses), poderão:
    - a. Impedir que isenções de responsabilidades e limitações nesta Declaração de garantia limitem os direitos legais de um consumidor (por exemplo, Reino Unido);
    - b. Ou restringir a capacidade de um fabricante para impor tais renúncias ou limitações; ou
    - c. Conceder ao cliente direitos de garantia adicionais, especificar a duração de garantias implícitas das quais fabricantes não podem isentar-se ou permitir limitações na duração de garantias implícitas. OS TERMOS DESTA DECLARAÇÃO DE GARANTIA, EXCETO PARA OS LIMITES LEGALMENTE PERMITIDOS.
  - 3. OS TERMOS DESTA DECLARAÇÃO DE GARANTIA, EXCETO PÁRA OS LIMITES LEGALMENTE PERMITIDOS, NÃO EXCLUEM, RESTRIGEM OU SE MODIFICAM, E SÃO UM ACRÉSCIMO AOS DIREITOS LEGAIS APLICÁVEIS À VENDA DE PRODUTOS HP A TAIS CLIENTES.

#### Informações relativas à Garantia Limitada da HP

#### Estimado Cliente,

Anexa à presente declaração encontra-se uma lista das empresas HP de entre as quais consta o nome e morada da empresa responsével pela prestação da Garantia Limitada da HP (garantia do fabricante) no seu país.

Além da referida garantia do fabricante prestada pela HP, poderá também beneficiar, nos termos da legislação local em vigor, de outros direitos legais relativos à garantia, ao abrigo do respectivo Contrato de Compra e Venda.

#### A presente garantia não representará quaisquer custos adicionais para o consumidor.

A presente garantia limitada não afecta dos direitos dos consumidores constantes de leis locais imperativas, como seja o Decreto-Lei 67/2003, de 8 de Abril, com a redacção que lhe foi dada pelo Decreto-Lei 84/2008, de 21 de Maio. Portugal: Hewlett-Packard Portugal, Lda., Edificio D. Sancho I, Quinta da Fonte, Porto Salvo, 2780-730 Paco de Arcos, P-Oeiras

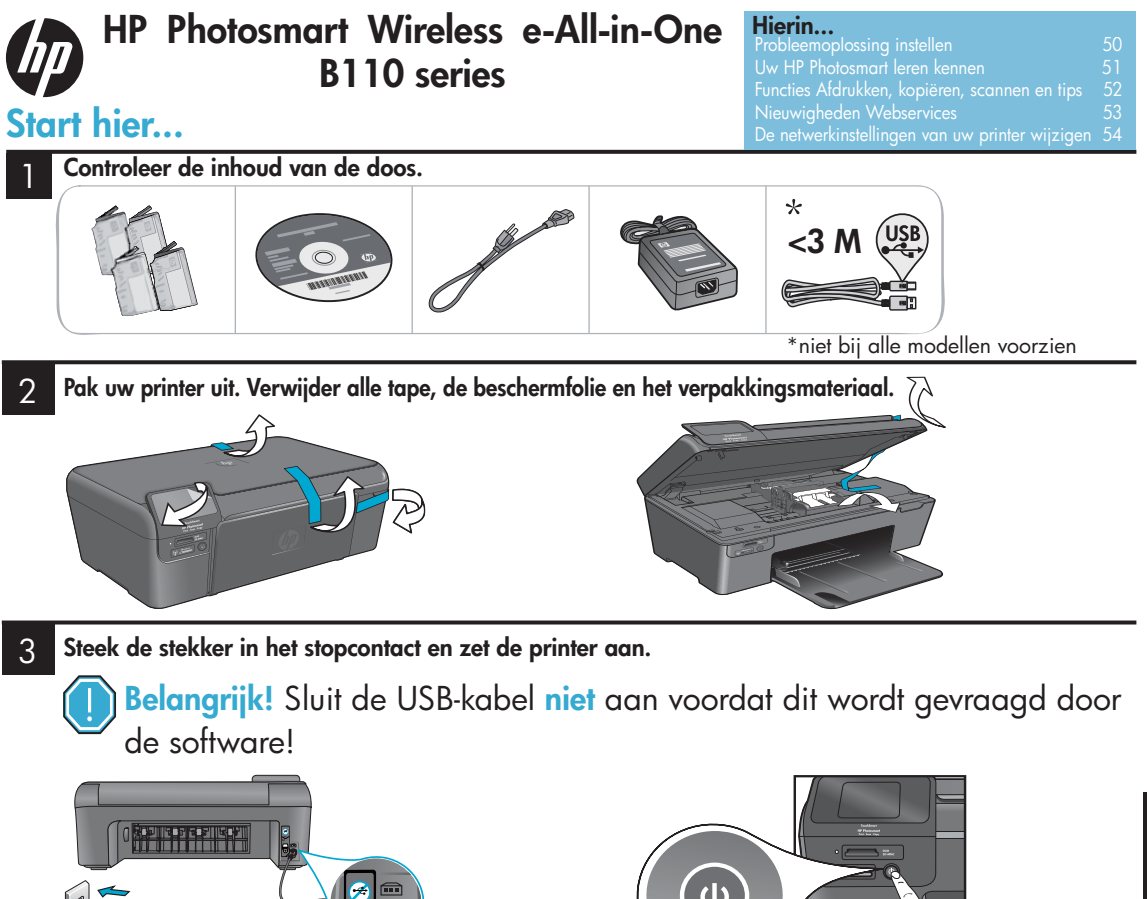

Sluit het netsnoer en de adapter aan.

Volg de instructies in de wizard Instellingen.

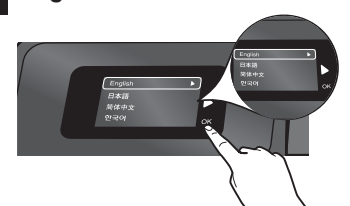

Zorg ervoor dat u de instructies op het scherm van het apparaat opvolgt, aangezien deze u begeleiden bij de installatie en aansluiting van de HP Photosmart met inbegrip van de installatie van een netwerkprinterverbinding en de plaatsing van printcartridges.

Ga naar www.hp.com/support om de software te downloaden en te installeren voor computers zonder cd-/dvd-station.

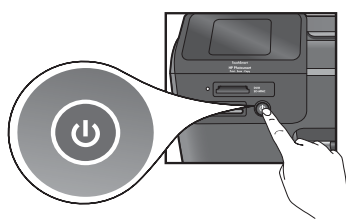

Druk op 🕲 om de HP Photosmart in te schakelen.

### WiFi-beveiligde instelling (WPS)

Deze HP Photosmart ondersteunt WiFi Protected Setup (WPS) 🅼 waardoor u de printer draadloos kunt installeren met een druk op de knop.

- Indien u beschikt over een WPS-router, druk dan tijdens de installatieprocedure op de WPS-knop van de router zodra het systeem u vraagt naar WPS. De draadloze led op de printer begint te branden zodra de verbinding is gelukt.
- In andere gevallen volgt u de installatiewizard op het scherm van de printer. Raadpleeg eventueel deze gids voor meer informatie.

#### **Registreer uw HP Photosmart**

Registreer u op <u>www.register.hp.com</u> voor snellere service en ondersteuning bij alarmberichten.

# Probleemoplossing instellen

Indien de HP Photosmart zichzelf niet inschakelt...

afdrukken...

#### Controleer het netsnoer. Hiervoor doet u het volgende:

- Controleer of het netsnoer goed is aangesloten op de printer en de netsnoeradapter. Er brandt een ledlampje op de voeding om aan te geven dat het netsnoer werkt.
- Als u gebruik maakt van een stekkerblok, controleer dan of deze aan staat. Of steek de printer rechtstreeks in een wandcontactdoos.
- Controleer of deze wandcontactdoos werkt. Sluit een ander apparaat, waarvan u weet dat het werkt, aan en controleer of het apparaat van stroom wordt voorzien. Indien dit niet het geval is, kan er een probleem zijn met de wandcontactdoos.
- Indien u een wandcontactdoos gebruikte die door een schakelaar wordt bediend, controleer dan of de schakelaar aan staat.
- 1. Schakel de printer uit en trek het netsnoer uit het stopcontact. Steek de stekker van het netsnoer weer in het stopcontact en druk op de knop (1) om de printer in te schakelen.
- Let erop dat u de @-knop niet te snel indrukt. En druk de knop slechts één keer in. Het kan een paar minuten duren eer de printer wordt ingeschakeld, wanneer u de @-knop meermaals indrukt, kan het zijn dat u de printer uitschakelt.
- Wanneer u alle bovenstaande stappen hebt uitgevoerd, maar nog steeds problemen ondervindt, neem dan contact op met HP-ondersteuning voor hulp. Ga naar www.hp.com/support.

### Indien u niet kunt Windows

### Controleer of uw HP Photosmart is ingesteld als standaardprinter. Hiervoor doet u het volgende:

- 1. Klik op de taakbalk van Windows op Start.
- 2. Klik vervolgens op Configuratiescherm.
- 3. Open vervolgens:
  - Apparaten en printers (Windows 7)
  - Printers (Vista)
  - Printers en faxapparaten (XP).

Zoek naar uw printer en kijk of er een vinkje in een cirkel bij staat. Als dit niet het geval is, rechtsklik dan op het printerpictogram en kies "Instellen als standaardprinter" uit het menu.

#### Als u nog steeds niet kunt afdrukken, of indien de installatie van de Windows-software is mislukt:

- Verwijder dan de cd uit de cd-eenheid van uw computer en koppel de printer los van de computer.
- 2. Herstart de computer.
- Schakel tijdelijk firewall-software uit en sluit antivirussoftware.
- 4. Plaats de cd met printersoftware in de cd-eenheid van de computer en volg de instructies op het scherm om de printersoftware te installeren. Sluit de USB-kabel niet aan tot u dit wordt gevraagd. Na het beëindigen van de installatie, start u de computer opnieuw.
- Vergeet ook niet de beveiligingssoftware, die u hebt uitgeschakeld of afgesloten, terug te activeren.

#### Mac

#### Maak de installatie van de software ongedaan en installeer de software opnieuw.

Het uninstall-programma verwijdert alle HP-softwarecomponenten die specifiek zijn voor deze HP Photosmart. Het programma verwijdert geen componenten die worden gedeeld door andere printers of programma's.

#### Software-installatie ongedaan maken:

- 1. Koppel de printer los van uw computer.
- 2. Open de Toepassingen: map Hewlett-Packard.
- Dubbelklik HP Uninstaller: Volg de instructies op het scherm.

#### De software installeren:

- 1. Plaats de cd in de cd-eenheid van uw computer.
- 2. Open de cd op uw bureaublad en dubbelklik op **HP Installer**.
- 3. Volg de instructies op het scherm.

### Uw HP Photosmart leren kennen

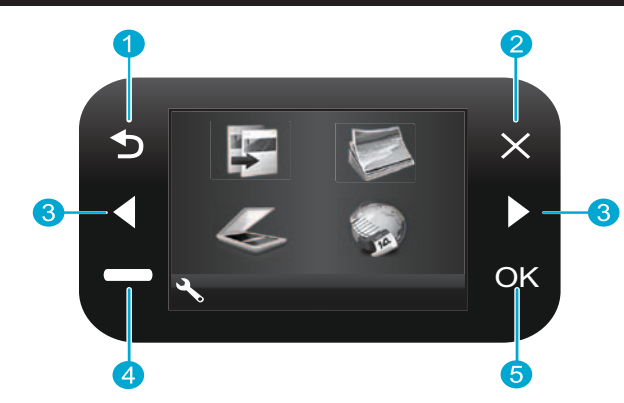

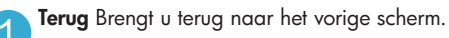

Annuleren Stopt de huidige operatie, herstelt de vorige instellingen en wist de huidige fotoselectie.

Richtingspijlen Bladert tussen de menuopties en foto's. De linkerpijl bladert naar links of omhoog. De rechterpijl bladert naar rechts of omlaag.

4 Instellingen Opent het menu Instellingen in het startscherm. In andere menu's selecteert deze knop opties die betrekking hebben op het weergegeven menu.

 $\mathbf{OK}$  Selecteert een menu-instelling, waarde of foto.

5

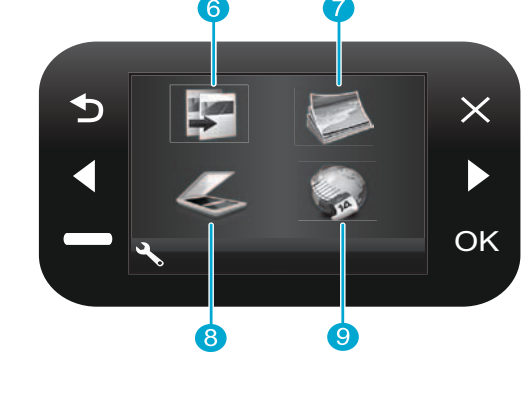

6

**Kopiëren** In het startscherm opent deze optie het scherm Kopiëren waar u kunt kiezen voor kleur en het aantal te maken kopieën.

Foto In het startscherm opent deze optie het menu Foto waar u foto's kunt bewerken, afdrukken en bewaren

bewaren.

- Scannen In het startscherm opent deze optie het menu Scannen waar u kunt scannen naar een aangesloten computer of een fotogeheugenkaart.
  - **Toep.** In het startscherm opent deze optie het menu Toep. waar u toegang krijgt tot internet en informatie kunt afdrukken zonder gebruik te moeten maken van een computer.

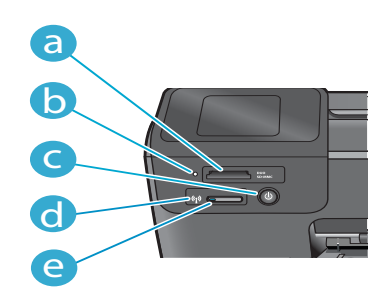

- Slots voor geheugenkaarten
- Led slots geheugenkaarten
- Aan/Uit-schakelaar

De led voor draadloos brandt indien draadloos is geactiveerd

Knop Draadloos Druk op deze knop voor het menu Draadloos en Webservices

e

### Kenmerken en tips

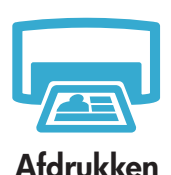

- Drukt foto's direct af van een geheugenkaart in verschillende afmetingen en op verschillende papiersoorten. Gebruik het menu Foto op het printerscherm om door foto's te bladeren, automatische correcties uit te voeren en selecties te maken.
- Druk documenten en foto's af van softwaretoepassingen op een aangesloten computer.
- Bij installatie van nieuwe cartridges mag u niet vergeten om het stukje beschermend plastic te verwijderen voor u de cartridge in de printer plaatst.
- Bij de eerste ingebruikneming van de HP Photosmart moet u ervoor zorgen dat alle inktcartridges, die met uw apparaat werden meegeleverd, worden geïnstalleerd. Deze cartridge zijn speciaal geformuleerd voor het eerste gebruik van uw printer.
- Zorg ervoor voldoende inkt in voorraad te hebben. Om de geraamde inktniveaus te controleren, selecteert u Instellingen op het printerscherm, kiest u voor Extra en selecteert u vervolgens Geraamde inktniveaus weergeven.
- Fotocartridges of zwarte fotocartridges zijn niet compatibel met deze printer.

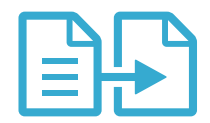

Kopiëren

- Maak kleuren- of zwart-wit-kopieën. Gebruik het menu **Kopiëren** op het printerscherm om de kleur te kiezen, de reële afmetingen van het origineel of passend maken, de instelling van de kwaliteit (waaronder snel goedkoop), papierformaat en het aantal kopieën.
- Plaats een enkel vel of dunne originelen, met de bedrukte zijde omlaag uitgelijnd op de rechtervoorhoek van het glas.
- Verwijder de klep voor dikke originelen zoals een pagina in een boek. Plaats het origineel met de bedrukte zijde naar beneden uitgelijnd tegen de rechtervoorhoek van de glasplaat. Leg de klep indien mogelijk boven op het origineel om een witte achtergrond te maken.

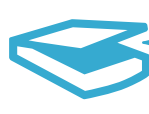

Scannen

- Scan foto's en documenten. Gebruik het menu Scannen op het printerscherm en selecteer Scannen naar pc, Scannen naar kaart, of Opnieuw afdrukken. Plaats vervolgens het origineel met de bedrukte zijde naar beneden uitgelijnd tegen de rechtervoorhoek van de glasplaat. Kies een scan-snelkoppeling: Foto naar bestand, Foto naar e-mail, of PDF-document.
- Indien u scant naar een aangesloten computer, wordt de scansoftware geopend zodat u aanpassingen of andere keuzes kunt maken, met, onder meer, de bestemming van het gescande bestand.
- Om de scankwaliteit te goed mogelijk te houden moet de glasplaat en de achterkant van de klep schoon blijven. De scanner interpreteert elke plek of markering als een deel van het ingescande beeld.

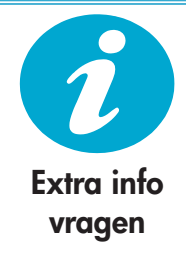

#### Meer informatiebronnen

U vindt extra productinformatie in de Help op het scherm en in het Leesmij-bestand die samen met de HP Photosmart werden geïnstalleerd.

- De Help op het scherm bevat instructies over mogelijkheden van het product en het oplossen van problemen. Het bestand biedt ook de productkenmerken, wettelijke meldingen, milieuinformatie, wettelijke verplichtingen en ondersteuningsinformatie en links naar nog meer online-informatie op internet.
- Het Leesmij-bestand bevat contactinformatie voor de HP-ondersteuning, vereisten van het besturingssysteem en informatie over de meest recente productupdates.

#### Help op het scherm openen via uw computer:

- Windows XP, Vista, Win 7: Klik op Start > Alle programma's > HP > Photosmart B110 series > Help.
- Mac OS X v10.4 Finder: Klik op Help > Mac Help. In het menu Library kiest u Producthelp HP.
- Mac OS X v10.5 en 10.6 Finder: Klik op Help > Mac Help. Klik in Help-viewer en houd de Home-knop ingedrukt. Kies vervolgens Producthelp HP.

### Nieuwigheden Webservices

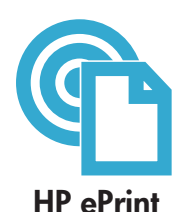

#### Van start gaan met HP ePrint

Om HP ePrint te gebruiken moet uw printer verbonden zijn met internet.

- Druk op de knop **Draadloos** op het bedieningspaneel van HP Photosmart.
- Selecteer het menu Webservices op het printerscherm. Hier kunt u de service in- of uitschakelen, het e-mailadres van de printer afdrukken en een informatiepagina afdrukken.

#### Van gelijk waar afdrukken

De gratis ePrint-service van HP biedt u een eenvoudige manier om af te drukken via e-mail, waar u ook bent, wanneer u maar wilt. Stuur uw printer een e-mail op het e-mailadres van uw printer van op uw computer of uw mobiel apparaat en het e-mailbericht en de herkende bijlagen worden automatisch afgedrukt.

- Mogelijk werd HP ePrint niet met uw printer meegeleverd. U kunt het programma echter gemakkelijk toevoegen via een productupdate. Kijk op <u>www.hp.com/go/ePrinterCenter</u> of het programma voor u beschikbaar is.
- Bijlagen worden mogelijk op een andere manier geprint dan ze verschijnen in het softwareprogramma dat u gebruikte om het document te maken.
- Dit is afhankelijk van de originele lettertypen en opmaakopties die u hebt gebruikt. Deze service biedt heeft gratis productupdates. Voor bepaalde functionaliteiten is mogelijk een update mogelijk.

#### Uw printer is beveiligd

Om te voorkomen dat u ongewenste e-mail ontvangt, wijst HP uw printer een willekeurig e-mailadres toe, wordt dit adres nergens gepubliceerd en antwoordt de printer standaard nooit op een bericht. HP ePrint beidt eveneens standaard spamfiltering en zet e-mail en bijlagen om in een alleen-afdrukken indeling om het gevaar voor virussen of andere kwaadwillende inhoud te verminderen.

 Het HP ePrint-service filtert geen e-mails op basis van inhoud, het is dus niet mogelijk om te voorkomen dat aanstootgevende of door het eigendomsrecht beschermde informatie wordt afgedrukt.

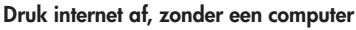

Selecteer het pictogram **Toep.** op het printerscherm of pagina's af te drukken voor het hele gezin.

• Gebruik de toep. Snel formulieren afdrukken lokaal. Druk kalenders af, nota's en grafieken, zelfs puzzles.

Nederlands

- Meer toepassingen van internet. Druk gekleurde pagina's af, weerberichten en nog veel meer!
- Deze service biedt gratis productupdates. Voor bepaalde functionaliteiten is mogelijk een update mogelijk.

#### Gebruik de ePrinterCenter-website van HP

Gebruik de gratis dPrinterCenter-website van HP voor meer veiligheid voor HP ePrint, geef aan welke e-mailadressen e-mails mogen verzenden naar uw printer, meer HP-toepassingen te downloaden en toegang te krijgen tot andere gratis services.

Ga naar de ePrinterCenter-website voor meer informatie en de specifieke algemene voorwaarden: <u>www.hp.com/go/ePrinterCenter</u>

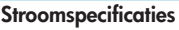

**Opmerking:** Gebruik deze printer alleen met de netadapter die door HP is geleverd.

- Voedingsadapter: 0957-2280
- Ingangsspanning: 100 tot 240 Vac (+/- 10%)
- Ingangsfrequentie: 50-60 Hz (+/- 3Hz)
- Stroomverbruik: gemiddeld 24W

#### Inktverbruik

- Initialisering, waarbij de printer en de cartridges worden voorbereid om af te drukken.
- Onderhoud printkoppen, waarbij de inktsproeiers worden de schoongemaakt om ervoor te zorgen dat de inkt gemakkelijk kan stromen.

Bovendien blijft er wat inkt in de cartridge achter nadat deze is gebruikt. Raadpleeg voor meer informatie: <u>www.hp.com/go/inkusage</u>.

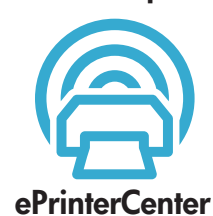

**Specificaties** 

### Netwerkinstellingen van de printer wijzigen

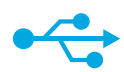

#### Overschakelen van USB naar een draadloze netwerkverbinding

Indien u uw printer oorspronkelijk had ingesteld op een USB-verbinding naar uw computer, kunt u overschakelen naar een draadloze netwerkverbinding door onderstaande procedure te volgen.

### USB naar draadloos

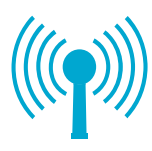

#### Windows Overschakelen van USB naar draadloze

- verbinding:
- Klik op Start, HP, Photosmart B110 series, en vervolgens op USB naar Draadloos. Houd uw USB-kabel verbonden met de printer tot u wordt gevraagd deze los te koppelen.
- 2. Volg de instructies die op het scherm worden weergegeven.
  - Klik op **Volgende** om te bladeren door de schermen.
  - Klik op Help voor bijkomende informatie over wat op dat scherm wordt gevraagd.

#### Mac

# Overschakelen van USB naar draadloze verbinding:

- Op het bedieningspaneel van HP Photosmart drukt u op de knop Draadloos om het menu Draadloos weer te geven op het printerscherm.
- Kies Instellingen draadloos, vervolgens Installatiewizard Draadloos op het scherm.
- Volg de verschillende stappen in de installatiewizard Draadloos om de printer aan te sluiten.
- Om de printer toe te voegen gaat u naar Systeemvoorkeuren, selecteert u Afdrukken en Faxen, en klikt u op de knop +. Selecteer uw printer in de lijst.

#### Foutopsporing bij het instellen van een draadloze printer

Controleer of uw printer in uw netwerk is opgenomen.

Voer een **Draadloze netwerktest** uit om na te gaan of uw printer in het netwerk is opgenomen. Hiervoor doet u het volgende:

- Op het bedieningspaneel van HP Photosmart drukt u op de knop Draadloos om het menu Draadloos weer te geven op het printerscherm.
- 2. Selecteer Draadloze netwerktest uitvoeren op het scherm.
- 3. Het rapport Draadloze netwerktest wordt automatisch afgedrukt. Bekijk het rapport:
  - Indien tijdens de test iets is misgelopen, wordt dit bovenaan op het rapport vermeld.
  - Het Diagnoseoverzicht geeft aan welke tests werden uitgevoerd en of uw printer al dan niet slaagde in de test.
  - Bekijk het Configuratieoverzicht om de Netwerknaam (SSID), het hardwareadres (MAC) en het IP-adres te kennen.

#### Indien uw printer niet met het netwerk is verbonden:

- Druk op de knop Draadloos om het menu Draadloos te openen op het printerscherm. Selecteer Installatiewizard Draadloos.
- 2. Volg de instructies op het scherm.

Ga naar de Wireless Easy-website **voor extra hulp bij het instellen van de draadloze** verbinding: <u>www.hp.com/go/wirelessprinting</u>.

Wat moet u doen wanneer de printer tijdens de softwareinstallatie niet werd gevonden...

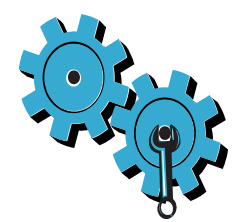

# U hebt mogelijk het verkeerde netwerk gekozen of uw netwerknaam (SSID) verkeerd ingetypt

Controleer of deze instellingen juist zijn.

#### Mogelijk moet u uw WEP-sleutel of uw WPA-codering correct invullen.

- Indien u cordering op uw netwerk gebruikt, moet u een sleutel invullen. Deze zijn hoofdlettergevoelig, zorg er dus voor dat u ze correct invult.
- Indien de netwerknaam (SSID) of de WEP/WPA-code niet automatisch tijdens installatie werden gevonden, en u ze zelf niet kent, download dan een hulpprogramma voor netwerkdiagnose om ze op te sporen.
- Het hulpprogramma Netwerkdiagnose draait op computers met het besturingssysteem Windows XP SP3, Vista of Windows 7. De computer moet eveneens draadloos met uw netwerk zijn verbonden. Ga naar <u>www.hp.com/go/wirelessprinting</u>, om het hulpprogramma Netwerkdiagnose te downloaden.

#### U hebt mogelijk een probleem met uw router.

Probeer om de printer en de router opnieuw op te starten door ze allebei uit te schakelen. Zet ze vervolgens weer aan.

#### Het is mogelijk dat uw computer geen verbinding heeft met het netwerk.

Zorg ervoor dat de computer op hetzelfde netwerk is aangesloten als het netwerk waarop de HP Photosmart is aangesloten.

#### Uw computer is mogelijk aangesloten op een VPN (Virtual Private Network).

Schakel het VPN tijdelijk uit voordat u verdergaat met de installatie. Als u op een VPN bent aangesloten is het alsof u op een ander netwerk bent aangesloten. U moet het VPN afsluiten om toegang te krijgen tot de printer over het thuisnetwerk.

#### Mogelijk blokkeert beveiligingssoftware de communicatie.

Beveiligingssoftware (firewall, antivirus, antispyware) die op uw computer is geïnstalleerd blokkeert mogelijk de communicatie tussen de printer en de computer. Tijdens de installatie wordt automatisch een HP-diagnose uitgevoerd, die mogelijk een bericht weergeeft over wat er wordt geblokkeerd door de firewall. Probeer uw firewall, antivirus- of antispywaretoepassingen tijdelijk uit te schakelen om te zien of u de installatie goed kunt voltooien. Na installatie moet u alle beveiligingstoepassingen opnieuw inschakelen.

Stel uw firewall-software zo in dat communicatie over UDP poort 427 mogelijk is (voor Windows).

#### Na software-installatie

Indien uw printer succesvol werd geïnstalleerd, maar u problemen hebt met afdrukken:

- Schakel de router, de printer en de computer uit.
- Zet vervolgens router, printer en computer, in deze volgorde, weer aan. Indien het uit en weer inschakelen het probleem niet oplost, voer dan het hulpprogramma Netwerkdiagnose (Windows) uit.
- Ga naar: <u>www.hp.com/go/wirelessprinting</u> om het hulpprogramma Netwerkdiagnose te downloaden en voer het programma vervolgens uit.

### Beperkte garantieverklaring voor de HP printer

| HP product                                                                                          | Duur van beperkte garantie                                                                                                    |
|----------------------------------------------------------------------------------------------------|----------------------------------------------------------------------------------------------------|
| Softwaremedia                                                                                       | 90 dagen                                                                                                    |
| Printer                                                                                             | 1 jaar                                                                                                    |
| Print- of inktcartridges                                                                            | Tot het HP inktpatroon leeg is of de "einde garantie"-datum<br>(vermeld op het inktpatroon) is bereikt, afhankelijk van wat het eerst<br>van toepassing is. Deze garantie dekt geen HP inktproducten die<br>opnieuw zijn gevuld, opnieuw zijn gefabriceerd of zijn gerepareerd,<br>noch HP inktproducten die op verkeerde wijze zijn gebruikt of<br>behandeld. |
| Printkoppen (geldt alleen voor producten met printkoppen die door de klant kunnen worden vervangen) | 1 jaar                                                                                                    |
| Accessoires                                                                                         | 1 jaar tenzij anders vermeld                                                                                                    |

A. Duur van beperkte garantie

- 1. Hewlett-Packard (HP) garandeert de eindgebruiker dat bovenstaande HP-producten vrij van materiaal- en fabricagedefecten zijn gedurende de hierboven aangegeven periode, die begint op de datum van aankoop door de klant. De klant moet een bewijs van de datum van aankoop kunnen overleggen.

- Met betrekking tot softwareproducten is de beperkte garantie van HP uitsluitend geldig voor het niet kunnen uitvoeren van programmeringsinstructies. HP garandeert niet dat de werking van een product ononderbroken of vrij van fouten is.
   De beperkte garantie van HP geldt alleen voor defecten die zich voordoen als resultaat van een normaal gebruik van het product en is niet van toepassing in de volgende gevallen:

  - a. onjuist of onvoldoende onderhoud of wijziging van het product;
     b. software, interfaces, afdrukmateriaal, onderdelen of benodigdheden die niet door HP worden geleverd of ondersteund;
  - c. gebruik dat niet overeenstemt met de specificaties van het product;
  - d. onrechtmatige wijzigingen of verkeerd gebruik.
- Voor HP printerproduction is het gebruik van een cartridge die niet door HP is geleverd of een nagevulde cartridge niet van invloed op de garantie aan de klant of een contract voor ondersteuning dat met de klant is gesloten. Als echter een defect of beschadiging van de printer toegewezen kan worden aan het gebruik van een cartridge die niet van HP afkomstig is, een 4. nagevulde cartridge of een verlopen inktcartridge, brengt HP de gebruikelijke tijd- en materiaalkosten voor het repareren van de rinter voor het betreffende defect of de betreffende beschadiging in rekening.
- 5 Als HP tijdens de van toepassing zijnde garantieperiode kennisgeving ontvangt van een defect in een softwareproduct, in afdrukmateriaal of in een inktproduct dat onder de garantie van HP valt, wordt het defecte product door HP vervangen. Als HP tijdens de van toepassing zijnde garantieperiode kennisgeving ontvangt van een defect in een hardwareproduct dat onder de garantie van HP valt, wordt naar goeddunken van HP het defecte product door HP gerepareerd of vervangen. 6. Als het defecte product niet door HP respectievelijk gerepareerd of vervangen kan worden, zal HP de aankoopprijs voor het
- defecte product dat onder de garantie valt, terugbetalen binnen een redelijke termijn nadat HP kennisgeving van het defect heeft ontvangen
- HP is net verylicht tot reparatie, vervanging of terugbetaling tot de klant het defecte product aan HP geretourneerd heeft. 8. Een eventueel vervangingsproduct mag nieuw of bijna nieuw zijn, vooropgesteld dat het ten minste dezelfde functionaliteit heeft
- als het product dat wordt vervangen.
- De beperkte garantie van HP is geldig in alle landen/regio's waar het gegarandeerde product door HP wordt gedistribueerd, met uitzondering van het Midden-Dosten, Afrika, Argentinië, Brazilië, Mexico, Venezuela en de tot Frankrijk behorende zogenoemde "Départements d'Outre Mer". Voor de hierboven als uitzondering vermelde landen/regio's, is de garantie uitsluitend geldig in het land/de regio van aankoop. Contracten voor extra garantieserviče, zoals service op de locatie van de klant, zijn verkrijgbaar bij elk officieel HP-servicekantoor in landen/regio's waar het product door HP of een officiële importeur wordt gedistribueerd.
- 10. Er wordt geen garantie gegeven op HP-inktpatronen die zijn nagevuld, opnieuw zijn geproduceerd, zijn opgeknapt en verkeerd zijn gebruikt of waarmee op enigerlei wijze is geknoeid.
- B. Garantiebeperkingen

IN ZOVERRE DOOR HET PLAATSELIJK RECHT IS TOEGESTAAN, BIEDEN NOCH HP, NOCH LEVERANCIERS (DERDEN) ANDERE UITDRUKKELIJKE OF STILZWIJGENDE GARANTIES OF VOORWAARDEN MET BETREKKING TOT DE PRODUCTEN VAN HP EN WIJZEN ZIJ MET NAME DE STILZWIJGENDE GARANTIES EN VOORWAARDEN VAN VERKOOPBAARHEID, BEVREDIGENDE KWALITEIT EN GESCHIKTHEID VOOR EEN BEPAALD DOEL AF.

- C. Beperkte aansprakelijkheid
  - 1. Voor zover bij de plaatselijke wetgeving toegestaan, zijn de verhaalsmogelijkheden in deze beperkte garantie de enige en
  - voor zover bij op jaaloongelijkheden voor de klant. VOORZOVER DOOR HET PLAATSELIJK RECHT IS TOEGESTAAN, MET UITZONDERING VAN DE SPECIFIEKE VERPLICHTINGEN IN DEZE GARANTIEVERKLARING, ZUN HP EN LEVERANCIERS (DERDEN) ONDER GEEN BEDING 2. AANSPRAKELIJK VOOR DIRECTE, INDIRECTE, SPECIALE EN INCIDENTELE SCHADE OF GEVOLGSCHADE, OF DIT NU GEBASEERD IS OP CONTRACT, DOOR BENADELING OF ENIGE ANDERE JURIDISCHE THEORIE, EN ONGEACHT OF HP VAN DE MOGELIJKHEID VAN DERGELIJKE SCHADE OP DE HOOGTE IS.
- D. Lokale wetgeving
  - 1. Deze garantieverklaring verleent de klant specifieke juridische rechten. De klant kan over andere rechten beschikken die in de V.S. van staat tot staat, in Canada van provincie tot provincie en elders van land tot land of van regio tot regio kunnen verschillen.
  - 2. In zoverre deze garantieverklaring niet overeenstemt met de plaatselijke wetgeving, zal deze garantieverklaring als aangepast en in overeenstemming met dergelijke plaatselijke wetgeving worden beschouwd. Krachtens een dergelijke plaatselijke wetgeving is het mogelijk dat bepaalde afwijzingen en beperkingen in deze garantieverklaring niet op de klant van toepassing zijn. Sommige staten in de Verenigde Staten en bepaalde overheden buiten de Verenigde Staten (inclusief provincies in Canada) kunnen bijvoorbeeld:
    - a voorkomen dat de afwijzingen en beperkingen in deze garantieverklaring de wettelijke rechten van een klant beperken (bijvoorbeeld het Verenigd Koninkrijk);
    - b. op andere wijze de mogelijkheid van een fabrikant beperken om dergelijke niet-aansprakelijkheidsverklaringen of beperkingen af te dwingen:
    - c. de klant aanvullende garantierechten verlenen, de duur van de impliciete garantie bepalen waarbij het niet mogelijk is dat de
  - fabrikant zich niet aansprakelijk verklaart of beperkingen ten aanzien van de duur van impliciete garanties niet toestaan. 3. DE IN DEZE VERKLARING GESTELDE GARANTIEVOORWAARDEN VORMEN, BEHALVE IN DE WETTELIJK TOEGESTANE MATE, GEEN UITSLUITING, BEPERKING OF WIJZIGING VAN, MAAR EEN AANVULLING OP DE VERPLICHTE EN WETTELIJK VOORGESCHREVEN RECHTEN DIE VAN TOEPASSING ZIJN OP DE VERKOOP VAN HP-PRODUCTEN.

#### HP Fabrieksgarantie

#### Geachte klant,

Als bijlage ontvangt u hierbij een lijst met daarop de naam en het adres van de HP vestiging in uw land waar u terecht kunt voor de HP fabrieksoarantie.

Naast deze fabrieksgarantie kunt u op basis van nationale wetgeving tevens jegens uw verkoper rechten putten uit de verkoopovereenkomst. De HP fabrieksgarantie laat de wettelijke rechten onder de toepasselijke nationale wetgeving onverlet. Nederland: Hewlett-Packard Nederland BV, Startbaan 16, 1187 XR Amstelveen

Belgique: Hewlett-Packard Belgium BVBA/SPRL Hermeslaan 1A B-1831 Brussels

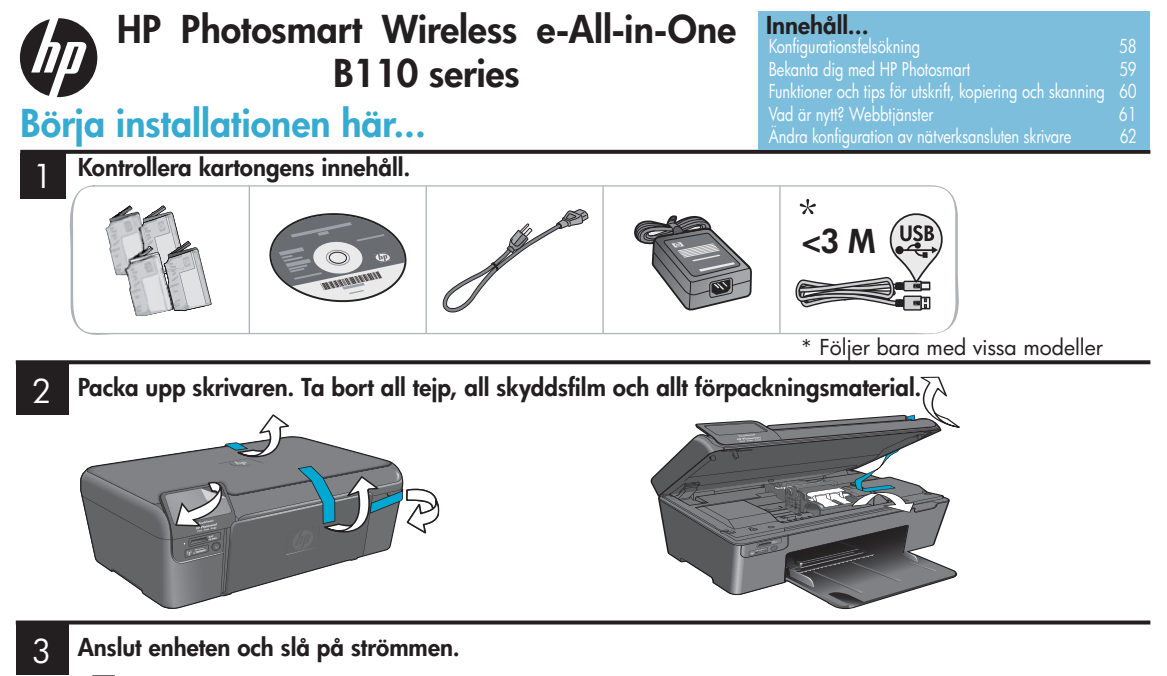

Viktigt! Anslut inte någon USB-kabel förrän programmet ber dig göra det!

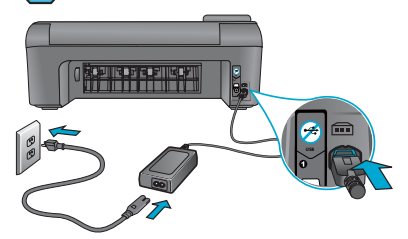

Anslut strömsladden och adaptern.

#### Följ installationsguiden.

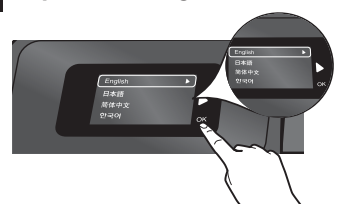

Var noga med att följa instruktionerna i grafikfönstret. De tar dig genom konfigurationen och anslutningen av HP Photosmart och ger dig anvisningar för hur du upprättar en nätverksskrivaranslutning och installerar bläckpatroner.

Om du har en dator utan CD/DVD-enhet, gå till <u>www.hp.com/support</u> för att ladda ned och installera programvaran.

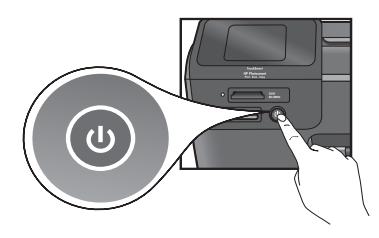

Tryck på 🕲 för att starta HP Photosmart.

#### WPS (WiFi Protected Setup)

Denna HP Photosmart stöder WPS (WiFi Protected Setup) 🕼 för enkel trådlös enknappskonfiguration.

- Om du under konfigurationen tillfrågas om WPS och har en WPS-router, ska du trycka på WPS-knappen på routern. Om anslutningen lyckas tänds lampan för trådlös funktion på skrivaren.
- Annars följer du guiden i skrivarens teckenfönster. Du får även information i det här dokumentet.

#### Registrera din HP Photosmart

Du får snabbare service samt supportvarningar om du registrerar dig på <u>www.register.hp.com</u>.

### Konfigurationsfelsökning

#### Om det inte går att starta HP Photosmart...

#### Kontrollera strömsladden. Gör så här:

- Kontrollera att strömsladden är ordentligt ansluten till både skrivaren och nätströmsadaptern.
   Om strömsladden fungerar lyser en lampa på nätströmsadaptern.
- Om du använder ett grenuttag med strömbrytare ska du kontrollera att det är påslaget. Eller anslut skrivaren direkt till ett eluttag.
- Testa eluttaget för att försäkra dig om att det fungerar. Anslut en annan apparat som du vet fungerar, och se efter om den får ström. Om inte kan det vara problem med eluttaget.
- Om du anslutit skrivaren till ett uttag med strömbrytare ska du kontrollera att det är påslaget.
- 1. Stäng av skrivaren och koppla sedan ur strömsladden. Koppla in strömsladden igen och slå på skrivaren genom att trycka på @-knappen.
- Var noga med att inte trycka för snabbt på @-knappen. Tryck bara en gång. Det kan ta några minuter för skrivaren att starta, så om du trycker på @-knappen flera gånger kanske du stänger av skrivaren igen.
- Om du gått igenom ovanstående steg men ändå har problem, ska du vända dig till HPs support för att få service. Gå till <u>www.hp.com/support</u>.

#### Om du inte kan skriva ut...

#### Windows

#### Kontrollera att din HP Photosmart är inställd som standardskrivare. Gör så här:

- I aktivitetsfältet i Windows klickar du på Start.
- 2. Klicka sedan på Kontrollpanelen.
- 3. Öppna därefter:
  - Enheter och skrivare (Windows 7)
  - Skrivare (Vista)
  - Skrivare och fax (XP)

Se efter om din skrivare är markerad med en bock i en cirkel bredvid. Om inte högerklickar du på skrivarikonen och väljer "Använd som standardskrivare" från menyn.

#### Om du ändå inte kan skriva ut eller om installationen av Windows-programvara misslyckades:

- Ta ut CD:n ur datorns CD-enhet och koppla därefter bort skrivaren från datorn.
- 2. Starta om datorn.
- Inaktivera eventuella brandväggsprogram tillfälligt och stäng eventuella antivirusprogram.
- Sätt i CD-skivan med skrivarprogramvara i CD-enheten och följ sedan instruktionerna på skärmen för att installera skrivarprogramvaran. Anslut inte USB-kabeln förrän du ombeds göra detta.
- När installationen är klar startar du om datorn och alla eventuella säkerhetsprogram som du inaktiverat eller stängt.

### Mac

#### Avinstallera och installera om programvaran. Avinstalleraren tar bort alla

HP-programkomponenter som är specifika för denna HP Photosmart. Den tar inte bort komponenter som delas med andra skrivare eller program.

#### Så här avinstallerar du programvaran:

- 1. Koppla bort skrivaren från datorn.
- 2. Öppna mappen Program: Hewlett-Packard.
- 3. Dubbelklicka på **HP Avinstallerare**. Följ anvisningarna på skärmen.

#### Så här installerar du programvaran:

- 1. Sätt i CD:n i datorns CD-enhet.
- Öppna CD:n från skrivbordet och dubbelklicka sedan på HP Installerare.
- 3. Följ anvisningarna på skärmen.

### Bekanta dig med HP Photosmart

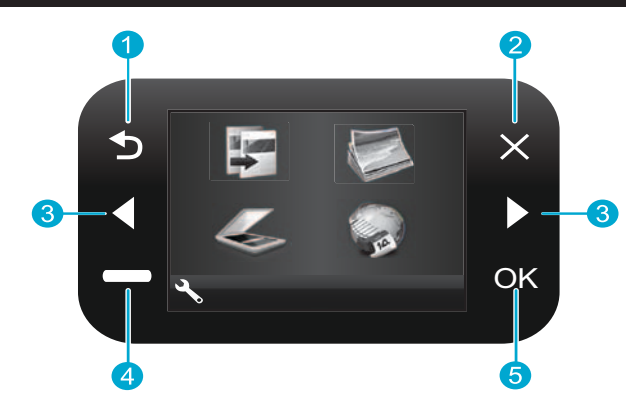

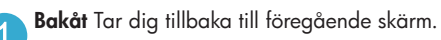

Avbryt Avbryter nuvarande åtgärd, återställer föregående inställningar och raderar aktuellt fotoval.

Riktningsknappar Används för att navigera genom menyalternativ och foton. Med vänsterpilen går du åt vänster eller uppåt. Med högerpilen går du åt höger eller nedåt.

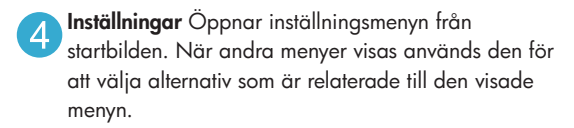

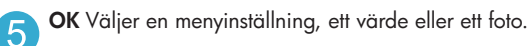

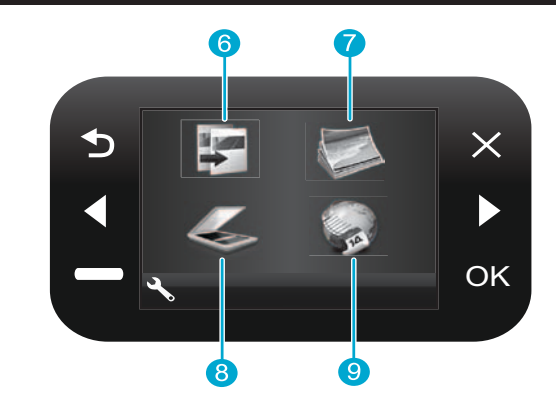

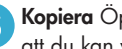

Kopiera Öppnar kopieringsmenyn från startbilden så att du kan välja färg och antal kopior.

Foto Öppnar fotomenyn från startbilden så att du kan redigera, skriva ut och spara foton.

- Skanna Öppnar skanningsmenyn från startbilden så att du kan skanna till en ansluten dator eller ett fotominneskort.
- 9

Apps Öppnar Apps-menyn från startbilden så att du kommer åt och kan skriva ut information från internet utan att använda någon dator.

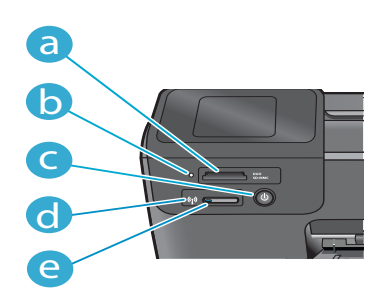

- Platser för minneskort Lampa för minneskortsplatser

d

e

Strömbrytare

Lampan för trådlöst lyser när den trådlösa funktionen är aktiv

Knapp för trådlöst Öppnar menyn Trådlöst och webbtjänstmenyn

### Funktioner och tips

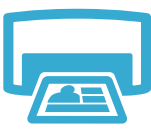

- Skriv ut
- Skriv ut foton direkt från ett minneskort på varierande pappersstorlekar och -typer. Använd **fotomenyn** i skrivarens grafikfönster för att söka bland foton, tillämpa automatiska korrigeringar och välja olika alternativ.
- Skriv ut dokument och foton från tillämpningsprogram på en ansluten skrivare.
- När du installerar nya bläckpatroner måste du komma ihåg att dra bort skyddsplasten innan du sätter i dem i skrivaren.
- Första gången du konfigurerar och använder din HP Photosmart ska du installera de bläckpatroner som följde med skrivaren. Dessa bläckpatroner är särskilt avsedda för förstagångsanvändning av skrivaren. Kontrollera att du har tillräckligt med bläck.
- Du kan kontrollera de beräknade bläcknivåerna genom att välja Inställningar i skrivarens teckenfönster, välja Verktyg och därefter välja Visa beräknade bläcknivåer.
- Foto- eller fotosvarta bläckpatroner är inte kompatibla med den här skrivaren.

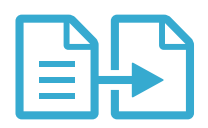

- Gör kopior i färg eller svartvitt. Använd kopieringsmenyn i skrivarens grafikfönster för att välja färg, originalets verkliga storlek eller anpassad storlek, kvalitetsinställning (inklusive snabb ekonomikopia), pappersstorlek och antal kopior.
- Lägg i enkelsidiga eller tunna original med trycksidan nedåt i främre högra hörnet av glaset.
- Vid tjockare original, som t.ex. en sida i en bok, ska du ta bort locket. Lägg originalet med trycksidan nedåt i det främre, högra hörnet av glaset. Placera om möjligt locket ovanpå originalet så att det får en vit bakgrund.

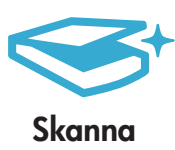

- Skanna foton eller dokument. Använd skanningsmenyn i skrivarens grafikfönster för att välja Skanna till dator, Skanna t kort eller Reproducera. Lägg sedan originalet med trycksidan nedåt i det främre, högra hörnet av glaset. Välj en skanningsgenväg: Foto till fil, Foto till e-post eller PDF-dokument.
- Om du skannar till en ansluten dator kommer skanningsprogrammet att öppnas på datorn så att du kan göra andra val, inklusive katalog för skanningsfilen.
- För bästa resultat bör du hålla skannerglaset och lockets insida rena. Skannern tolkar alla detekterade fläckar eller märken som en del av den skannade bilden.

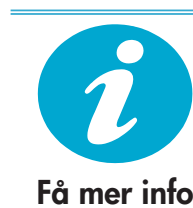

Svenska

#### Hitta mer information

Du hittar ytterligare produktinformation i den direkthjälp och den Viktigt-fil som installeras tillsammans med HP Photosmart-programvaran.

- Direkthjälpen på skärmen innehåller anvisningar om produktfunktioner och felsökning. Den innehåller även produktspecifikationer, juridiska meddelanden samt information om miljö, regler och support plus länkar till mer information på internet.
- Viktigt-filen innehåller information om hur man kontaktar HPs support och vilka krav som ställs på operativsystemet. Dessutom inkluderas den senast uppdaterade produktinformationen.

#### Så här kommer du åt direkthjälpen på datorn:

- Windows XP, Vista, Win 7: Klicka på Start > Alla program > HP > Photosmart B110 series > Hjälp.
- Mac OS X v10.4 Finder: Klicka på Hjälp > Mac Hjälp. Gå till menyn Bibliotek och välj HP Produkthjälp.
- Mac OS X v10.5 och 10.6 Finder: Klicka på Hjälp > Mac Hjälp. Gå till Hjälpvisaren, klicka på och håll ned hemknappen och välj sedan HP Produkthjälp.

Kopiera

# Vad är nytt? Webbtjänster

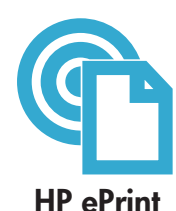

#### Kom igång med HP ePrint

För att du ska kunna använda HP ePrint måste din skrivare vara ansluten till internet.

- Tryck på knappen Trådlöst på frontpanelen på HP Photosmart.
- Välj menyn Webbtjänster i skrivarens grafikfönster. Härifrån kan du aktivera och stänga av tjänsten, visa skrivarens e-postadress och skriva ut en informationssida.

#### Skriv ut från valfri plats

HPs kostnadsfria ePrint-tjänst gör att du enkelt kan skriva ut från din e-post, var som helst och när som helst. Du behöver bara vidarebefordra ett e-meddelande till skrivarens e-postadress från din dator eller mobila enhet så kommer både själva e-meddelandet och erkända bilagor att skrivas ut.

- HP ePrint kanske inte finns i skrivaren från början, men du kan enkelt lägga till det via en produktuppdatering. På <u>www.hp.com/go/ePrinterCenter</u> kan du läsa om tillgänglighet och få närmare detaljer.
- Bilagor kan se annorlunda ut i utskriften än i det program som de skapats med, beroende på vilka teckensnitt och layoutalternativ som ursprungligen använts.
- Tjänsten omfattar kostnadsfria produktuppdateringar. För att vissa funktioner ska vara tillgängliga kan du behöva göra vissa uppdateringar.

#### Din skrivare är skyddad

Som ett skydd mot otillåten e-post tilldelar HP skrivaren en slumpmässig e-postadress som aldrig publiceras och som standard inte svarar någon avsändare. HP ePrint tillhandahåller också spamfiltrering enligt industristandard och omvandlar e-meddelanden och bilagor till ett format som enbart kan skrivas ut i syfte att minska hoten från virus eller annat skadligt innehåll.

HP ePrint-tjänsten filtrerar inte e-meddelanden baserat på innehåll, så den kan inte förhindra att anstötligt eller upphovsrättsligt skyddat material skrivs ut.

#### Skriv ut webbinnehåll utan dator

Välj Apps-ikonen i skrivarens grafikfönster om du vill skriva ut sidor för hela familjen.

- Använd applikationen Snabbformulär lokalt. Skriv ut kalendrar, anteckningspapper och rutat papper och t.o.m. pussel.
- Lägg till fler Apps från webben. Skriv ut sidor du kan färglägga, väderprognoser och annat!
- Kostnadsfria produktuppdateringar ingår i tjänsten. För att vissa funktioner ska vara tillgängliga kan du behöva göra vissa uppdateringar.

#### Använd HP ePrinterCenter-webbplatsen

Använd HPs ePrinterCenter-webbplats utan kostnad för att ställa in en högre säkerhetsnivå för HP ePrint, specificera vilka e-postadresser som får skicka e-meddelanden till skrivaren, hämta fler HP Apps och få tillgång till andra gratistjänster.

 Gå till ePrinterCenter-webbplatsen om du vill ha mer information och läsa de specifika villkoren: <u>www.hp.com/go/ePrinterCenter</u>

#### Strömspecifikationer

Obs! Den här skrivaren får endast användas med den nätströmsadapter som levererats av HP.

- Nätströmsadapter: 0957-2280
- Inspänning: 100 till 240 V~ (+/-10%)
- Infrekvens: 50-60 Hz (+/-3Hz)
- Strömförbrukning: 24W i genomsnitt

#### Bläckanvändning

- Initiering, dvs. förberedelse av skrivare och bläckpatroner för utskrift.
- Service av skrivhuvudet, som håller bläckmunstyckena rena så att bläcket kan flöda smidigt.

Dessutom lämnas lite bläck kvar i patronen när den är förbrukad. Mer information finns på <u>www.hp.com/go/inkusage</u>.

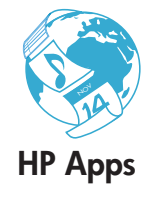

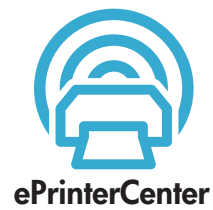

**Specifikationer** 

61

# Ändra konfigurationen av nätverksansluten skrivare

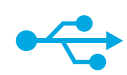

### Ändra från USB-anslutning till trådlös nätverksanslutning

Om du ursprungligen konfigurerade skrivaren med en USB-anslutning till datorn kan du ändra anslutningen till en trådlös nätverksanslutning genom att följa de här stegen.

### USB till trådlöst

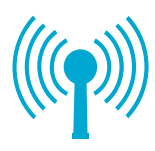

Windows Så är ändrar du från USB- till trådlös anslutning:

- Klicka på Start, HP och Photosmart B110 series och därefter på USB till trådlöst. Låt USB-kabeln vara ansluten tills du blir ombedd att koppla ur den.
- Följ anvisningarna på de skärmar som visas.
  - Klicka på Nästa för att gå från en skärm till nästa.
  - Klicka på Hjälp om du vill ha mer information om vad som krävs på den aktuella skärmen.

#### Mac

#### Så här ändrar du från USB- till trådlös anslutning:

- Gå till frontpanelen på HP Photosmart och tryck på knappen Trådlöst för att visa menyn Trådlöst i skrivarens grafikfönster.
- Välj Trådlös inställn, och därefter Guide för trådlös installation i grafikfönstret.
- 3. Anslut skrivaren genom att gå igenom stegen i guiden.
- För att lägga till skrivaren, gå till Systeminställningar, välj Skriv ut och faxa och klicka sedan på knappen +. Välj din skrivare i listan.

#### Om skrivaren inte kan detekteras under programinstallationen...

### Felsökning av en trådlös skrivarkonfiguration

Kontrollera att skrivaren är ansluten till nätverket Kör ett **Test av trådlöst nätverk** för att kontrollera att skrivaren är med i nätverket. Gör så här:

- Gå till frontpanelen på HP Photosmart och tryck på knappen Trådlöst för att visa menyn Trådlöst i skrivarens grafikfönster.
- 2. Välj Kör test av trådlöst nätverk i grafikfönstret.
- 3. En rapport från **testet av trådlöst nätverk** skrivs ut automatiskt. Läs igenom rapporten:
  - Om någon del av testet inte fick godkänt resultat, beskrivs detta längst upp i rapporten.
  - I sammanfattningen listas alla tester som genomförts och huruvida skrivaren fick godkänt eller inte.

#### Om skrivaren inte är ansluten till nätverket:

- Tryck på knappen Trådlöst för att öppna menyn Trådlöst i skrivarens grafikfönster. Välj Guide för trådlös installation.
- 2. Följ anvisningarna på skärmen.

**Om du vill ha ytterligare hjälp med att konfigurera en trådlös anslutning**, gå till Wireless Easy-webbplatsen: <u>www.hp.com/go/wirelessprinting</u>.

# Åtgärda anslutningsproblem

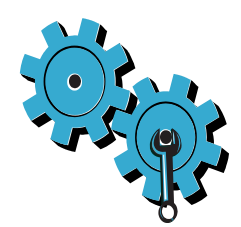

### Du kan ha valt fel nätverk eller skrivit nätverksnamnet (SSID) på fel sätt

Kontrollera att dessa inställningar är korrekta.

#### Du kan ha skrivit din WEP-nyckel eller ditt WPA-lösenord på fel sätt.

- Om du använder kryptering i nätverket måste du ange ett lösenord. Dessa lösenord är skiftlägeskänsliga så du måste ange dem på exakt rätt sätt.
- Om nätverksnamnet (SSID) eller WEP/WPA-lösenordet inte hittas automatiskt under installationen och du inte redan känner till dem, kan du ladda ned ett hjälpprogram för nätverksdiagnostik och få hjälp att hitta dem.
- Hjälpprogrammet för nätverksdiagnostik fungerar på datorer med Windows XP SP3, Vista eller Windows 7 OS. Datorn måste också vara trådlöst ansluten till nätverket. Om du vill ladda ned hjälpprogrammet för nätverksdiagnostik, gå till: <u>www.hp.com/go/wirelessprinting</u>.

#### Det kan vara problem med routern.

Försök med att starta om både skrivaren och routern genom att stänga av strömmen på dem. Slå därefter på dem igen.

#### Datorn kanske inte är ansluten till nätverket.

Se till att datorn är ansluten till samma nätverk som HP Photosmart.

#### Datorn kan vara ansluten till ett virtuellt privat nätverk (VPN)

Inaktivera det virtuella privata nätverket tillfälligt innan du går vidare med installationen. Om datorn är ansluten till ett VPN är det som om den är i ett annat nätverk. Du måste koppla bort VPN för att kunna nå skrivaren via hemmanätverket.

#### Kommunikationen kan vara blockerad av ett säkerhetsprogram.

Ett säkerhetsprogram (brandväggs-, antivirus- eller antispionprogram) som är installerat på datorn kanske blockerar kommunikationen mellan skrivaren och datorn. Ett HP-diagnostikverktyg körs automatiskt under installationen och kan visa meddelanden om vad som blockeras av brandväggen. Försök att tillfälligt inaktivera brandväggs-, antivirus- eller antispionprogrammet för att se om det går att slutföra installationen. När installationen är klar bör du aktivera säkerhetsprogrammen igen.

Konfigurera brandväggen så att den tillåter kommunikation via UDP-port 427 (Windows).

#### Efter programinstalltionen

Om installationen av skrivaren lyckades, men du har problem med att skriva ut:

- Stäng av routern, skrivaren och datorn. Starta sedan routern, skrivaren och datorn i denna ordning.
- Om detta inte löser problemet ska du köra hjälpprogrammet för nätverksdiagnostik (Windows):
- Gå till: <u>www.hp.com/go/wirelessprinting</u> och ladda ned detta hjälpprogram och kör det sedan.

| HP-produkt                                                                           | Omfattning                                                                                                    |
|--------------------------------------------------------------------------------------|----------------------------------------------------------------------------------------------------|
| Programvarumedia                                                                     | 90 dagar                                                                                                    |
| Skrivare                                                                             | 1 år                                                                                                    |
| Bläckpatroner                                                                        | Tills HP-bläcket är slut eller till och med det sista<br>giltighetsdatum som står tryckt på patronen (vilket som inträffar<br>först). Garantin gäller inte HP-bläckprodukter som har fyllts på,<br>ändrats, reparerats, missbrukats eller manipulerats. |
| Skrivhuvuden (gäller endast produkter med skrivhuvuden som kunden själv kan byta ut) | 1 år                                                                                                    |
| Tillbehör                                                                            | 1 år om inte annat anges                                                                                                    |

#### A. Omfattning

- Hewlett-Packard (HP) garanterar att den ovan angivna HP-produkten inte är behäftad med material- eller tillverkningsfel under ovan angivna tid. Garantin gäller från och med inköpsdatum.
- 2. För programvaruprodukter gäller endast HP:s begränsade garanti om det inte går att köra
- programmeringsinstruktionerna. HP garanterar inte att produkterna kommer att fungera utan avbrott eller fel.
  HP:s begränsade garanti omfattar endast sådana fel som uppstår till följd av normal användning och täcker inte andra typer av problem, inklusive sådana som uppstår till följd av:
  - a. felaktigt underhåll och d:o modifiering
  - b. användning av programvara, media, delar eller förbrukningsartiklar som inte tillhandahållits eller omfattas av support av HP
  - c. användning som faller utanför produktspecifikationen
  - d. obehörig användning eller felaktig användning.
- 4. Vad gäller skrivare från HP påverkar inte användning av patroner som ej tillverkats av HP eller användning av påfyllda patroner kundens garanti eller eventuella supportöverenskommelser med HP. Om felet eller skadan på skrivaren beror på användning av patroner från andra leverantörer än HP, eller på en påfylld eller för gammal bläckpatron, kommer dock HP att debitera standardserviceavgifter för tid och material för att åtgårda felet eller skadan.
- 5. Om HP under garantiperioden meddelas om fel på någon produkt som täcks av HP:s garanti skall HP antingen reparera eller byta ut produkten efter eget gottfinnande.
- 6. Om HP inte kan reparera eller byta ut en felaktig produkt som täcks av garantin skall HP betala tillbaka produktens inköpspris inom en rimlig tid efter att ha meddelats om felet.
- HP är inte skyldigt att reparera, ersätta eller erlägga kompensation för en produkt förrän kunden returnerat den defekta produkten till HP.
- 8. Ersättningsprodukter kan vara antingen nya eller likvärdiga nya, under förutsättning att dess funktionalitet minst motsvarar den produkt som ersätts.
- 9. HP:s produkter kan innehålla återanvända delar, komponenter eller material som är likvärdiga nya.
- 10. HP:s begränsade garanti gäller i alla länder där den aktuella HP-produkten distribueras av HP. Avtal för ytterligare garantiservice, exempelvis service på plats, kan finnas tillgängliga hos alla av HP auktoriserade serviceföretag i länder där produkten säljs av HP eller av en auktoriserad importör.
- B. Begränsningar i garantin
  - SÄVIDA INTE ANNAT STADGAS I LOKAL LAGSTIFTNING, LÄMNAR HP OCH DESS TREDJEPARTSLEVERANTÖRER INGA ANDRA GARANTIER, VARKEN UTTRYCKLIGEN ELLER UNDERFÖRSTÅTT, OM SÄLJBARHET, KVALITETSNIVÅ ELLER LÄMPLIGHET FÖR SPECIELLA ÄNDAMÅL.
- C. Ansvarsbegränsning
  - 1. I den utsträckning lagen föreskriver utgör den ersättning som anges i denna garanti den enda gottgörelse kunden har rätt till.
  - 2. UTÖVER DE SKYLDIGHETER SOM NÄMNS SPECIFIKT I DENNA GARANTI, KAN HP OCH DESS UNDERLEVERANTÖRER UNDER INGA OMSTÄNDIGHETER HÅLLAS ANSVARIGA FÖR DIREKTA, INDIREKTA, SÄRSKILDA ELLER OFÖRUTSEDDA SKADOR ELLER FÖLJDSKADOR, OAVSETT OM GARANTI, KONTRAKT ELLER ANDRA LAGLIGA GRUNDER ÅBEROPAS.
- D. Lokal lagstiftning
  - Denna garanti ger kunden specifika lagliga rättigheter. Kunden kan också ha andra rättigheter, som kan variera i olika stater i USA, i olika provinser i Kanada och i olika länder i övriga världen.
  - 2. I det fall då denna garanti strider mot den lag som gäller där kunden använder HP-produkten, ska denna garanti anses modifierad så att den överensstämmer med denna lag. I vissa länder är friskrivningar och begränsningar i garantin inte tillåtna, varför ovanstående friskrivningar och begränsningar inte gäller alla kunder. I exempelvis vissa stater i USA, liksom i vissa andra länder (däribland vissa provinser i Kanada), är följande tillåtet:
    - a. Förhindra att friskrivningarna och begränsningarna i denna garanti begränsar konsumentens lagstadgade rättigheter (t.ex. i Storbritannien).
    - b. I övrigt begränsa en tillverkares möjligheter att hävda sådana friskrivningar och begränsningar, eller
    - c. Bevilja kunden ytterligare rättigheter, specificera giltighetstid för underförstådda garantier som tillverkaren inte kan frånsäga sig eller förbjuda begränsningar i giltighetstid för underförstådda garantier.
  - 3. MED REŠERVATION FŐR VAD LAGEN FÖRESKRIVER, BEGRÄNSAR ELLER ÄNDRAR VILLKOREN I DETTA GARANTIAVTAL INTE DE LAGENLIGA RÄTTIGHETER SOM GÄLLER VID FÖRSÄLJNING AV HP-PRODUKTER TILL SÅDANA KUNDER, UTAN ÄR ETT TILLÄGG TILL DESSA RÄTTIGHETER.

#### Information om HPs begränsade garanti

#### Kära Kund,

Av bilagda förteckning framgår namn och adress till det HP-företag som svarar för HPs begränsade garanti (fabriksgaranti) i Sverige.

Ni kan även ha tillkommande lagstadgade rättigheter, som följer av Ert avtal med säljaren av produkten. Dessa rättigheter inskränks inte av fabriksgarantin.

Sverige: Hewlett-Packard Sverige AB, SE-169 85 Stockholm

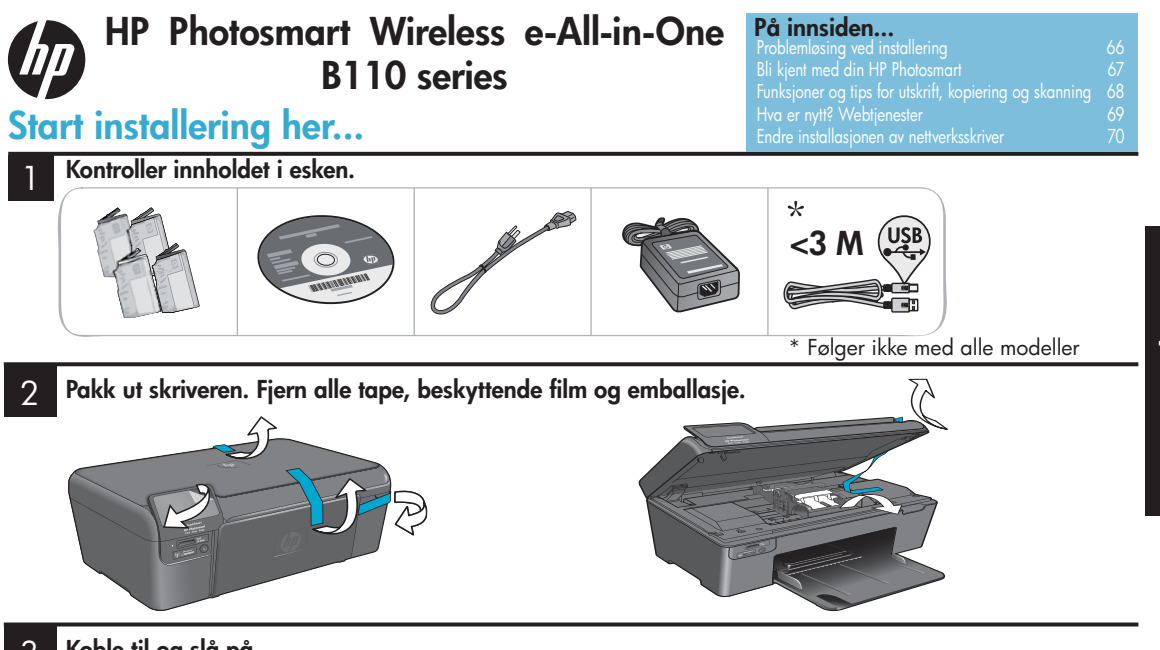

### 3 Koble til og slå på.

Viktig! Ikke koble til USB-kabelen før programvaren viser en melding om det!

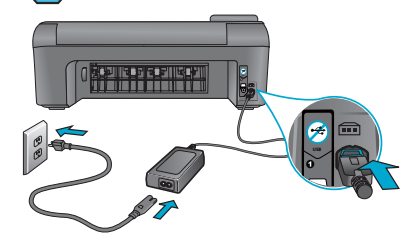

Koble til strømledningen og adapteren.

#### Følg installeringsveiviseren.

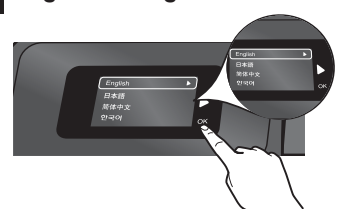

Pass på å følge veiledningen på skjermen, som leder deg gjennom installeringen og tilkoblingen av HP Photosmart, inkludert hvordan du konfigurerer en nettverkstilkoblet skriver og installerer blekkpatroner.

Hvis du har en datamaskin uten CD/DVD-stasjon, går du til <u>www.hp.com/support</u> for å laste ned og installere programvaren.

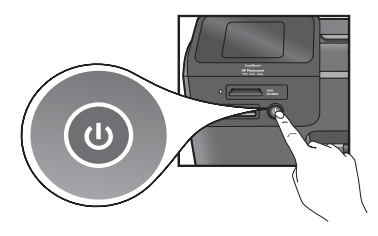

Trykk på 🕲 for å slå på HP Photosmart.

#### WPS (WiFi Protected Setup)

Denne HP Photosmart støtter WiFi Protected Setup (WPS) for enkelt trådløst oppsett med ett knappetrykk.

- Hvis du under installeringen får spørsmål om WPS, og du har en WPS-ruter, trykker du på WPS-knappen på ruteren. Trådløslampen på skriveren tennes hvis tilkoblingen er vellykket.
- I motsatt fall følger du installeringsveiviseren på skriverskjermen. Du kan også se inne i denne veiledningen for detaljer.

#### **Registrer din HP Photosmart**

Få raskere service og støttevarsler ved å registrere på <u>www.register.hp.com</u>.

### Problemløsing ved installering

Hvis HP Photosmart ikke slås på...

#### Kontroller strømledningen. Slik gjør du det:

- Kontroller at strømledningen er koblet ordentlig til både skriveren og strømadapteren. En lampe på strømforsyningen vil være tent hvis strømledningen virker.
- Hvis du bruker en strømskinne, må du kontrollere at strømskinnen er slått på. Du kan også koble skriveren direkte til et strømuttak.
- Test uttaket slik at du er sikker på at det virker. Koble til en annen enhet som du vet fungerer, og se om enheten får strøm. Hvis den ikke gjør det, kan det være en feil med strømuttaket.
- Hvis du koblet skriveren til et svitsjet uttak, må du kontrollere at uttaket er slått på.
- 1. Slå av skriveren og koble fra strømledningen. Koble strømledningen til igjen og trykk deretter på (Dknappen for å slå på skriveren.
- Pass på at du ikke trykker på (b) for raskt. Trykk bare én gang. Det kan ta noen minutter før skriveren slås på, så hvis du trykker på (b) mer enn én gang, kan du slå av skriveren.
- Hvis du har fullført alle trinnene over, men fremdeles har problemer, kontakter du HPs kundestøtte for å få service. Gå til <u>www.hp.com/support</u>.

#### Hvis du ikke kan skrive ut...

#### Windows

Kontroller at din HP Photosmart er angitt som standardskriver. Slik gjør du det:

- På oppgavelinjen i Windows klikker du på Start.
- 2. Og så på Kontrollpanel.
- 3. Deretter åpner du:
  - Enheter og skrivere (Windows 7)
  - Skrivere (Vista)
  - Skrivere og telefakser (XP)

Se etter din skriver for å se om det er et merke i en sirkel ved siden av navnet. Hvis det ikke er det, høyreklikker du på skriverikonet og velger "Angi som standardskriver" fra menyen.

# Hvis du fremdeles ikke kan skrive ut, eller hvis installeringen av Windows-programvaren mislyktes:

- Ta ut CDen fra datamaskinens CD-stasjon, og koble deretter skriveren fra datamaskinen.
- 2. Start datamaskinen på nytt.
- Deaktiver en eventuell programvarebrannmur midlertidig og lukk antivirusprogrammer.
- 4. Sett CDen med skriverprogramvare inn i CD-stasjonen, og følg instruksjonene på skjermen for å installere skriverprogramvaren. Ikke koble til USB-kabelen før du ser en melding om det. Når installeringen er fullført, starter du datamaskinen på nytt.
- Start også sikkerhetsprogramvare du deaktiverte eller lukket.

### Macintosh

Avinstaller programvaren og installer den på nytt. Avinstalleringsprogrammet fjerner alle HP-programvarekomponenter som er spesifikke for denne HP Photosmart. Det fjerner ikke komponenter som deles med andre skrivere eller programmer.

#### Slik avinstallerer du programvaren:

- 1. Koble skriveren fra datamaskinen.
- 2. Åpne mappen Programmer: Hewlett-Packard.
- Dobbeltklikk på HP Uninstaller. Følg veiledningen på skjermen.

#### Slik installerer du programvaren:

- 1. Sett inn CDen i datamaskinens CD-stasjon.
- Åpne CDen på skrivebordet, og dobbeltklikk deretter på HP Installer.
- 3. Følg veiledningen på skjermen.

# Bli kjent med HP Photosmart

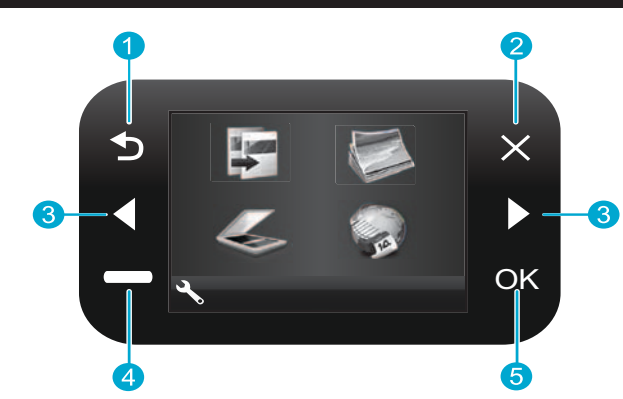

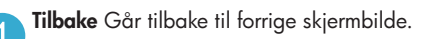

Avbryt Stopper gjeldende operasjon, gjenoppretter tidligere innstillinger og nullstiller gjeldende bildevalg.

Retningstaster Navigerer gjennom menyvalg og bilder. Venstretast flytter mot venstre eller opp. Høyretast flytter mot høyre eller ned.

Innstillinger Fra startskjermbildet, åpner Oppsettmenyen. I andre menyer, velger alternativer relatert til menyen som vises.

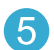

**OK** Velger en menyinnstilling, en verdi eller et bilde.

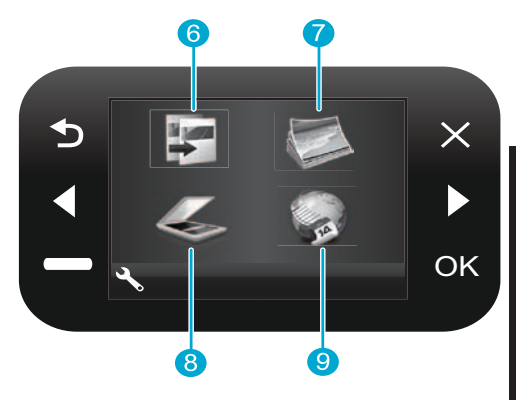

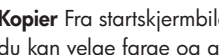

Kopier Fra startskjermbildet, åpner Kopi-menyen der du kan velge farge og antall kopier.

6

Bilde Fra startskjermbildet, åpner Bilde-menyen der du kan redigere, skrive ut og lagre bilder.

Skann Fra startskjermbildet, åpner Skann-menyen der du kan skanne til en tilkoblet datamaskin eller et minnekort.

| 1  |    | _ |
|----|----|---|
|    | 11 |   |
|    |    | - |
| Δ. |    |   |
|    |    |   |

Apps Fra startskjermbildet, åpner Apps-menyen der du kan få tilgang til og skrive ut informasjon fra Internett uten å bruke en datamaskin.

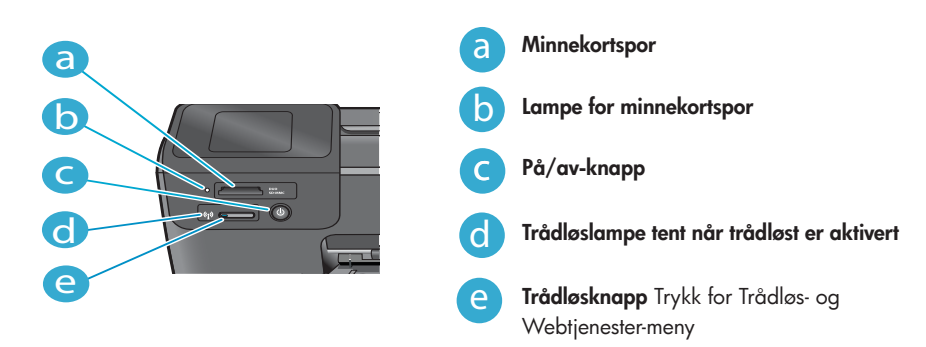

### Funksjoner og tips

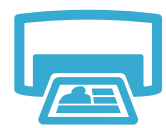

Skrive ut

- Skriv ut bilder direkte fra et minnekort, i forskjellige størrelser og på forskjellige papirtyper.
   Bruk Bilde-menyen på skriverskjermen for å bla gjennom bilder, bruke automatiske rettelser og gjøre valg.
- Skriv ut dokumenter og bilder fra programmer på en tilkoblet datamaskin.
- Når du installerer nye patroner, må du passe på å fjerne den beskyttende plasten før du setter inn patronen.
- Første gang du setter opp og bruker HP Photosmart, må du passse på å sette inn blekkpatronene som fulgte med enheten. Disse patronene er laget spesielt for førstegangsbruk i skriveren.
- Pass på at du har tilstrekkelig blekk. Du kan kontrollere beregnede blekknivåer ved å velge Innstillinger på skriverskjermen, velge Verktøy og deretter Vis beregnede blekknivåer.
- Foto- eller Svart foto-patroner er ikke kompatible med denne skriveren.

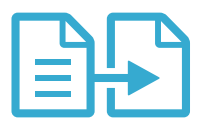

Kopiere

- Lag kopier i farger eller svart-hvitt. Bruk Kopi-menyen på skriverskjermen til åvelge farge, faktisk størrelse på original eller tilpasset størrelse, kvalitetsinnstilling (inkludert rask økonomi), papirstørrelse og antall kopier. Legg i enkeltark eller tynne originaler med utskriftssiden ned i fremre høyre hjørne på glasset.
- Hvis du har tykke originaler, for eksempel en side i en bok, tar du av lokket.
- Legg originalen med utskriftssiden ned i fremre høyre hjørne på glasset. Hvis det er mulig, legger du lokket oppå originalen slik at du får en hvit bakgrunn.

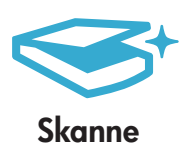

- Skann fotografier eller dokumenter. Bruk Skann-menyen på skriverskjermen til å velge Skann til PC, Skann til kort eller Fotoopptrykk. Legg deretter originalen med utskriftssiden ned i fremre høyre hjørne på glasset. Velg en skannesnarvei: Bilde til fil, Bilde til e-post eller PDF-dokument.
- Hvis du skanner til en tilkoblet datamaskin, vil skanneprogramvaren åpnes slik at du kan gjøre justeringer og andre valg, inkludert plassering av skannefilen.
- For å få best mulig skanning må du passe på at glasset og baksiden av lokket er rent. Skanneren tolker alle flekker eller merker som en del av det skannede bildet.

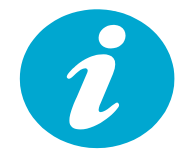

Få mer informasjon

#### Finne mer informasjon

Du finner mer produktinformasjon i den elektroniske hjelpen og Viktig-filen som installeres sammen med HP Photosmart-programvaren.

- Elektronisk hjelp inneholder informasjon om produktfunksjoner og om problemløsing. Den inneholder også produktspesifikasjoner, juridiske merknader og informasjon om miljø, forskrifter og kundestøtte, pluss lenker til mer informasjon på Internett.
- Viktig-filen inneholder informasjon om hvordan du kontakter HPs kundestøtte, krav til operativsystemet og de nyeste oppdateringene til produktinformasjonen.

#### Slik åpner du den elektroniske hjelpen fra datamaskinen:

- Windows XP, Vista, Win 7: Klikk på Start > Alle programmer > HP > Photosmart B110 series > Hjelp.
- Mac OS X v10.4 Finder: Klikk på Hjelp > Mac Hjelp. Fra Bibliotek-menyen velger du HP Product Help.
- Mac OS X v10.5 og 10.6 Finder: Klikk på Hjelp > Mac Hjelp. I Hjelpvisning klikker du på og holder nede hjemknappen, og velger deretter HP Product Help.

# Norsk

# Hva er nytt? Webtjenester

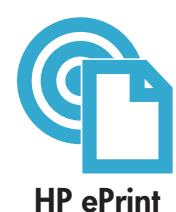

#### Slik kommer du i gang med HP ePrint

Hvis du skal bruke HP ePrint, må skriveren være koblet til Internett.

- Trykk på Trådløs-knappen på frontpanelet på HP Photosmart.
- Velg Webtjenester-menyen fra skriverskjermen. Derfra kan du slå tjenesten på eller av, vise skriverens e-postadresse og skrive ut en informasjonsside.

#### Skriv ut fra hvor som helst

HPs gratis ePrint-tjeneste sørger for en enkel måte å skrive ut fra e-post på, hvor som helst og når som helst. Bare videresend en e-postmelding til skriverens e-postadresse fra datamaskinen eller en mobil enhet, og både e-postmeldingen og gjenkjente vedlegg vil skrives ut.

- HP ePrint fulgte kanskje ikke med skriveren, men du kan enkelt legge det til via en produktoppdatering. Se <u>www.hp.com/go/ePrinterCenter</u> for tilgjengelighet og detaljer.
- Vedlegg kan skrives ut forskjellig fra slik de ser ut i programmet de ble laget i, avhengig av opprinnelige skrifter og oppsettvalg som er brukt.
- Gratis produktoppdateringer følger med denne tjenesten. Enkelte oppdateringer kan være nødvendige for å aktivere visse funksjoner.

#### Skriveren er beskyttet

For å bidra til å hindre uautoriserte e-postmeldinger tildeler HP en tilfeldig adresse til skriveren. Denne adressen blir aldri publisert, og vil som standard ikke svare til noen avsender. HP ePrint har også industristandard søppelpostfiltrering, og gjør om e-postmeldinger og vedlegg til et rent utskriftsformat for å redusere truslene fra virus og annet skadelig innhold.

 HP ePrint-tjenesten filtrerer ikke e-post basert på innhold, så den kan ikke hindre at tvilsomt eller opphavsrettsbeskyttet innhold blir skrevet ut.

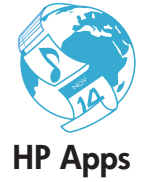

#### Skriv ut fra Internett, uten datamaskin

Velg Apps-ikonet på skriverskjermen for å skrive ut sider for hele familien.

- Bruk Hurtigskjemaer-programmet lokalt. Skriv ut kalendere, notatpapir og rutepapir til og med puslespill.
- Legg til flere Apps fra Internett. Skriv ut fargeleggingssider, værrapporter og mer.
- Gratis produktoppdateringer følger med denne tjenesten. Enkelte oppdateringer kan være nødvendige for å aktivere visse funksjoner.

#### Bruke HP ePrinterCenter-nettstedet

Bruk HPs gratis ePrinterCenter-nettsted til å sette opp økt sikkerhet for HP ePrint, angi e-postadressene som har tillatelse til å sende e-post til skriveren, hente flere HP Apps og finne andre gratistjenester.

 Gå til ePrinterCenter-nettstedet for mer informasjon og spesifikke vilkår og betingelser: <u>www.hp.com/go/ePrinterCenter</u>

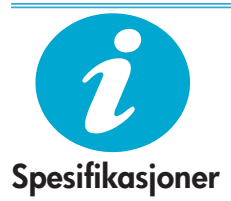

ePrinterCenter

#### Strømspesifikasjoner

Merk: Bruk bare strømadapteren som er levert av HP sammen med denne skriveren.

- Strømadapter: 0957-2280
- Inngangsspenning: 100 til 240 V vs (+/- 10%)
- Inngangsfrekvens: 50-60 Hz (+/- 3Hz)
- Strømforbruk: 24W gjennomsnitt

#### Blekkforbruk

- Initialisering, som klargjør skriveren og patronene for utskrift.
- Skrivehodeservice, som holder dysene åpne slik at blekket flyter jevnt.

l tillegg vil noe blekk være igjen i blekkpatronen etter at den er brukt. Du finner mer informasjon på <u>www.hp.com/go/inkusage</u>.

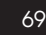

### Endre nettverksskriveroppsett

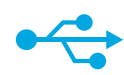

### USB til trådløst

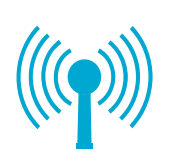

#### Bytte fra USB til trådløs nettverkstilkobling

Hvis du i utgangspunktet konfigurerte skriveren med en USB-tilkobling til datamaskinen, kan du bytte til en trådløs nettverkstilkobling ved å følge fremgangsmåten nedenfor.

#### Windows

#### Slik bytter du fra USB til trådløs tilkobling:

- Klikk på Start, klikk på HP, klikk på Photosmart B110 series og klikk deretter på USB til trådløst. La USB-kabelen være tilkoblet til du blir bedt om å koble den fra.
- 2. Følg instruksjonene på skjermen.
  - Klikk på Neste for å flytte fra ett skjermbilde til det neste.
  - Klikk på Hjelp for å se tilleggsinformasjon om hva som kreves for det skjermbildet.

#### Macintosh

#### Slik bytter du fra USB til trådløs tilkobling:

- På frontpanelet på HP Photosmart trykker du på Trådløs-knappen for å åpne Trådløs-menyen på skriverskjermen.
- Velg Trådløsinnstillinger og deretter Veiviser for trådløs konfigurasjon på skjermen.
- Følg trinnene i veiviseren for å koble til skriveren.
- Når du skal legge til skriveren, går du til Systemvalg, velger Utskrift og faks og klikker på +-knappen. Velg din skriver fra listen.

#### Hvis skriveren ikke blir funnet under programvareinstalleringen...

### Løse problemer med trådløst skriveroppsett

Kontroller at skriveren er koblet til nettverket

Kjør en Test av trådløst nettverk for å kontrollere at skriveren er i nettverket. Slik gjør du det:

- På frontpanelet på HP Photosmart trykker du på Trådløs-knappen for å åpne Trådløsmenyen på skriverskjermen.
- 2. Velg Kjør test av trådløst nettverk på skjermen.
- 3. Rapporten Test av trådløst nettverk skrives ut automatisk. Se på rapporten:
  - Hvis deler av testen mislyktes, er det beskrevet øverst i rapporten.
  - Diagnostikksammendraget lister alle testene som ble utført, og angir om de var vellykket eller ikke.
  - Se på konfigurasjonssammendraget for å finne Nettverksnavn (SSID), Maskinvareadresse (MAC) og IP-adresse.

#### Hvis skriveren ikke er koblet til nettverket:

- Trykk på Trådløs-knappen for å åpne Trådløs-menyen på skriverskjermen. Velg Veiviser for trådløs konfigurasjon.
- 2. Følg instruksjonene på skjermen.

Hvis du trenger mer hjelp til å konfigurere en trådløs tilkobling, går du til Wireless Easy-stedet: <u>www.hp.com/go/wirelessprinting</u>.

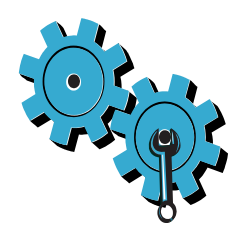

### Du kan ha valgt feil nettverk eller skrevet nettverksnavnet (SSID) feil

Kontroller disse innstillingene slik at du er sikker på at de er riktige.

#### Du kan ha skrevet WEP-nøkkelen eller WPA-krypteringsnøkkelen feil.

- Hvis du bruker kryptering i nettverket, må du oppgi en sikkerhetsnøkkel. Disse skiller mellom store og små bokstaver, så du må kontrollere at de er skrevet inn riktig.
- Hvis nettverksnavnet (SSID) eller WEP-/WPA-nøkkelen ikke oppdages automatisk under installeringen, og du ikke kjenner dem, kan du laste ned Network Diagnostic Utility som kan hjelpe deg å finne dem.
- Network Diagnostic Utility kjører på datamaskiner med Windows XP SP3, Vista eller Windows 7. Datamaskinen må også være trådløst koblet til nettverket ditt. Hvis du vil laste ned Network Diagnostic Utility, går du til: <u>www.hp.com/go/wirelessprinting</u>.

#### Det kan være et problem med ruteren.

Prøv å starte både skriveren og ruteren på nytt ved å slå hver av dem av. Deretter slår du dem på igjen.

#### Datamaskinen er kanskje ikke koblet til nettverket.

Kontroller at datamaskinen er koblet til samme nettverk som HP Photosmart.

#### Datamaskinen kan være koblet til et VPN (Virtual Private Network).

Koble fra VPN-nettverket midlertidig før du fortsetter med installeringen. Å være tilkoblet et VPN er som å være koblet til et annet nettverk. Du må koble fra VPN for å få tilgang til produktet via hjemmenettverket.

#### Sikkerhetsprogramvare kan blokkere kommunikasjonen.

Sikkerhetsprogramvare (brannmur, antivirusprogrammer, antispionprogrammer) som er installert på datamaskinen, kan blokkere kommunikasjonen mellom skriveren og datamaskinen. Et diagnostikkverktøy fra HP kjører automatisk under installeringen, og kan gi meldinger om hva som kan være blokkert av brannmuren. Prøv å deaktivere brannmur-, antivirus- og antispionprogrammer midlertidig for å se om du kan fullføre installeringen. Du må aktivere sikkerhetsprogrammene igjen når installeringen er fullført.

Konfigurer brannmuren slik at kommunikasjon tillates via UDP-port 427 (Windows).

#### Etter installering av programvare

Hvis skriveren er installert vellykket, men du har problemer med å skrive ut:

- Slå av ruteren, skriveren og datamaskinen. Deretter slår du på ruteren, skriveren og datamaskinen - i den rekkefølgen.
- Hvis dette ikke løser problemet, kjører du Network Diagnostic Utility (Windows):
- Gå til: <u>www.hp.com/go/wirelessprintin</u> for å laste ned Network Diagnostic Utility før du kjører det.

| HP-produkt                                                                        | Varighet av begrenset garanti                                                                                                    |
|-----------------------------------------------------------------------------------|----------------------------------------------------------------------------------------------------|
| Programvaremedier                                                                 | 90 dager                                                                                                    |
| Skriver                                                                           | 1 år                                                                                                    |
| Skriverkassetter eller blekkpatroner                                              | Til HP-blekkpatronen er oppbrukt eller utløpsdatoen for<br>garantien som står på blekkpatronen, er nådd. Denne garantien<br>dekker ikke blekkprodukter fra HP som er etterfylt, ombygd,<br>brukt på feil mate eller klusset med. |
| Skrivehoder (gjelder bare for produkter med skrivehoder som kan byttes av kunden) | 1 år                                                                                                    |
| Tilbehør                                                                          | 1 år hvis ikke annet er angitt                                                                                                    |

A. Omfang av begrenset garanti

- Hewlett-Packard (HP) garanterer overfor sluttbrukeren/kunden at HP-produktene som er angitt ovenfor, er uten mangler i materiale og utførelse i den perioden som er spesifisert ovenfor. Denne perioden begynner den dagen kunden kjøper produktet.
- HPs begrensede garanti for programvare gjelder bare for feil ved utførelse av programinstruksjonene. HP garanterer ikke at produktet vil fungere uavbrutt og feilfritt.
- 3. HPs begrensede garanti dekker bare mangler som oppstår som resultat av normal bruk av produktet, og dekker ikke noen andre problemer, inkludert de som måtte oppstå på grunn av følgende:
  - a. Feilaktig vedlikehold eller modifisering.
  - b. Programvare, utskriftsmateriale, deler eller rekvisita som ikke fulgte med, eller som ikke støttes av HP.
  - c. Bruk utenfor produktets spesifikasjoner.
  - d. Uautorisert endring eller feilbruk.
- 4. For HP-skriverenheter har ikke bruken av en blekkpatron som ikke er produsert av HP eller som er påfylt, noen innvirkning på garantien til kunden eller eventuelle kontrakter for støtte som kunden har med HP. Hvis skriverfeil eller -skade imidlertid skyldes bruk av en blekkpatron som ikke er fra HP, en etterfylt blekkpatron eller en utgått blekkpatron, vil HP belaste kunden med standard arbeidstid og materialer for å vie service på skriveren for den bestemte feilen eller skaden.
- 5. Hvis HP i løpet av gjeldende garantiperiode mottar melding om mangel i et hvilket som helst produkt som dekkes av HPs garanti, vil HP etter eget skjønn enten reparere eller erstatte det mangelfulle produktet.
- Hvis HP ikke kan reparere eller erstatte, uansett grunn, et mangelfullt produkt som er dekket av HPs garanti, vil HP, innen rimelig tid etter å ha mottatt meldingen om mangelen, refundere kjøpsprisen for produktet.
- 7. HP er ikke forpliktet til å reparere, erstatte eller refundere noe før kunden har returnert det defekte produktet til HP.
   8. Eventuelle erstatningsprodukter kan være enten nye eller som nye, forutsatt at funksjonaliteten er minst like god som for produktet det erstatter.
- 9. HP-produkter kan inneholde ombygde deler, komponenter eller materiale som er like bra som nytt med hensyn til ytelse.
- 10. HPs erklæring om begrenset garanti er gyldig i alle land/regioner der HP-produktet som dekkes, er distribuert av HP. Kontrakter for utvidet garantiservice, for eksempel service på stedet, er tilgjengelig fra alle HP-autoriserte servicekontorer i landene/regionene der produktet distribueres av HP eller av en autorisert importør.
- B. Garantibegrensninger
  - I DEN GRAD DET ER TILLATT UNDER LOKAL LOVGIVNING GIR VERKEN HP ELLER DERES TREDJEPARTSLEVERANDØRER NOEN SOM HELST ANNEN GARANTI ELLER BETINGELSE, VERKEN UTTRYKTE ELLER UNDERFORSTÅTTE GARANTIER ELLER BETINGELSER OM SALGBARHET, TILFREDSSTILLENDE KVALITET ELLER EGNETHET TIL ET BESTEMT FORMÅL.
- C. Ansvarsbegrensning
  - 1. I den utstrekning det er tillatt under lokal lovgivning, er rettsmidlene i denne garantierklæringen kundens eneste og eksklusive rettsmidler.
  - 2. I DEN GRAD DET ER TILLATT UNDER LOKAL LOVGIVNING, MED UNNTAK AV DE FORPLIKTELSER SOM ER SPESIELT FREMSATT I DENNE GARANTIERKLÆRINGEN, SKAL IKKE HP ELLER DERES TREDJEPARTSLEVERANDØRER UNDER NOEN OMSTENDIGHET VÆRE ANSVARLIGE FOR DIREKTE, INDIREKTE, SPESIELLE ELLER TILFELDIGE SKADER, ELLER FØLGESKADER, VERKEN BASERT PÅ KONTRAKT, SIVILT SØKSMÅL, ELLER NOEN ANNEN JURIDISK TEORI, UANSETT OM DE ER UNDERRETTET OM SLIKE SKADER.
- D. Lokal lovgivning
  - 1. Denne garantierklæringen gir kunden visse lovbestemte rettigheter. Kunden kan også ha andre rettigheter som kan variere fra stat til stat i USA, fra provins til provins i Canada og fra land/region til land/region andre steder i verden.
  - 2. I den grad denne garantierklæringen ikke er i overensstemmelse med lokal lovgivning skal den regnes for å være modifisert, slik at den samsvarer med lokal lovgivning. I henhold til lokal lovgivning gjelder muligens ikke visse fraskrivelser og begrensninger av denne garantierklæringen for kunden. Noen av USAs delstater og andre myndigheter utenfor USA (inkludert provinser i Canada) kan for eksempel
    - a. utelukke fraskrivelsene og begrensningene i denne garantierklæringen som begrenser de lovbestemte rettighetene til en kunde (for eksempel Storbritannia),
    - b. på annen måte begrense leverandørers evne til å håndheve slike fraskrivelser eller begrensninger, eller
    - c. gi kunden andre garantirettigheter, spesifisere varigheten på underforståtte garantier som leverandøren ikke kan unndra seg, eller tillate begrensninger av varigheten på underforståtte garantier.
  - 3. GARANTIVILKÅRENE I DENNE ERKLÆRINGEN, MED UNNTAK AV DET SOM ER TILLATT VED LOV, VERKEN EKSKLUDERER, BEGRENSER ELLER ENDRER, MEN KOMMER I TILLEGG TIL, DE OBLIGATORISKE LOVBESTEMTE RETTIGHETENE SOM GJELDER FOR SALGET AV HP-PRODUKTENE TIL SLIKE KUNDER. Informasjon om HPs begrensede garanti

Kjære kunde,

. Vedlagt finner De navn og adresse på de HP-selskaper som svarer for HPs begrensede garanti (fabrikkgaranti) i Norge. Utover dette kan De ha oppnådd rettigheter gjennom kjøpsavtalen med selgeren av Deres HP-produkt dersom De er en forbruker etter

Utover dette kan be na oppnadd rettigneter gjennom kjøpsavtalen med seigeren av Deres nr-produkt dersom De er en forbruker etter norsk forbrukerkjøpslov. Slike rettigheter innskrenkes ikke av fabrikkgarantien. Den lengste absolutte reklamasjonsretten er 5 år for produkter som ved vanlig bruk er ment å vare vesentlig lengre enn 2 år (med de begrensninger som følger av norsk lovgivning og rettspraksis). Overfor selgeren kan det reklameres på ytelsen som helhet selv om garantien kun dekker deler av ytelsen som er kjøpt. Reklamasjonsretten kan tapse dersom det ikke reklameres innen rimelig tid, også innenfor den absolutte reklamasjonsperioden. Norway: Hewlett-Packard Norge AS Østensjøveien 32 0667 OSLO
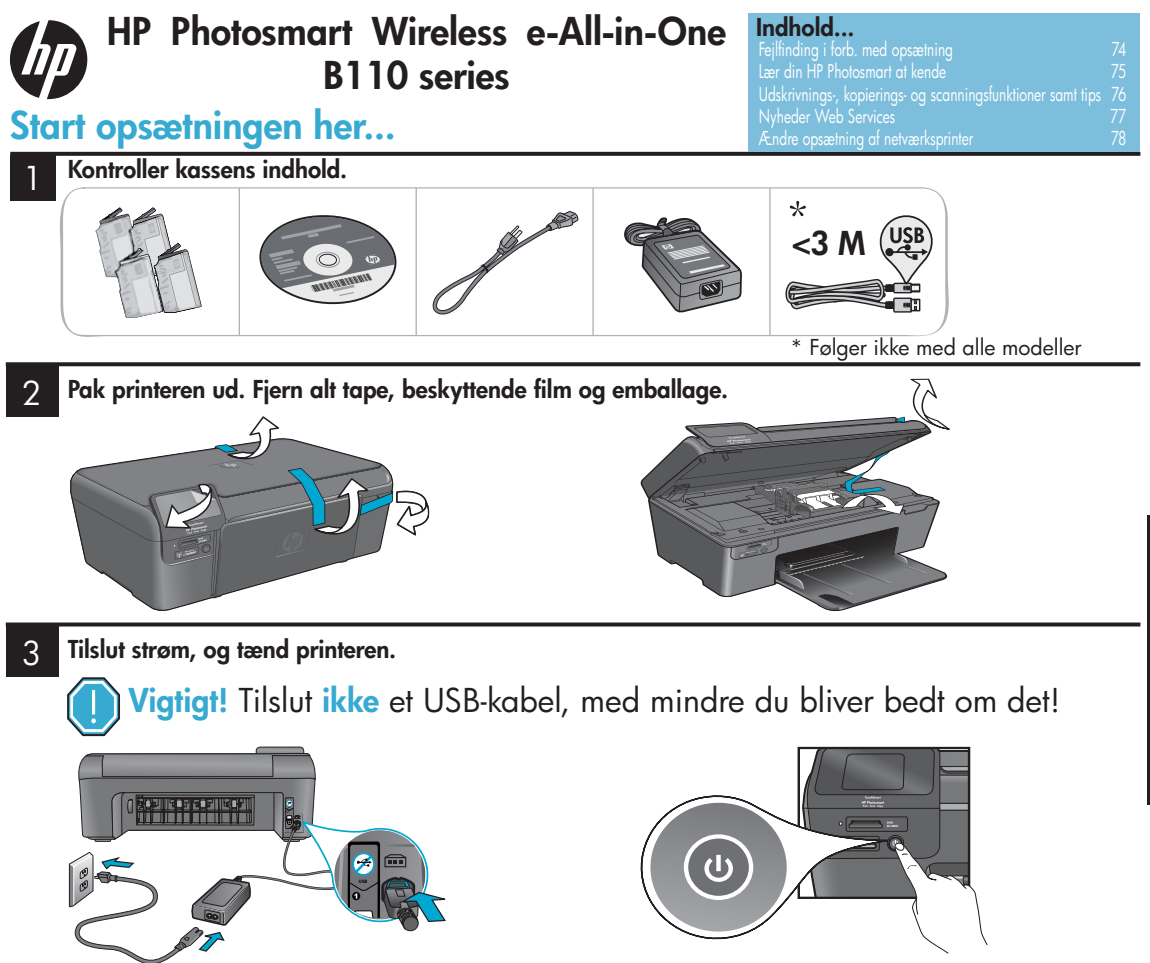

Tilslut netledningen og adapteren.

### Følg opsætningsguiden.

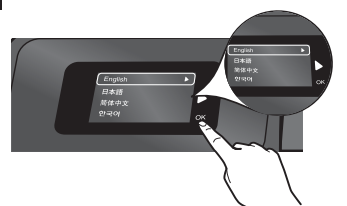

Følg vejledningen på skærmen, som leder dig gennem opsætningen og tilslutningen af HP Photosmart, herunder hvordan du opretter en netværksprinterforbindelse og installerer patronerne.

Hvis ikke du har et cd/dvd-drev, kan du hente softwaren på www.hp.com/support.

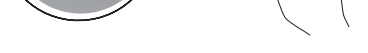

Tryk på 🕲 for at tænde HP Photosmart.

### WiFi Protected Setup (WPS)

Denne HP Photosmart understøtter WiFi Protected Setup (WPS) 🌒. Med denne funktion kan du oprette trådløs forbindelse ved tryk på én knap.

Dansk

- Hvis du under opsætningen bliver bedt om WPS, og du har en WPS-router, skal du trykke på WPS-knappen på routeren. Indikatoren for trådløs på printeren tændes, hvis der oprettes forbindelse.
- Hvis ikke, skal du følge opsætningsguiden på printerens display. Se også denne vejledning.

#### **Registrer din HP Photosmart**

Få hurtigere service- og supportmeddelelser ved at tilmelde dig på <u>www.register.hp.com</u>.

# Fejlfinding i forb. med opsætning

## Hvis HP Photosmart ikke tændes...

#### Kontroller lysnetledningen. Det gør du på følgende måde:

- Kontroller, at ledningen er korrekt tilsluttet til både printeren og strømadapteren. En indikator på strømforsyningen tændes, hvis lysnetledningen fungerer.
- Tjek, om forlængerledningen er tændt, hvis du bruger en sådan. Eller slut printeren direkte til en kontakt.
- Test kontakten, så du er sikker på den virker. Sæt et andet apparat i, som du ved fungerer, og se om det tændes. Hvis ikke, kan der være et problem med stikkontakten.
- Kontroller, at afbryderen er tændt, hvis printeren er sat i en kontakt med afbryder.
- Sluk printeren, og tag lysnetkablet ud. Sæt lysnetledningen i igen, og tryk derefter på knappen
   for at tænde printeren.
- Pas på ikke at trykke for hurtigt på <sup>(1)</sup> knappen. Tryk én gang. Det kan tage et par minutter, før printeren tændes, så hvis du trykker flere gange på <sup>(1)</sup> knappen, risikerer du at slukke for printeren.
- Kontakt HP Support, hvis du stadig har problemer efter at have gennemgået ovenstående trin. Gå til <u>www.hp.com/support</u>.

## Hvis ikke du kan udskrive...

## Windows

### Kontroller, at HP Photosmart er valgt som

standardprinter. Det gør du på følgende måde:

- 1. Klik på Start på proceslinjen i Windows.
- 2. Klik på Kontrolpanel.
- 3. Åbn derefter:
  - Enheder og printere (Windows 7)
  - Printere (Vista)
  - Printere og faxenheder (XP)

Der skal være et hak i en cirkel ved siden af printeren. Hvis ikke der er det, skal du dobbeltklikke på printerikonet og vælge "Benyt som standardprinter" i menuen.

#### Gør følgende, hvis du stadig ikke kan udskrive, eller hvis Windows-softwaren ikke blev installeret:

- Tag cd'en ud af cd-drevet, og tag kablet mellem printeren og computeren ud.
- 2. Genstart computeren.
- Deaktiver en eventuel software-firewall, og luk antivirussoftware.
- Sæt cd'en med printersoftwaren i computerens cd-drev, og følg vejledningen på skærmen for at installere printersoftwaren. Sæt ikke USB-kablet i, før du bliver bedt om det.
- Genstart computeren, når installationen er færdig, og genstart eventuel sikkerhedssoftware, du har deaktiveret eller lukket.

### Mac

#### Afinstaller softwaren, og installer den igen. Afinstallationen fjerner alle

HP-softwarekomponenter, der er specifikke for denne HP Photosmart. Den fjerner ikke komponenter, der deles med andre printere eller programmer.

#### Sådan afinstalleres softwaren:

- 1. Tag kablet mellem printeren og computeren ud.
- Åbn mappen Applications: (Programmer) Hewlett-Packard.
- Dobbeltklik på HP Uninstaller (HP Afinstallation). Følg vejledningen på skærmen.

#### Sådan installeres softwaren:

- 1. Sæt cd'en i computerens cd-drev,
- og dobbeltklik på HP Installer (HP installationsprogram) på skrivebordet.
- 3. Følg vejledningen på skærmen.

74

## Lær din HP Photosmart at kende

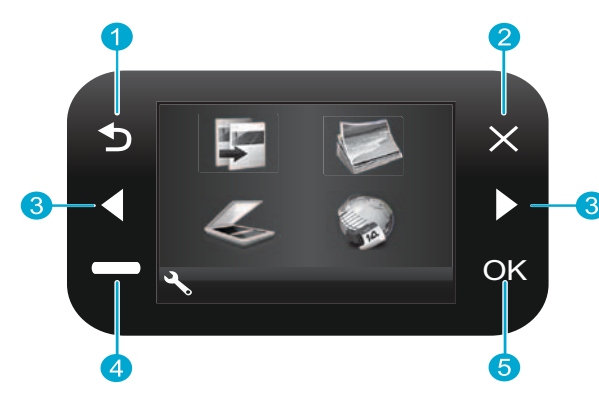

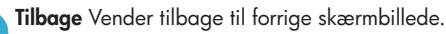

Annuller Stopper den aktuelle handling, gendanner tidligere indstillinger og fjerner markering af fotos.

Piletaster Navigerer gennem menupunkter og fotos. Venstre tast går til venstre eller op. Højre tast går til højre eller ned.

Indstillinger Fra startskærmbilledet åbnes Opsætningsmenuen. I andre menuer vælges de punkter, der har relation til den viste menu.

5

OK Vælger en menuindstilling, værdi eller et foto.

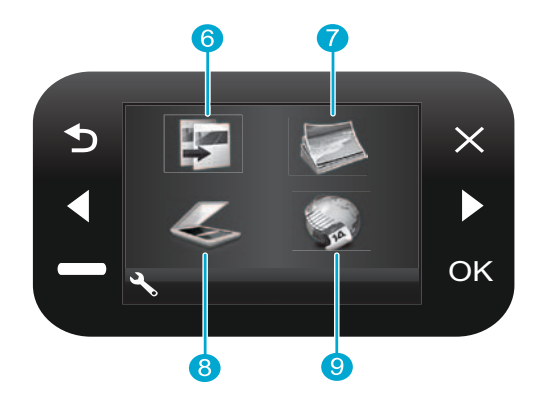

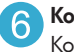

Kopier Fra startskærmbilledet åbnes Kopieringsmenuen, hvor du kan vælge farve og antal kopier.

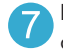

Foto Fra startskærmbilledet åbnes Fotomenuen, hvor du kan redigere, udskrive og gemme fotos.

Scan Fra startskærmbilledet åbnes Scanningsmenuen, hvor du kan scanne til en tilsluttet computer eller et fotohukommelseskort.

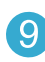

Apps Fra startskærmbilledet åbnes menuen Apps, hvor du kan få adgang til og udskrive informationer fra nettet uden brug af computer.

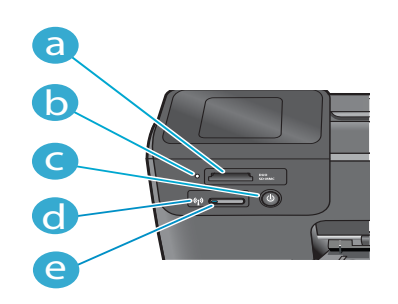

- Holdere til hukommelseskort Afbryder

  - Indikatorer for hukommelseskortholdere
  - Indikator for trådløs er tændt, når trådløs er aktiveret
  - Trådløs Tryk her for at få adgang til trådløs og Web Services menu

## Egenskaber og tips

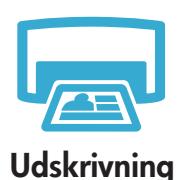

- Udskriv fotos direkte fra et hukommelseskort i forskellige størrelser og på forskelligt papir. Brug menuen Foto på printerens display til at gennemse fotos, anvende automatisk reparation samt vælge og udskrive dokumenter og fotos fra programmer på en tilsluttet computer.
- Når du installerer nye patroner, skal du sørge for at fjerne det beskyttende plastik, før du sætter patronerne i printeren.

 Første gang du opsætter og bruger din HP Photosmart, skal du installere de blækpatroner, der fulgte med enheden. Disse patroner har et specielt indhold beregnet til første gang, printeren bruges. Sørg for at have nok blæk.

- Du tjekker de estimerede blækniveauer ved at vælge Indstillinger på printerens display, vælge Værktøjer og Vis anslåede blækniveauer.
- Fotopatroner eller foto sort patroner kan ikke bruges i denne printer.

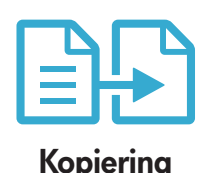

- Du kan tage farvekopier og sort/hvide kopier. Brug menuen Kopier på printerens display til at vælge farve, originalens faktiske størrelse eller tilpasse udskriften til papiret, vælge kvalitetsindstillinger (herunder hurtig økonomisk), papirstørrelse samt antal kopier.
- Læg enkeltark eller tynde originaler med udskriftssiden nedad forrest til højre på glaspladen.
- Tag låget af i forbindelse med tykke originaler, f.eks. bøger. Læg originalen med udskriftssiden nedad i forreste højre hjørne af glasset. Læg låget ovenpå originalen, hvis det er muligt, så der fås en hvid baggrund.

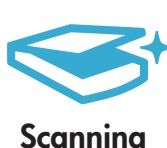

- Scan fotos eller dokumenter. Brug Scanningsmenuen på printerens display til at vælge Scan til pc, Scan til hukommelseskort eller Udskriv igen. Læg originalen med udskriftssiden nedad i forreste højre hjørne af glasset. Vælg en scanningsgenvej: Foto til fil, Foto til e-mail eller PDF-dokument.
- Hvis du scanner til en tilsluttet computer, åbnes scanningssoftwaren, så du kan foretage justeringer mv, herunder scanningsfilens placering.
- Du får den bedste scanning, når glasset og lågets bagside holdes rene. Eventuelle pletter eller mærker, som scanneren registrerer, vil indgå i det scannede billede.

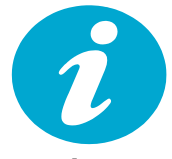

Flere oplysninger

### Her får du flere oplysninger

Der er flere produktoplysninger i Hjælpen og filen Vigtigt, der installeres sammen med HP Photosmart-softwaren.

- Hjælpen på skærmen indeholder oplysninger om produktfunktioner og fejlfinding. Den indeholde endvidere produktspecifikationer, juridiske bemærkninger, miljømæssige og lovgivningsmæssige oplysninger samt supportoplysninger og links til flere oplysninger på nettet.
- Filen Vigtigt indeholder oplysninger om, hvordan du kontakter HP Support, krav til operativsystemet samt de nyeste opdateringer af produktoplysningerne.

#### Sådan får du adgang til Hjælpen fra din computer:

- Windows XP, Vista, Win 7: Klik på Start > Alle programmer > HP > Photosmart B110 series > Hjælp.
- Mac OS X v10.4 Finder: Klik på Hjælp > Mac Hjælp. I menuen Bibliotek, skal du vælge Hjælp til HP-produkt.
- Mac OS X v10.5 og 10.6 Finder: Klik på Hjælp > Mac Hjælp. Klik på og hold hjem-knappen nede i Hjælpfremvisning, og vælg Hjælp til HP-produkt.

# Nyheder Web Services

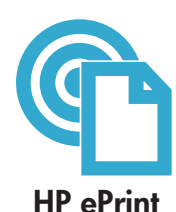

### Sådan kommer du i gang med HP ePrint

Hvis du vil bruge HP ePrint, skal printeren være tilsluttet internettet.

- Tryk på knappen **Trådløs** på frontpanelet på HP Photosmart.
- Vælg menuen Web Services på printeres display. Herfra kan du aktivere og deaktivere tjenesten, få vist printerens e-mail-adresse og udskrive en informationsside.

#### Udskriv overalt

Med HP's gratis ePrint-tjeneste kan du nemt udskrive fra e-mail - hvor som helst og når som helst. Du skal bare videresende en e-mail til printerens e-mail-adresse fra din computer eller bærbare enhed, hvorefter både e-mail-meddelelsen og vedhæftede filer, der genkendes, udskrives.

- HP ePrint følger muligvis ikke med printeren, men du kan nemt tilføje det via en produktopdatering. Der er flere oplysninger på <u>www.hp.com/go/ePrinterCenter</u>.
- Vedhæftede filer kan se anderledes ud, når de udskrives, end i det program, de blev oprettet, afhængig af hvilke originalfonte og layoutindstillinger, der blev brugt. Denne tjeneste kan opdateres gratis.
- · Visse opdateringer kan være nødvendige for at aktivere specifik funktionalitet.

#### Printeren er beskyttet

For at undgå uautoriseret e-mail tildeles HP-printeren en tilfældig e-mail-adresse. Offentliggør aldrig denne adresse, og svar ikke afsendere som standard. HP ePrint har endvidere standard spam-filtrering og konverterer e-mail og bilag til et format, der kun kan udskrives, så risikoen for virus og andet skadeligt indhold reduceres.

 HP ePrint-tjenesten filtrerer ikke e-mail på basis af indhold, så den forhindrer ikke udskrivning af anstødeligt materiale eller materiale belagt med copyright.

#### Udskriv fra nettet uden brug af computer

- Brug Apps-ikonet på printerens display til at udskrive formularer til hele familien.
- Brug Quick Forms app lokalt. Udskriv kalendere, notesbøger og millimeterpapir samt puslespil.
- Du kan tilføje flere Apps fra nettet. Udskriv farvelægningssider, vejrudsigter mv.
- Denne tjeneste kan opgraderes gratis. Visse opdateringer kan være nødvendige for at aktivere specifik funktionalitet.

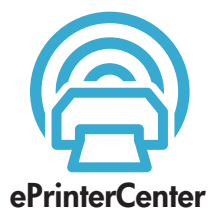

**HP** Apps

#### Brug HP ePrinterCenter-websiden

Brug HP's gratis ePrinterCenter-webside til at gøre HP ePrint mere sikkert, angive de e-mail-adresser, der må sende e-mail til printeren, få flere HP Apps og få adgang til andre gratis tjenester.

 På ePrinterCenter-websiden finder du flere oplysninger samt specifikke vilkår og betingelser: <u>www.hp.com/go/ePrinterCenter</u>

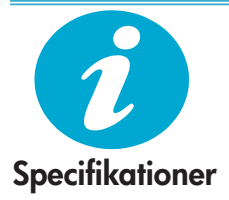

### Strømspecifikationer

Bemærk: Brug kun denne printer sammen med den strømforsyning, der fulgte med.

- Strømadapter: 0957-2280
- Indgangsspænding: 100 til 240 Vac (+/- 10%)
- Indgangsfrekvens: 50-60 Hz (+/- 3Hz)
- Strømforbrug: 24W gennemsnit

#### Brug af blæk

- Initialisering, der forbereder printeren og patronerne til udskrivning.
- Printhovedservicering, som holder printdyserne rene, så blækket kan flyde frit.

Der efterlades endvidere altid lidt restblæk i patronen, når den er opbrugt. Der er flere oplysninger på: <u>www.hp.com/go/inkusage</u>.

# Ændring af opsætning af netværksprinter

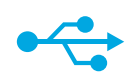

## USB til trådløs

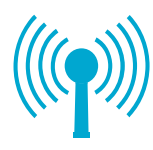

Hvis printeren ikke

blev fundet under

softwareinstallationen...

#### Skift fra USB til trådløs netværksforbindelse

Hvis du oprindeligt installerede printeren med en USB-forbindelse til computeren, kan du skifte til en trådløse netværksforbindelse ved at følge disse trin.

### Windows

#### Sådan skiftes fra USB til trådløs forbindelse:

- Klik på Start, HP, Photosmart B110 series og klik derefter på USB til trådløs. Lad USB-kablet sidde i, indtil du bliver bedt om at tage det ud.
- 2. Følg vejledningen i skærmbillederne.
  - Klik på Næste for at gå fra et skærmbillede til det næste.
  - Klik på Hjælp for at få flere oplysninger om, hvad du skal gøre i skærmbilledet.

### Mac

### Sådan skiftes fra USB til trådløs forbindelse:

- Tryk på knappen Trådløs på HP Photosmarts frontpanel for at åbne menuen Trådløs på printerens display.
- Vælg Trådløse indstillinger og derefter Guiden Trådløs opsætning på displayet.
- 3. Følg trinene i guiden Trådløs opsætning for at tilslutte printeren.
- Du tilføjer printeren ved at gå til Systempræferencer, vælge Print & Fax og derefter klikke på knappen +. Vælg printeren på listen.

### Fejlfinding i forbindelse med opsætning af trådløs printer

Kontroller, at printeren er tilsluttet netværket.

Kør en **test af trådløst netværk** for at tjekke, at printeren er tilsluttet netværket. Det gør du på følgende måde:

- Tryk på knappen Trådløs på HP Photosmarts frontpanel for at åbne menuen Trådløs på printerens display.
- 2. Vælg Kør test af trådløst netværk på displayet.
- 3. Testrapporten udskrives automatisk. Tjek rapporten:
  - Hvis der gik noget galt under testen, står det øverst i rapporten.
  - Dignosticeringsoversigten angiver alle de test, der blev udført, og om der var nogen problemer.
  - I konfigurationsoversigten finder du netværksnavnet (SSID), hardwareadressen (MAC) og IP-adressen.

#### Hvis printeren ikke er tilsluttet netværket:

- Tryk på knappen Trådløs for at åbne menuen Trådløs på printerens display. Vælg Guiden Trådløs opsætning.
- 2. Følg vejledningen på skærmen.

Der er yderligere hjælp til opsætning af en trådløs forbindelse på websiden Wireless Easy: www.hp.com/go/wirelessprinting.

# Løsning af tilslutningsproblemer

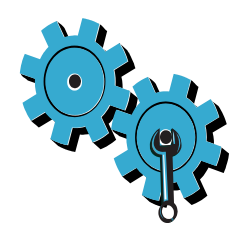

**Du kan have valgt et forkert netværk eller skrevet netværksnavnet (SSID) forkert** Tjek, at disse indstillinger er korrekte.

#### Du kan have skrevet din WEP-nøgle eller WPA-krypteringsnøgle forkert.

- Hvis du bruger kryptering i netværket, skal du angive en nøgle. Der skelnes mellem store og små bogstaver i sådanne nøgler.
- Hvis netværksnavnet (SSID) eller WEP/WPA-nøglen ikke findes automatisk under installationen, og du ikke kender det/den, kan du hente et netværksdiagnosticeringsværktøj, som du kan bruge til at finde det/den.
- Dette netværksdiagnosticeringsværktøj kører på computere med Windows XP SP3, Vista eller Windows 7 OS. Computeren skal også være tilsluttet netværket via en trådløs forbindelse. Du kan hente netværksdiagnosticeringsværktøjet på: <u>www.hp.com/go/wirelessprinting</u>.

#### Der kan være et problem med routeren.

Prøv at genstarte både printeren og routeren ved at slukke dem begge og derefter tænde dem igen.

#### Computeren er måske ikke tilsluttet netværket.

Kontroller, at computeren er tilsluttet det samme netværk som HP Photosmart.

#### Computeren kan være tilsluttet et VPN (Virtual Private Network)

Afbryd forbindelsen til VPN'et midlertidigt, før du fortsætter installationen. Hvis den er tilsluttet et VPN, svarer det til at være tilsluttet et andet netværk. Du skal i så fald afbryde forbindelsen til VPN'et for at få adgang til printeren via hjemmenetværket.

#### Sikkerhedssoftware kan blokere for kommunikationen.

Sikkerhedssoftware (firewall, anti-virus, anti-spyware) installeret på computeren kan blokere for kommunikation mellem printeren og computeren. Der kører et HP-diagnosticeringsprogram under installationen, som kan give oplysninger om, hvad det kan være, der blokeres af firewall'en. Prøv at deaktivere firewall, anti-virus eller anti-spyware programmerne for at se, om du så kan gennemføre installationen. Husk at aktivere sikkerhedsprogrammerne igen, når installationen er færdig.

Opsæt firewallen, så der kan kommunikeres via UDP-port 427 (Windows).

#### Efter softwareinstallationen

Hvis printeren er korrekt installeret, men der er problemer med at udskrive:

- Sluk routeren, printeren og computeren. Tænd derefter routeren, printeren og computeren i denne rækkefølge.
- Hvis det ikke løser problemet at tænde og slukke enhederne, skal du køre Network Diagnostic Utility (Windows):
- Gå til: <u>www.hp.com/go/wirelessprinting</u> for at hente Network Diagnostic Utility. Kør derefter programmet.

| HP-produkt                                                                           | Varigheden af den begrænsede garanti                                                                                                    |
|--------------------------------------------------------------------------------------|----------------------------------------------------------------------------------------------------|
| Softwaremedie                                                                        | 90 dage                                                                                                    |
| Printer                                                                              | 1 år                                                                                                    |
| Printer- eller blækpatroner                                                          | Ved ophør af den første af følgende to perioder: Indtil<br>HP-blækket er opbrugt, eller når den garantigeriode, der er trykt<br>på patronen, er udløbet. Denne garanti dækker ikke<br>HP-blækprodukter, som er blevet genopfyldt, genfremstillet,<br>oppoleret, anvendt forkert eller manipuleret. |
| Skrivehoveder (gælder kun produkter med skrivehoveder, som kunden selv kan udskifte) | 1 år                                                                                                    |
| Tilbehør                                                                             | 1 år medmindre andet er angivet                                                                                                    |

A. Varigheden af den begrænsede garanti

- Hewlett-Packard (HP) garanterer slutbrugeren, at HP-produkterne, der er angivet ovenfor, er fri for fejl i materialer og udførelse i ovennævnte periode, som begynder på datoen for kundens køb af produktet.
- I forbindelse med softwareprodukter gælder HP's begrænsede garanti kun i tilfælde af manglende udførelse af programinstruktionerne. HP garanterer ikke, at produkternes drift vil foregå feilfrit og uden afbrydelser.
- HP's begrænsede garanti dækker kun defekter, som opstår ved normal brug af produktet, og dækker ikke andre problemer, herunder problemer, som opstår pga.:
  - a. Forkert vedligeholdelse eller ændring.
  - b. Software, medier, dele eller tilbehør, der ikke er leveret af eller understøttes af HP.
  - c. Drift ud over produktets specifikationer.
  - d. Uautoriseret ændring eller forkert brug.
- 4. I forbindelse med HP-printerprodukter har brugen af ikke-HP-blækpatroner eller en genopfyldt blækpatron ingen indflydelse på kundens garanti eller HP's supportkontrakt med kunden. Skulle der opstå fejl eller skader på printeren, der kan henføres til brugen af en ikke-HP-blækpatron eller en genopfyldt blækpatron, opkræver HP imidlertid standardbetaling for tids- og materialeforbrug ved service på printeren i forbindelse med den pågældende fejl eller skade.
- 5. Hvis HP i garantiperioden adviseres om fejl på et produkt, der er omfattet af HP's garanti, vil HP efter eget valg enten reparere eller ombytte produktet.
- Hvis HP ikke kan henholdsvis reparere eller ombytte et defekt produkt, som er omfattet af HP's garanti, skal HP inden for rimelig tid efter at være blevet adviseret om defekten, refundere købsprisen for produktet.
- HP er ikke forpligtet til at reparere, ombytte eller refundere, før kunden har returneret det defekte produkt til HP.
- 8. Et ombytningsprodukt kan være et nyt produkt eller et produkt svarende til et nyt produkt, forudsat det som minimum har samme funktionalitet som det produkt. det erstatter.
- HP-produkter kan indeholde oparbejdede dele, komponenter eller materialer, der, hvad ydelse angår, svarer til nye dele.
- 10. HP's begrænsede garanti gælder i alle lande, hvor det dækkede HP-produkt distribueres af HP. Kontrakter om yderligere garantiservice, f.eks. service på stedet, kan aftales med alle autoriserede HP-servicesteder i de lande, hvor produktet distribueres af HP eller af en autoriseret importør.
- B. Begrænsninger i garantien
  - TREDIFINITION FOR A CONTRACT OF A CONTRACT OF A CONTRACT O
- C. Ansvarsbegrænsninger
  - I det omfang, det tillades af lokal lovgivning, er rettighederne i denne garanti kundens eneste og eksklusive rettigheder.
  - 2. I DĚT OMFANG DET TILLADES AF LOKAL LOVGIVNING, MED UNDTAGELSE AF DE FORPLIGTELSER, DER SPECIFIKT ER ANGIVET I DENNE GARANTIERKLÆRING, ER HP ELLER HP'S TREDJEPARTSLEVERANDØRER IKKE ANSVARLIG FOR NOGEN DIREKTE, INDIREKTE ELLER AFLEDT SKADE, HVAD ENTEN DER ER TALE OM ET KONTRAKTRETLIGT FORHOLD, ET FORHOLD UDEN FOR KONTRAKT ELLER NOGET ANDET JURIDISK BEGREB, OG UANSET OM DER ER ADVISERET OM RISIKOEN FOR SÅDANNE SKADER.
- D. Lokal lovgivning
  - 1. Denne garanti giver kunden specifikke juridiske rettigheder. Kunden kan også have andre rettigheder, der varierer fra stat til stat i USA, fra provins til provins i Canada og fra land til land andre steder i verden.
  - 2. I det tilfælde at denne garantierklæring er i uoverensstemmelse med lokal lovgivning, skal denne garantierklæring modificeres, så den bringes i overensstemmelse med den pågældende lovgivning. Under en sådan lokal lovgivning vil visse fraskrivelser og begrænsninger i denne garantierklæring muligvis ikke gælde for kunden. Visse stater i USA kan i lighed med en række regeringer uden for USA (inkl. provinser i Canada) f.eks.:
    - a. Udelukke, at frasigelserne og begrænsningerne i denne garanti begrænser en forbrugers lovmæssige rettigheder (f.eks. i Storbritannien).
    - b. På anden måde begrænse en producents mulighed for at gennemtvinge sådanne frasigelser og begrænsninger.
       c. Give kunden yderligere garantirettigheder, angive varigheden af underforståede garantier, som producenten ikke
  - kan frasige sig, eller ikke tillade begrænsninger i varigheden af underforståede garantier. 3. BETINGELSERNE I DENNE GARANTIERKLÆRING TILSIDESÆTTER, BRGRÆNSER ELLER ÆNDRER
  - 3. BETINGELSERNET DENNE GARANTIERKLÆRING TILSIDESÆTTER, BRGRÆNSER ELLER ÆNDRER IKKE, MED UNDTAGELSE AF HVOR DER ER JURIDISK GRUNDLAG HERFOR, OG ER ET TILLÆG TIL DE UFRAVIGELIGE LOVBESTEMTE RETTIGHEDER GÆLDENDE FOR SALG AF HP-PRODUKTER TIL SÅDANNE KUNDER.

#### Information om HP's begrænsede mangeludbedring

#### Kære kunde,

Vedhæftet finder De navn og adresse på de HP-selskaber, som yder HP's mangeludbedring i Danmark.

Herudover kan De have opnået rettigheder overfor sælger af HP's produkter i henhold til Deres købsaftale. HP's regler om mangeludbedring begrænser ikke sådanne rettigheder.

Danmark: Hewlett-Packard A/S, Engholm Parkvej 8, DK-3450 Alleroed

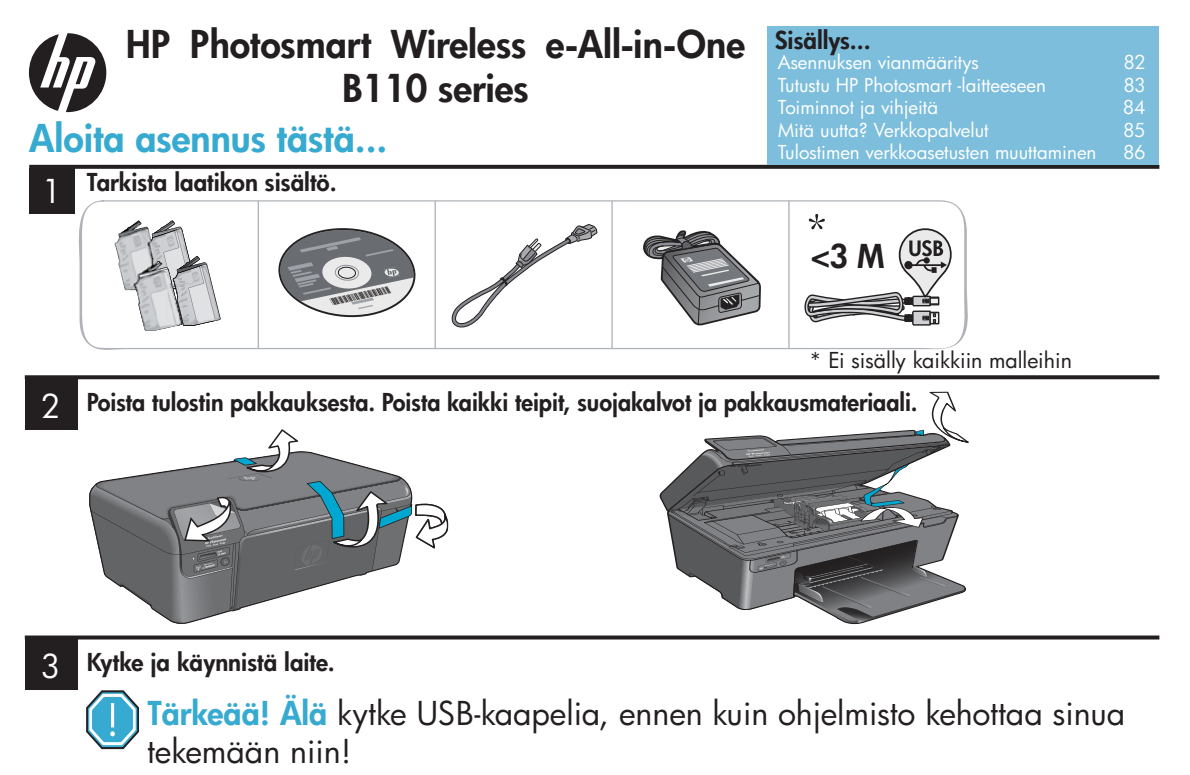

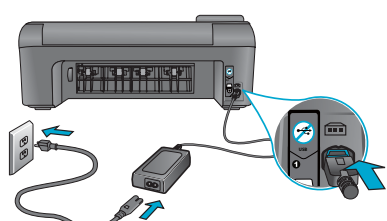

Kytke virtajohto ja verkkosovitin.

### 4 Noudata Ohjatun asennuksen ohjeita.

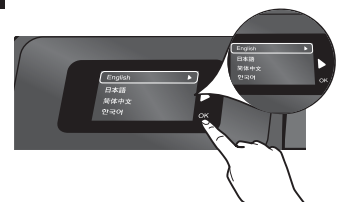

Toimi aina näytöllä näkyvien ohjeiden mukaisesti, sillä ne opastavat HP Photosmart -laitteen asennuksessa ja yhteyden muodostamisessa, muun muassa tulostimen verkkoyhteyden muodostamisessa ja mustekasettien asennuksessa.

Jos tietokoneessa ei ole CD/DVD-asemaa, lataa ja asenna ohjelmisto osoitteesta <u>www.hp.com/support</u>.

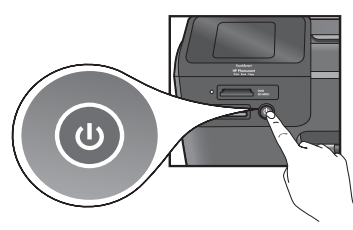

Käynnistä HP Photosmart painamalla 🕲 -painiketta.

#### Langaton WPS-asennus

Tämä HP Photosmart -laite tukee yhden painikkeen langatonta WPS-asennusta 🕜 (WiFi Protected Setup).

- Jos asennustoiminto kysyy WPS:ää ja käytössä on WPS-reititin, paina reitittimen WPS-painiketta. Tulostimen langattoman yhteyden merkkivalo syttyy, jos yhteyden muodostaminen onnistui.
- Muussa tapauksessa seuraa tulostimen näytön ohjattua asennustoimintoa. Katso myös lisätietoja tästä oppaasta.

#### Rekisteröi HP Photosmart

Saat nopeampaa huoltopalvelua ja tukiviestejä rekisteröitymällä osoitteessa <u>www.register.hp.com</u>.

# Asennuksen vianmääritys

### Jos HP Photosmart ei käynnisty...

#### Tarkista virtajohto. Toimi näin:

- Varmista, että virtajohto on tiukasti kiinni sekä tulostimessa että virtalähteessä. Virtalähteen merkkivalo syttyy, jos virtajohto toimii oikein.
- Jos käytät jatkojohtoa, tarkista, että sen virta on kytketty. Voit kytkeä tulostimen myös suoraan pistorasiaan.
- Varmista, että pistorasia toimii. Kytke pistorasiaan jokin toinen laite, jonka tiedät toimivan. Jos laite ei toimi, pistorasiassa voi olla vikaa.
- Jos tulostin on kytketty katkaisijalla varustettuun pistorasiaan, varmista, että pistorasia on kytketty toimintaan.
- 1. Katkaise tulostimesta virta ja irrota sitten virtajohto. Kytke virtajohto uudelleen ja käynnistä sitten tulostin painamalla () -painiketta.
- Älä paina () -painiketta liian nopeasti. Paina virtapainiketta vain kerran. Tulostimen käynnistyminen saattaa kestää muutaman minuutin. Jos () -painiketta painetaan enemmän kuin kerran, tulostimen virta voi katketa.
- 3. Jos olet suorittanut kaikki yllä kuvatut toimet, mutta ongelma ei poistu, ota yhteyttä HP:n huoltopalveluun. Siirry osoitteeseen <u>www.hp.com/support</u>.

### Jos tulostaminen ei onnistu...

#### Windows

Varmista, että HP Photosmart on määritetty oletustulostimeksi. Toimi näin:

- 1. Valitse Windowsin tehtäväpalkista Käynnistä.
- 2. Valitse sitten Ohjauspaneeli.
- 3. Ja avaa:
  - Laitteet ja tulostimet (Windows 7)
  - Tulostimet (Vista)
  - Tulostimet ja faksit (XP)

Varmista, että tulostimen viereisessä ympyrässä on valintamerkki. Jos laitetta ei ole määritetty oletustulostimeksi, napsauta tulostimen kuvaketta hiiren kakkospainikkeella ja valitse valikosta Aseta oletustulostimeksi.

#### Jos tulostaminen ei edelleenkään onnistu tai Windows-ohjelmiston asennus epäonnistuu:

- Poista CD-levy tietokoneen CD-asemasta ja irrota sitten tulostin tietokoneesta.
- 2. Käynnistä tietokone uudelleen.
- Poista palomuuriohjelmistot väliaikaisesti käytöstä ja sulje virustorjuntaohjelmistot.
- Aseta tulostinohjelmiston CD-levy tietokoneen CD-asemaan. Asenna sitten tulostinohjelmisto noudattamalla näyttöön tulevia ohjeita. Älä kytke USB-kaapelia, ennen kuin ohjeissa pyydetään tekemään niin.
- Kun asennus on valmis, käynnistä tietokone ja käytöstä poistetut tietoturvaohjelmistot uudelleen.

### Mac

Poista ohjelmiston asennus ja asenna se uudelleen. Asennuksen poisto-ohjelma poistaa vain kyseistä HP Photosmart -laitetta koskevat HP-ohjelmiston osat. Asennuksen poisto-ohjelma ei poista osia, joita myös muut tulostimet tai ohjelmat käyttävät.

#### Ohjelmiston asennuksen poistaminen:

- 1. Irrota tulostin tietokoneesta.
- Avaa Applications (Sovellukset): Hewlett-Packard-kansio.
- Kaksoisosoita HP Uninstaller (HP:n ohjelmiston poisto-ohjelma) -symbolia. Noudata näytön ohjeita.

#### Ohjelmiston asentaminen:

- 1. Aseta CD-levy tietokoneen CD-asemaan.
- Avaa CD-levy työpöydällä ja kaksoisosoita HP Installer (HP:n ohjelmiston asennusohjelma) -symbolia.
- 3. Noudata näytön ohjeita.

## Tutustu HP Photosmart -laitteeseen

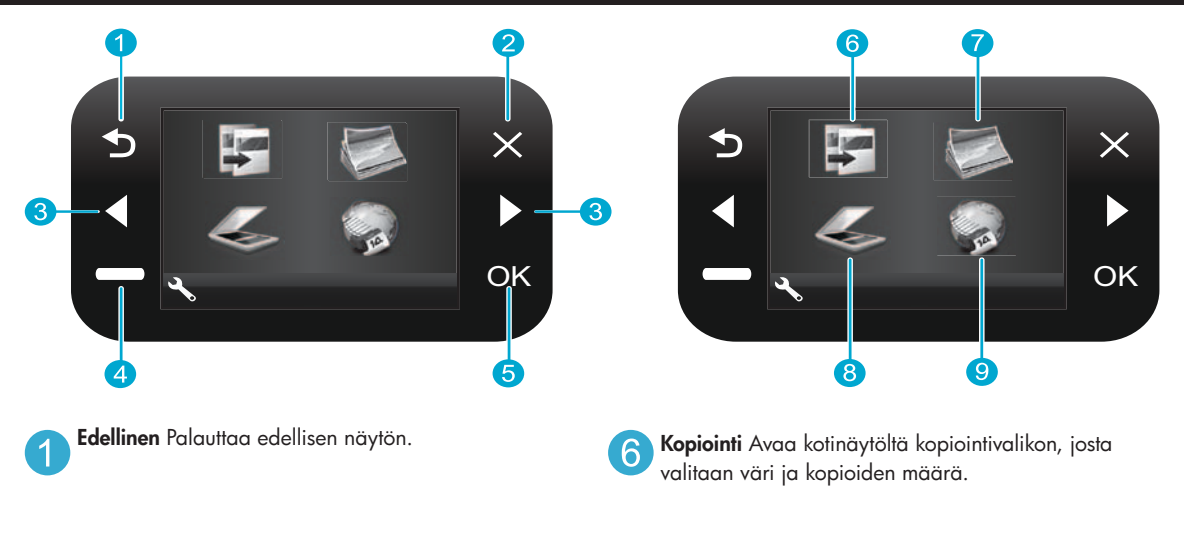

8

9

tai muistikortille.

käyttämättä tietokonetta.

- **Peruuta** Keskeyttää meneillään olevan toiminnon, palauttaa aiemmat asetukset ja tyhjentää nykyisen valokuvavalinnan.
- 3 Nuolinäppäimet Voit selata valikkovaihtoehtoja ja valokuvia. Vasemmalla näppäimellä siirrytään vasemmalle tai ylös. Oikealla näppäimellä siirrytään oikealle tai alas.
- Asetukset Avaa kotinäytön asetusvalikon. Muissa valikoissa painikkeella valitaan näytöllä näkyvän valikon vaihtoehtoja.

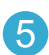

**OK** Painikkeella valitaan valikko, arvo tai valokuva.

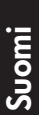

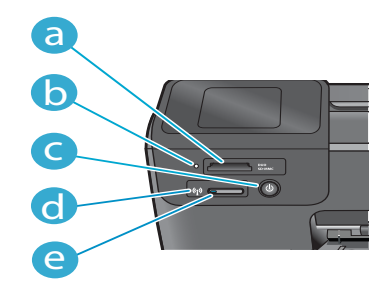

- a b
- Muistikorttipaikat
  - Muistikorttipaikkojen merkkivalo

Valokuva Avaa kotinäytöltä valokuvavalikon, josta voidaan muokata, tulostaa ja tallentaa valokuvia.

Skannaus Avaa kotinäytöltä skannausvalikon, josta

Apps Avaa kotinäytön Apps-valikon, jonka kautta

voidaan käyttää ja tulostaa tietoja verkosta

voidaan skannata tulostimeen liitettyyn tietokoneeseen

Virtapainike

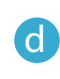

е

Langattoman yhteyden merkkivalo Palaa, kun langaton yhteys on käytössä

Langaton-painike Paina, kun haluat käyttää Langaton- tai Verkkopalvelut-valikkoa

# Toiminnot ja vihjeitä

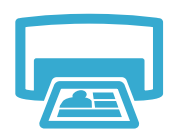

- Tulostaminen
- Voit tulostaa valokuvia suoraan muistikortilta erikokoisina ja erilaisille papereille. Tulostimen Valokuva-valikon kautta voit selata valokuvia, käyttää automaattisia korjauksia ja tehdä valintoja.
- Voit tulostaa asiakirjoja ja valokuvia tulostimeen liitetyn tietokoneen sovelluksista.
- Kun asennat uusia väriainekasetteja, muista poistaa suojaava muoviteippi, ennen kuin asennat kasetin.
- Kun asennat ja käytät HP Photosmart -laitetta ensimmäistä kertaa, asenna laitteen mukana toimitetut mustekasetit. Nämä kasetit on erityisesti suunniteltu tulostimen ensimmäistä käyttöä varten.Varmista, että mustetta on riittävästi.
- Voit tarkistaa arvioidut mustetasot valitsemalla tulostimen näytöltä Asetukset, sitten Työkalut ja lopuksi Näytä arvioidut tasot.
- Valokuvakasetit tai valokuvamustat mustekasetit eivät ole yhteensopivia tämän tulostimen kanssa.

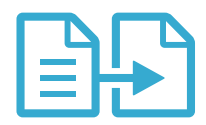

Kopiointi

- värin, asiakirjan todellisen koon tai sovittaa kokoon, laatuasetukset (mukaan lukien nopea taloudellinen), paperikoon ja kopioiden määrän.
  Lisää yksi paperiarkki tai ohut alkuperäiskappale tulostettava puoli alaspäin laitteen lasin
- Lisää yksi paperiarkki tai ohut alkuperäiskappale tulostettava puoli alaspäin laitteen lasin oikeaan etukulmaan.

Voit ottaa värillisiä tai mustavalkoisia kopioita. Tulostimen Kopiointi-valikosta voit valita

 Jos haluat ottaa kopioita paksuista alkuperäiskappaleista, kuten kirjoista, irrota laitteen kansi. Aseta alkuperäiskappale tulostettava puoli alaspäin laitteen lasin oikeaan etukulmaan. Jos mahdollista, aseta laitteen kansi alkuperäiskappaleen päälle, jotta taustasta tulee valkoinen.

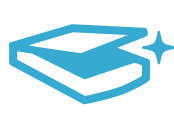

Skannaus

- Voit skannata valokuvia ja asiakirjoja. Tulostimen näytön Skannaus-valikosta voit valita Skannaa PC:hen, Skannaa kortille tai Tulosta uudelleen. Lisää sitten alkuperäiskappale tulostettava puoli alaspäin laitteen lasin oikeaan etukulmaan. Valitse skannauspikavalinta: Valokuva tiedostoon, Valokuva sähköpostiin tai PDF-asiakirja.
- Jos skannaat tulostimeen liitettyyn tietokoneeseen, skannausohjelmisto avautuu näytölle ja voit määrittää lisäasetuksia ja tehdä muita valintoja, kuten valita skannaustiedoston sijainnin.
- Pidä laitteen lasi ja kannen tausta puhtaana, jotta saat parhaan skannaustuloksen. Skanneri tulkitsee havaitut tahrat tai merkit osaksi skannattavaa kuvaa.

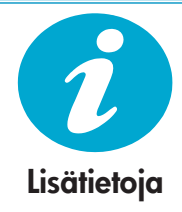

### Lisätietojen hankkiminen

Lisätietoja tuotteesta on HP Photosmart -ohjelmiston mukana asennetussa käytönaikaisessa ohjeessa ja readme-tiedostossa.

- Käytönaikaisessa ohjeessa on laitteen ominaisuuksia ja vianmääritystä koskevia ohjeita. Ohjeessa on myös tuotteen tekniset tiedot, oikeudelliset huomautukset, ympäristötiedot, tietoja määräyksistä ja tuesta sekä linkkejä verkossa oleviin lisätietoihin.
- Readme-tiedosto sisältää HP-tuen yhteystiedot, käyttöjärjestelmävaatimukset sekä viimeisimmät tuotetietojen päivitykset.

### Käytönaikaisen ohjeen avaaminen tietokoneelta:

- Windows XP, Vista, Windows 7: Valitse Start (Käynnistä) > All Programs (Kaikki ohjelmat) > HP > Photosmart B110 series > Help (Ohje).
- Mac OS X 10.4:n Finder: Osoita Help (Ohje) > Mac Help (Mac-ohje). Valitse Library (Kirjasto) -valikosta HP Product Help (HP-laitteen ohje).
- Mac OS X 10.5:n ja 10.6:n Finder: Osoita Help (Ohje) > Mac Help (Mac-ohje). Valitse Help Viewer (Ohjeen katseluohjelma) -kohdassa kotipainike ja pidä sitä painettuna. Valitse sitten HP Product Help (HP-laitteen ohje).

# Mitä uutta? Verkkopalvelut

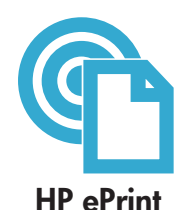

### HP ePrint -palvelun käyttäminen

Jotta voit käyttää HP ePrint -palvelua, tulostimen on oltava yhteydessä internetiin.

- Paina HP Photosmart -laitteen etupaneelin Langaton-painiketta.
- Valitse tulostimen näytöltä Verkkopalvelut-valikko. Tästä valikosta voit ottaa ePrint-palvelun käyttöön tai poistaa sen käytöstä, tuoda näkyviin tulostimen sähköpostiosoitteen ja tulostaa tietosivun.

#### Tulosta mistä vain

HP:n maksuton ePrint-palvelu on kätevä tapa tulostaa sähköpostista, missä ja milloin vain. Lähetä sähköpostiviesti tietokoneelta tai mobiililaitteesta tulostimen sähköpostiosoitteeseen, jolloin sekä sähköpostiviesti että tunnistetut liitetiedostot tulostetaan.

- HP ePrint -palvelua ei välttämättä toimiteta tulostimen mukana, mutta voit lisätä sen helposti tuotepäivityksen kautta. Lisätietoja palvelusta ja sen saatavuudesta on osoitteessa www.hp.com/go/ePrinterCenter.
- Liitetiedostot saattavat tulostua erilaisina kuin miltä ne näyttävät niiden luontiohjelmistossa käytettyjen fonttien ja asetteluvalintojen mukaan.
- Palveluun on saatavissa maksuttomia tuotepäivityksiä. Joidenkin toimintojen käyttöönotto saattaa edellyttää päivityksiä.

#### **Tulostin on suojattu**

HP on määrittänyt tulostimelle satunnaisen sähköpostiosoitteen eikä se koskaan julkaise kyseistä osoitetta. Oletusarvoisesti HP ei myöskään vastaa lähettäjille. HP ePrint -palvelu sisältää korkeatasoisen roskapostisuodattimen ja palvelu muuntaa sähköpostiviestin ja liitetiedostot vain tulostettavaan muotoon, mikä pienentää virusten tai muun haitallisen sisällön riskejä.

 HP ePrint -palvelu ei suodata sähköpostiviestien sisältöä, joten se ei voi estää loukkaavan tai tekijänoikeuksilla suojatun materiaalin tulostamista.

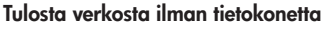

Tulostimen näytön Apps-kuvakkeen avulla voit tulostaa sivuja koko perheelle.

- Pikalomakkeet-sovellusta voidaan käyttää ilman verkkoyhteyttä. Voit tulostaa kalentereita, koulu- ja kaaviopaperia tai jopa palapelejä.
- Voit ladata lisää Apps-sovelluksia verkosta. Voit tulostaa väritystehtäviä, säätiedotteita ja paljon muuta!
- Palveluun on saatavissa maksuttomia tuotepäivityksiä. Joidenkin toimintojen käyttöönotto saattaa edellyttää päivityksiä.

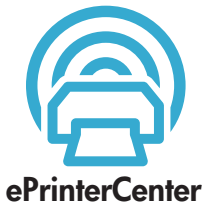

Tekniset tiedot

HP Apps

#### HP ePrinterCenter -verkkosivuston käyttäminen

HP:n maksuttoman ePrinterCenter-verkkosivuston avulla voit määrittää HP ePrint -palvelun lisätietoturva-asetuksia, määrittää sähköpostiosoitteet, joista voidaan lähettää sähköpostia tulostimeen, ladata lisää HP Apps -sovelluksia ja käyttää muita maksuttomia palveluita.

 Lisätietoja palvelusta ja yksityiskohtaiset sopimusehdot löydät ePrinterCenter-verkkosivustosta: <u>www.hp.com/go/ePrinterCenter</u>

#### Virrankäyttöä koskevat tiedot

Huomautus: Käytä tulostinta vain HP:n toimittaman verkkosovittimen kanssa.

- Verkkosovitin: 0957-2280
- Syöttöjännite: 100–240 V (+/- 10%)
- Syöttöjännite: 50-60 Hz (+/- 3Hz)
- Virrankulutus: keskiarvo 24 W

#### Musteenkulutus

- Alustus, joka valmistelee tulostimen ja mustekasetit tulostusta varten.
- Tulostuspäiden huolto, joka pitää mustekasetin suuttimet puhtaina ja musteenkulun esteettömänä.

Lisäksi käytettyihin mustekasetteihin jää hieman mustetta. Lisätietoja on osoitteessa www.hp.com/go/inkusage.

## Tulostimen verkkoasetusten muuttaminen

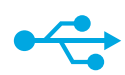

USB

langattomaan

Jos tulostinta ei

asennuksen

aikana...

löydy ohjelmiston

### USB-yhteyden vaihtaminen langattomaan verkkoyhteyteen

Jos asensit alun perin HP Photosmart -laitteen käyttämällä USB-yhteyttä, voit vaihtaa laitteeseen langattoman verkkoyhteyden noudattamalla seuraavia ohjeita.

#### Windows

# USB-yhteyden vaihtaminen langattomaan yhteyteen:

- Valitse Käynnistä, napsauta HP, valitse Photosmart B110 series ja valitse sitten USB langattomaan. Pidä USB-kaapeli kytkettynä, kunnes ohjelmisto kehottaa irrottamaan sen.
- 2. Noudata näytöllä näkyviä ohjeita.
  - Siirry seuraavaan näyttöön valitsemalla Seuraava.
  - Valitse **Ohje**, jos haluat lisätietoja näytöllä näkyvistä ohjeista.

#### Mac

# USB-yhteyden vaihtaminen langattomaan yhteyteen:

- Avaa tulostimen näytön Langaton-valikko painamalla HP Photosmart -laitteen etupaneelin Langaton-painiketta.
- 2. Valitse näytöltä Langattomat asetukset, ja sitten Langaton asennustoiminto.
- Kytke tulostin noudattamalla langattoman asennustoiminnon ohjeita.
- Lisää tulostin avaamalla Järjestelmäasetukset ja valitsemalla Tulostus ja faksaus ja osoittamalla sitten +-painiketta. Valitse tulostin luettelosta.

### Langattoman tulostimen asennuksen vianmääritys

Varmista, että tulostin on liitetty verkkoon. Tarkista, onko tulostin verkossa, suorittamalla langattoman verkon testi. Toimi näin:

- Avaa tulostimen näytön Langaton-valikko painamalla HP Photosmart -laitteen etupaneelin Langaton-painiketta.
- 2. Valitse näytöltä Suorita langattoman verkon testi.
- 3. Langattoman verkon testiraportti tulostuu automaattisesti. Tarkasta raportti:
  - Jos jokin epäonnistui testin aikana, se on kuvattu raportin yläosassa.
  - Diagnostiikkayhteenvedossa luetellaan kaikki suoritetut testit ja ilmoitetaan, läpäisikö tulostin kyseiset testit.
  - Tarkista verkon nimi (SSID), laitteisto-osoite (MAC) ja IP-osoite asetusten yhteenvedosta.

#### Jos tulostinta ei ole liitetty verkkoon:

- 1. Avaa tulostimen näytön Langaton-valikko painamalla Langaton-painiketta. Valitse Langaton asennustoiminto.
- 2. Noudata näytön ohjeita.

Lisäohjeita langattoman yhteyden määrittämiseen on Wireless Easy -sivustolla: www.hp.com/go/wirelessprinting.

# Yhteysongelmien korjaaminen

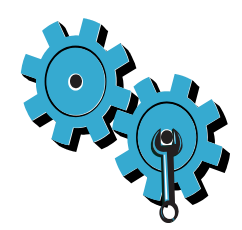

Olet ehkä valinnut väärän verkon tai kirjoittanut verkon nimen (SSID) väärin Varmista, että kyseiset asetukset ovat oikein.

#### Olet ehkä kirjoittanut WEP-avaimen tai WPA-salausavaimen väärin.

- Jos käytät verkkosalausta, sinun on annettava avain. Näissä asetuksissa erotellaan kirjainkoko, joten varmista, että olet kirjoittanut ne oikein.
- Jos verkon nimi tai WEP/WPA-avaimet eivät löydy automaattisesti asennuksen aikana etkä tiedä niitä, voit ladata Verkon diagnostiikka-apuohjelman, josta voi olla apua avainten paikantamisessa.
- Verkon diagnostiikka-apuohjelma toimii tietokoneissa, joiden käyttöjärjestelmä on Windows XP SP3, Vista tai Windows 7. Myös tietokone on liitettävä langattomaan verkkoon. Voit ladata Verkon diagnostiikka-apuohjelman osoitteesta <u>www.hp.com/go/wirelessprinting</u>.

#### On ehkä ilmennyt reitittimeen liittyvä ongelma.

Yritä käynnistää sekä tulostin että reititin uudelleen katkaisemalla kummankin laitteen virta. Käynnistä sitten laitteet uudelleen.

#### Tietokonetta ei ehkä ole liitetty verkkoon.

Varmista, että tietokone ja HP Photosmart on liitetty samaan verkkoon.

#### Tietokone on mahdollisesti liitetty näennäiseen yksityisverkkoon (VPN).

Katkaise VPN-yhteys tilapäisesti, ennen kuin jatkat asennusta. Kun muodostat VPN-yhteyden, on aivan kuin olisit eri verkossa. VPN-yhteys on katkaistava, ennen kuin tulostinta voi käyttää kotiverkon kautta.

#### Tietoturvaohjelmisto voi estää tiedonsiirron.

Tietokoneeseen asennettu tietoturvaohjelmisto (palomuuri, virustorjuntaohjelmisto tai vakoiluohjelmien torjuntaohjelmisto) voi estää tulostimen ja tietokoneen välisen tiedonsiirron. HP-vianmääritysapuohjelma suoritetaan automaattisesti asennuksen aikana, ja se voi ilmoittaa, mitä palomuuri mahdollisesti estää. Yritä poistaa palomuuri, virustorjuntaohjelmisto tai vakoiluohjelmien torjuntaohjelmisto väliaikaisesti käytöstä ja tarkista, pystytkö suorittamaan asennuksen onnistuneesti loppuun. Kun asennus on valmis, ota palomuurisovellus uudelleen käyttöön.

Määritä palomuuriohjelmiston asetukset siten, että se sallii tiedonsiirron UDP-protokollan avulla portin 427 kautta (Windows).

#### Ohjelmiston asennuksen jälkeen

Jos tulostimen asentaminen onnistui, mutta tulostamisessa on ongelmia:

- Katkaise reitittimen, tulostimen ja tietokoneen virta. Käynnistä sitten reititin, tulostin ja tietokone

   tässä järjestyksessä.
- Jos laitteiden käynnistäminen uudelleen ei ratkaise ongelmaa, suorita Verkon diagnostiikka-apuohjelma (Windows):
- Lataa Verkon diagnostiikka-apuohjelma osoitteesta <u>www.hp.com/go/wirelessprinting</u> ja suorita se.

| HP-tuote                                                                                                | Rajoitettu takuuaika                                                                                                    |
|----------------------------------------------------------------------------------------------------|----------------------------------------------------------------------------------------------------|
| Ohjelmiston tallennusväline                                                                             | 90 päivää                                                                                                    |
| Tulostin                                                                                                | 1 vuosi                                                                                                    |
| Tulostus- tai mustekasetit                                                                              | Siihen asti, kunnes HP:n muste on kulunut loppuun tai kasettiin<br>merkitty takuuajankohta on umpeutunut, aiempi näistä<br>kahdesta. Tämä takuu ei kata HP-tuotteita, jotka on täytetty,<br>valmistettu uudelleen, kunnostettu, joita on käytetty väärin tai<br>joita on jollain tavalla muutettu. |
| Tulostuspäät (koskee vain sellaisia tuotteita, joissa on asiakkaan vaihdettavissa olevia tulostuspäitä) | 1 vuosi                                                                                                    |
| Lisälaitteet                                                                                            | 1 vuosi, ellei toisin mainittu                                                                                                    |

A. Rajoitetun takuun kattavuus

- 1. Hewlett-Packard (HP) takaa loppukäyttäjälle, että edellä mainituissa HP-tuotteissa ei ole materiaali- tai
- valmistusvirheitä takuuaikana, jonka lasketaan alkavan siitä päivästä, kun asiakas on ostanut tuotteen. 2. HP-ohjelmatuotteen rajoitettu takuu koskee ainoastaan ohjekirjoissa määritettyjen toimintojen suorittamiseen liittyviä
- ongelmia. HP ei takaa sitä, että HP-tuotteet toimivat keskeytyksettä tai että niissä ei ole virheitä. 3. HP:n rajoitettu takuu kattaa ainoastaan tuotteen tavanomaisen käytön yhteydessä ilmenevät viat. Takuu ei kata ongelmia, joiden syynä on esimerkiksi
  - a. virheellinen käyttö tai muokkaaminen
  - b. muiden valmistajien kuin HP:n toimittamat ohjelmistot, välineet, osat tai tarvikkeet
  - c. muu kuin tuotteen teknisissä tiedoissa mainittu käyttö
  - d. luvaton muokkaaminen tai väärinkäyttö.
- 4. Muun valmistajan kuin HP:n toimittaman kasetin tai uudelleentäytetyn kasetin käyttö ei vaikuta HP:n tulostintuotteita koskevaan asiakastakuuseen tai asiakkaan kanssa tehtävän HP-tukipalvelusopimuksen ehtoihin. Jos kuitenkin tulostimen virhetoiminto tai vahingoittuminen johtuu muun valmistajan kuin HP:n kasetin tai uudelleentäytetyn kasetin tai vanhentuneen mustekasetin käytöstä, HP laskuttaa normaalin aika- ja materiaalihinnastonsa mukaan tulostimen huollosta kyseisen virhetoiminnon tai vahingoittumisen vuoksi.
- Jos HP:lle ilmoitetaan jonkin HP:n takuun piiriin kuuluvan tuotteen viasta takuuaikana, HP joko korjauttaa tai korvaa viallisen tuotteen harkintansa mukaan.
- Jos HP ei kykene korjaamaan tai korvaamaan HP:n takuun piiriin kuuluvaa viallista tuotetta, HP hyvittää sen hankintahinnan kohtuullisen ajan kuluessa vikailmoituksen tekemisestä.
- 7. HP korjaa, korvaa tai hyvittää viallisen tuotteen vasta sitten, kun asiakas on palauttanut tuotteen HP:lle.
- 8. Korvaavat tuotteet voivat olla joko uusia tai uuden veroisia, ja ne ovat vähintään yhtä tehokkaita kuin korvatut tuotteet.
- 9. HP:n tuotteet saattavat sisältää suorituskyvyltään uusia vastaavia, uudelleenvalmistettuja osia tai materiaaleja.
- 10. HP:n rajoitettu takuu on voimassa kaikissa maissa ja kaikilla alueilla, missä HP vastaa kyseisen takuutuotteen jakelusta. Lisätakuupalveluja, kuten asennuspalveluja, koskevia sopimuksia on saatavissa mistä tahansa valtuutetusta HP-palveluyrityksestä, jossa HP tai sen valtuuttama maahantuoja myy kyseistä tuotetta.

#### B. Takuun rajoitukset

HP TAI SEN KOLMANNEN OSAPUOLEN TOIMITTAJAT EIVÄT LUPAA PAIKALLISEN LAIN SALLIMISSA RAJOISSA MITÄÄN MUUTA HP-TUOTTEITA KOSKEVAA TAKUUTA TAI EHTOA JOKO SUORAAN TAI EPÄSUORASTI. HP JA SEN KOLMANNEN OSAPUOLEN TOIMITTAJAT TORJUVAT PÄTEMÄTTÖMINÄ NIMENOMAISESTI OLETETUT TAKUUT TAI VASTUUT, JOTKA KOSKEVAT TUOTTEEN MARKKINOITAVUUTTA, TYYDYTTÄVÄÄ LAATUA JA SOVELTUVUUTTA TIETTYYN TARKOITUKSEEN.

#### C. Vastuun rajoitus

- Takuuehdoissa kuvattu korvaus on ainoa asiakkaan saama korvaus, ellei paikallisesta lainsäädännöstä muuta johdu.
   NÄISSÄ TAKUUEHDOISSA MAINITTUJA VELVOITTEITA LUKUUN OTTAMATTA HP TAI JOKIN MUU
- OHJELMISTOTALO EI OLE MISSÄÄN TAPAUKSESSA VASTUUSSA VÄLITTÖMÄSTÄ, VÄLILLISESTÄ, ERITYISESTÄ, SEURAUKSEEN PERUSTUVASTA TAI MUUSTA VAHINGOSTA (MUKAAN LUKIEN MENETETTY VOITTO) RIIPPUMATTA SIITÄ, MIHIN KORVAUSVASTUU PERUSTUU.

#### D. Paikallinen laki

- Takuuehdot antavat asiakkaalle tietyt lainsäädäntöön perustuvat oikeudet. Asiakkaalla voi olla muita oikeuksia, jotka vaihtelevat Yhdysvaltojen eri osavaltioissa, Kanadan eri provinsseissa ja muissa maissa muualla maailmassa.
- 2. Jos takuuehdot ovat ristiriidassa paikallisen lainsäädännön kanssa, ne on saatettava yhdenmukaiseksi kyseisen lainsäädännön kanssa. Kyseisen paikallisen lainsäädännön nojalla joitakin näiden takuuehtojen rajoituksia ei voida soveltaa asiakkaaseen. Yhdysvaltojen ja muiden maiden viranomaiset voivat esimerkiksi
  - määrätä, etteivät takuusopimuksessa mainitut vastuuvapaudet ja rajoitukset saa rajoittaa kuluttajan lainmukaisia oikeuksia (esim. Iso-Britannia)
  - b. estää valmistajaa muilla tavoin asettamasta tällaisia rajoituksia
  - c. myöntää asiakkaalle muita takuuoikeuksia, määrittää oletetun takuun ajan, josta valmistaja ei voi vapautua, tai rajoittaa oletettujen takuiden aikaa.
- 3. TÄSŚÄ TAKUUILMÓITUKSESSA ESITETYT TAKUUEHDOT EIVÄT SULJE POIS, RAJOITA TAI MUUTA ASIAKKAAN OIKEUKSIA, PAITSI LAIN SALLIMASSA LAAJUUDESSA, VAAN NIITÄ SOVELLETAAN NIIDEN PAKOLLISTEN LAKIMÄÄRÄISTEN OIKEUKSIEN LISÄKSI, JOTKA KOSKEVAT HP-TUOTTEEN MYYNTIÄ ASIAKKAALLE. HP:n takuu

#### Hyvä asiakkaamme,

oheisesta luettelosta löydätte yhteystiedot valmistajan takuusta vastaavaan HP:n edustajaan maassanne.

Teillä voi olla oikeus esittää takuun lisäksi vaatimuksia myös lain nojalla. Valmistajan takuu ei rajoita lakiin perustuvia oikeuksianne.

Suomi: Hewlett-Packard Oy, Piispankalliontie, FIN-02200 Espoo

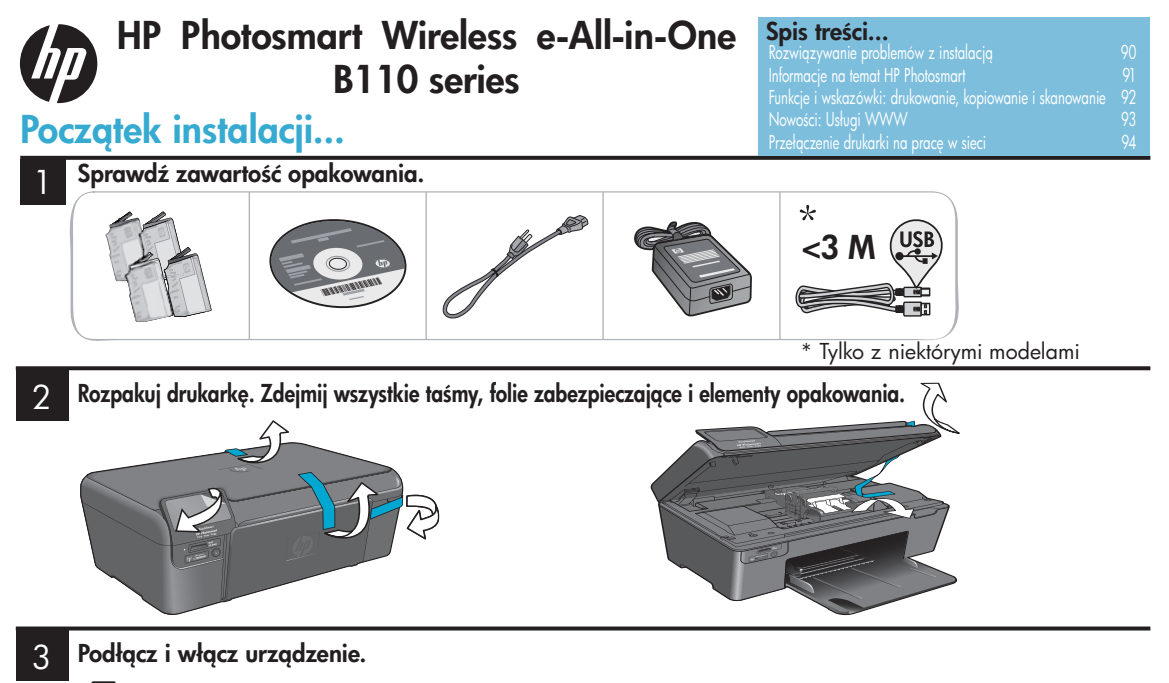

**Ważne! Nie** podłączaj kabla USB, dopóki oprogramowanie nie wyświetli stosownego komunikatu!

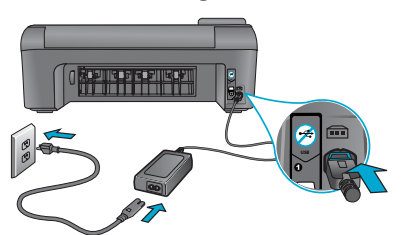

Podłącz przewód zasilający i zasilacz.

### 4 Postępuj zgodnie z instrukcjami kreatora.

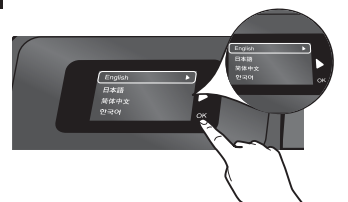

Wykonaj dokładnie instrukcje wyświetlane przez urządzenie, ponieważ prowadzą one przez konfigurację i podłączenie urządzenia HP Photosmart, w tym także łączenie z siecią i instalację pojemników z tuszem.

W przypadku komputerów bez napędu CD/DVD, przejdź na stronę <u>www.hp.com/support</u>, aby pobrać i zainstalować oprogramowanie.

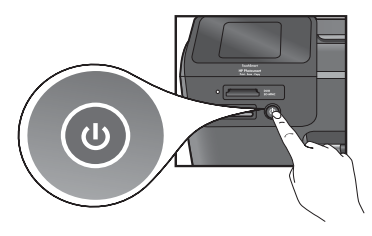

Naciśnij przycisk (), aby włączyć urządzenie HP Photosmart.

### WiFi Protected Setup (WPS)

Urządzenie HP Photosmart obsługuję funkcję łatwej konfiguracji połączenia bezprzewodowego WiFi Protected Setup (WPS)

- Podczas konfiguracji, jeżeli pojawi się propozycja skorzystania z WPS i posiadasz router z funkcją WPS, naciśnij przycisk WPS na routerze. Wskaźnik połączenia bezprzewodowego na drukarce zapali się, jeżeli połączenie zostanie poprawnie nawiązane.
- W przeciwnym wypadku należy wykonać instrukcje z wyświetlacza drukarki. Więcej szczegółów znajdziesz także w tej instrukcji.

### Zarejestruj swoje urządzenie HP Photosmart

Rejestrując się na <u>www.register.hp.com</u> uzyskasz szybszy dostęp do powiadomień serwisowych i wsparcia.

## Rozwiązywanie problemów z instalacją

### Jeżeli urządzenie HP Photosmart nie włącza się...

#### Sprawdź przewód zasilania. W tym celu:

- Sprawdź, czy kabel zasilający jest dobrze podłączony do drukarki i do zasilacza. Wskaźnik na zasilaczu będzie świecił, jeżeli przewód zasilania działa.
- Jeżeli korzystasz z listwy zasilającej sprawdź, czy jest ona włączona. Spróbuj także podłączyć drukarkę bezpośrednio do gniazdka sieciowego.
- Sprawdź gniazdo zasilające aby upewnić się, że działa. Podłącz do niego inne urządzenie, które na pewno działa, aby sprawdzić, czy dostarczane jest do niego zasilanie. Jeżeli nie, oznacza to problem z gniazdkiem zasilającym.
- Jeżeli podłączasz drukarkę do wyłączanego gniazdka sprawdź, czy jest ono włączone.
- 1. Wyłącz drukarkę i wyjmij przewód zasilający. Podłącz z powrotem przewód zasilający, a następnie naciśnij przycisk (), aby włączyć drukarkę.
- 2. Uważaj, żeby nie naciskać przycisku () zbyt szybko. Naciśnij go tylko raz. Włączenie drukarki może potrwać kilka minut, dlatego kilkukrotne naciśnięcie przycisku () może spowodować wyłączenie drukarki.
- Jeżeli po wykonaniu tych wszystkich czynności problem nadal występuje, skontaktuj się ze wsparciem HP. Przejdź na stronę <u>www.hp.com/support</u>.

### Jeżeli nie można drukować...

## Windows

#### Upewnij się, że urządzenie HP Photosmart jest ustawione jako drukarka domyślna. W tym celu:

- 1. Na pasku zadań systemu Windows kliknij przycisk **Start**.
- 2. Wybierz opcję Panel sterowania.
- 3. Następnie otwórz
  - Urządzenia i drukarki (Windows 7)
  - Drukarki (Vista)
  - Drukarki i faksy (XP)

Poszukaj swojej drukarki i sprawdź, czy obok niej znajduje się ikona zaznaczenia w kółku. Jeżeli tak nie jest, kliknij prawym klawiszem myszy ikonę drukarki i wybierz z menu "Ustaw jako drukarkę domyślną".

#### Jeżeli nadal nie można nic wydrukować lub pojawił się problem z instalacją oprogramowania Windows:

- Wyjmij płytę CD z napędu komputera i odłącz drukarkę od komputera.
- 2. Uruchom ponownie komputer.
- Tymczasowo wyłącz programowe zapory sieciowe firewall i oprogramowanie antywirusowe.
- Włóż dysk CD z oprogramowaniem drukarki do napędu CD, a następnie postępuj zgodnie z instrukcjami wyświetlanymi na ekranie w celu zainstalowania oprogramowania. Nie podłączaj przewodu USB, dopóki nie poprosi o to oprogramowanie.
- Po zakończeniu instalacji uruchom ponownie komputer i włącz wszystkie wyłączone wcześniej oprogramowanie zabezpieczające.

## Mac

# Odinstaluj i zainstaluj ponownie oprogramowanie.

Deinstalator usunie wszystkie komponenty oprogramowania HP związane z tym urządzeniem HP Photosmart. Nie są usuwane elementy wykorzystywane przez inne urządzenia i programy.

### Aby odinstalować oprogramowanie:

- 1. Odłącz drukarkę od komputera.
- 2. Otwórz Aplikacje: Hewlett-Packard.
- Kliknij dwukrotnie Dezinstalator HP. Postępuj zgodnie z instrukcjami wyświetlanymi na ekranie.

#### Aby zainstalować oprogramowanie:

- 1. Włóż płytę CD do napędu CD komputera.
- 2. Na biurku otwórz płytę i kliknij dwukrotnie Instalator HP.
- Postępuj zgodnie z instrukcjami wyświetlanymi na ekranie.

## Informacje na temat HP Photosmart

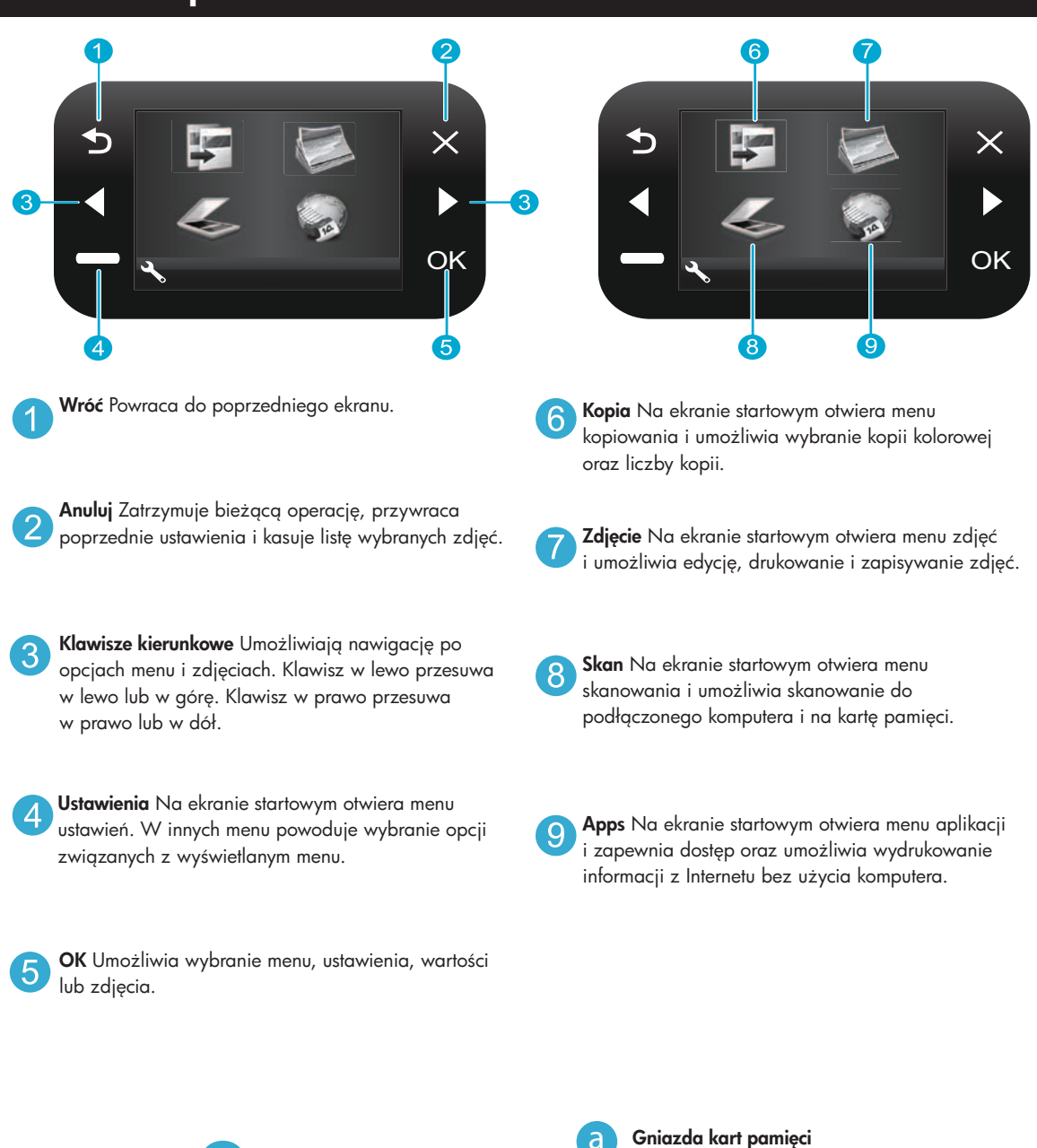

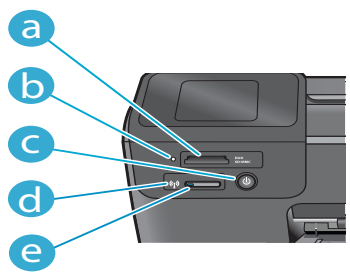

- Gnie
  - Wskaźnik gniazd kart pamięci
- Włącznik

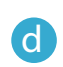

e

Wskaźnik komunikacji bezprzewodowej świeci, gdy jest ona włączona Polski

**Przycisk komunikacji bezprzewodowej** Naciśnij, aby otworzyć menu połączeń bezprzewodowych i usług WWW

## Funkcje i wskazówki

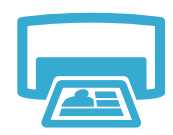

Drukowanie

- Zdjęcia można drukować bezpośrednio z karty pamięci w różnych rozmiarach i na różnych papierach. Menu Zdjęcie na wyświetlaczu drukarki umożliwia przeglądanie zdjęć, korzystanie z automatycznej poprawy jakości oraz wybierania.
- Dokumenty i zdjęcia można drukować z oprogramowania w podłączonym komputerze.
- Podczas instalacji nowych pojemników z tuszem, należy usunąć taśmę ochronną przed ich instalacją.
- Przy pierwszej instalacji i konfiguracji drukarki HP Photosmart, należy zainstalować pojemniki z tuszem dołączone do urządzenia. Pojemniki te są specjalnie przygotowane do pierwszego użycia drukarki.
- Należy także pamiętać o przygotowaniu zapasowych pojemników. W celu sprawdzenia szacunkowych poziomów tuszu należy wybrać Ustawienia na wyświetlaczu drukarki, następnie Narzędzia i Wyświetl szacunkowe poziomy tuszu.
- Z tą drukarką nie są zgodne pojemniki fotograficzne kolorowe i fotograficzne z czarnym tuszem.
- Możesz tworzyć kolorowe i czarno-białe kopie. Menu Kopia na wyświetlaczu drukarki umożliwia wybranie kopii kolorowej, pozostawienie rozmiaru oryginału, dopasowanie do papieru, zmianę jakości (w tym szybka, ekonomiczna), rozmiaru papieru oraz liczby kopii.
- Umieszczaj pojedyncze oryginały w prawym dolnym rogu szyby skanera, stroną zadrukowaną do dołu.
- Grubsze materiały, np. książki, wymagają zdjęcia pokrywy. Umieść oryginał w prawym dolnym rogu szyby skanera, stroną zadrukowaną do dołu. W miarę możliwości zamknij pokrywę tak, aby tworzyła białe tło dla oryginału.

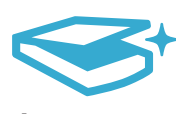

```
Skanowanie
```

- Urządzenie umożliwia skanowanie zdjęć i dokumentów. Menu Skan na wyświetlaczu drukarki umożliwia wybranie opcji Skanowanie do PC, Skanowanie na kartę lub Ponowny wydruk. Następnie umieść oryginał w prawym dolnym rogu szyby skanera, stroną zadrukowaną do dołu. Wybierz skrót skanowania: Zdjęcie do pliku, Zdjęcie do email lub Dokument PDF.
- Jeżeli skanujesz do podłączonego komputera, uruchomi się oprogramowanie do skanowania i umożliwi dostosowanie opcji skanowania, w tym także miejsca, w którym zostanie zapisany skanowany plik.
- Najlepsze efekty zapewnia utrzymanie czystości szyby skanera i wnętrza pokrywy. Skaner interpretuje wszystkie zanieczyszczenia i znaki jako część skanowanego obrazu.

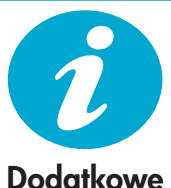

Dodatkowe informacje

### Wyszukiwanie dodatkowych informacji

Dodatkowe informacje o produkcie można znaleźć w pomocy ekranowej oraz pliku Readme, który jest instalowany z oprogramowaniem HP Photosmart.

- Pomoc ekranowa zawiera instrukcje na temat funkcji urządzenia i rozwiązywania problemów. Zawiera także specyfikacje produktu, uwagi prawne, środowiskowe oraz informacje na temat wsparcia i odnośniki do dodatkowych informacji w Internecie.
- Plik Readme zawiera informacje na temat kontaktu z pomocą techniczną HP, wymagania systemowe oraz najnowsze informacje na temat produktu.

#### Dostęp do pomocy ekranowej w komputerze:

- Windows XP, Vista, Win 7: Klikaj Start > Wszystkie programy > HP > Photosmart B110 series > Pomoc.
- Mac OS X v10.4 Finder: Klikaj Pomoc > Pomoc Mac. Z menu Biblioteka wybierz Pomoc produktu HP.
- Mac OS X v10.5 i 10.6 Finder: Klikaj Pomoc > Pomoc Mac. W Przeglądarce pomocy kliknij i przytrzymaj przycisk strony domowej, a następnie wybierz Pomoc produktu HP.

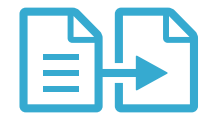

Kopiowanie

92

# Nowości: Usługi WWW

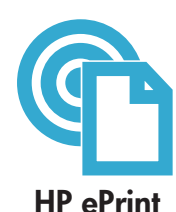

### Jak zacząć z HP ePrint

W celu skorzystania z HP ePrint konieczne jest podłączenie drukarki do Internetu.

- Naciśnij przycisk Komunikacji bezprzewodowej na przednim panelu drukarki HP Photosmart.
  - Na wyświetlaczu drukarki wybierz Usługi WWW. Tam można włączać i wyłączać usługi, wyświetlić adres email drukarki oraz wydrukować stronę informacyjną.

### Drukowanie z każdego miejsca

Bezpłatna usługa HP ePrint umożliwia łatwe drukowanie przez email, z dowolnego miejsca i w każdej chwili. Wystarczy przesłać wiadomość na adres email drukarki z komputera lub urządzenia mobilnego, a sama wiadomość oraz rozpoznane załączniki zostaną wydrukowane.

- HP ePrint może nie być dostarczony z drukarką, ale można łatwo dodać tę funkcję przez aktualizację urządzenia. Dostępność i szczegółowe informacje można znaleźć pod adresem www.hp.com/go/ePrinterCenter.
- Załączniki mogą nie drukować się tak samo, jak z programu, w którym zostały utworzone, gdyż zależy to od czcionek i użytych opcji układu.
- Z usługą dostarczane są bezpłatne aktualizacje urządzenia. Niektóre aktualizacje mogą być wymagane do uzyskania niektórych funkcji.

### Drukarka jest chroniona

W celu zabezpieczenia przed niechcianą pocztą, HP przypisuje do drukarki losowy adres email, którego nigdzie nie publikuje. Drukarka domyślnie nie odpowiada także na żadne wiadomości. HP ePrint zapewnia także standardowe filtrowanie antyspamowe oraz przekształca załączniki do formatu tylko do druku, aby zmniejszyć ryzyko zawirusowania lub przesłania innych niebezpiecznych treści.

 Usługa HP ePrint nie filtruje wiadomości na podstawie treści, dlatego nie może zapobiec wydrukowaniu materiałów chronionych prawem autorskim ani innych niedopuszczalnych treści.

#### Drukuj z Internetu bez komputera

Wybierz ikonę Apps na wyświetlaczu drukarki, aby drukować strony internetowe dla całej rodziny.

- Korzystaj lokalnie z aplikacji Szablony. Drukuj kalendarze, notatniki, papier milimetrowy, a nawet puzzle.
- Dodatkowe aplikacje można dodawać z sieci. Drukuj kolorowanki, prognozy pogody i inne!
- Do tej usługi dołączone są bezpłatne aktualizacje produktu. Niektóre aktualizacje mogą być wymagane do uzyskania niektórych funkcji.

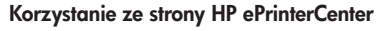

Bezpłatna strona HP ePrinterCenter umożliwia ustawienie wyższego poziomu bezpieczeństwa dla funkcji HP ePrint, określenie adresów email, które mogą wysyłać wiadomości do drukarki, pobranie dodatkowych aplikacji HP oraz zapewnia dostęp do innych bezpłatnych funkcji.

 Więcej informacji oraz warunki korzystania z systemu znajdziesz na stronie ePrinterCenter: <u>www.hp.com/go/ePrinterCenter</u>

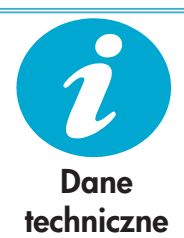

ePrinterCenter

**HP** Apps

#### Zasilanie

Uwaga: Używaj drukarki tylko z zasilaczem dostarczonym przez firmę HP.

- Zasilacz sieciowy: 0957-2280
- Napięcie wejściowe: 100 do 240 V prądu przemiennego (+/- 10%)
- Częstotliwość wejściowa: 50-60 Hz (+/- 3Hz)
- Pobór mocy: 24W średnio

#### Wykorzystanie tuszu

- Tusz jest wykorzystywany do inicjalizacji przygotowującej drukarkę i pojemniki do drukowania.
- Służy także do serwisowania głowic drukujących, co zapewnia czystość dysz i płynny przepływ tuszu.

Dodatkowo, po zakończeniu używania pojemnika pozostaje w nim niewielka ilość tuszu. Więcej informacji można znaleźć pod adresem: <u>www.hp.com/go/inkusage</u>.

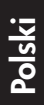

## Przełączenie drukarki na pracę w sieci

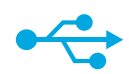

## USB na połączenie bezprzewodowe

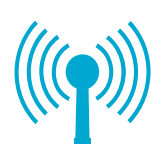

#### Zmiana połączenia USB na połączenie przez sieć bezprzewodową

Jeżeli na początku drukarka została skonfigurowana do pracy z komputerem przez połączenie USB, można ją przełączyć do pracy w sieci bezprzewodowej w opisany poniżej sposób.

#### Windows

## W celu zmiany połączenia USB na połączenie bezprzewodowe:

- Klikaj Start, HP, Photosmart B110 series, USB na bezprzewodowe. Pozostaw przewód USB podłączony, aż pojawi się odpowiedni komunikat.
- Wykonuj instrukcje wyświetlane na ekranie.
  - Klikaj Dalej, aby przechodzić do kolejnych ekranów.
  - Klikaj Pomoc, aby uzyskać dodatkowe informacje na temat informacji wymaganych na danym ekranie.

#### Mac

## W celu zmiany połączenia USB na połączenie bezprzewodowe:

- Na przednim panelu HP Photosmart naciśnij przycisk komunikacji bezprzewodowej, aby wyświetlić menu komunikacji bezprzewodowej.
- Wybierz na wyświetlaczu Ustawienia komunikacji bezprzewodowej, Kreator połączeń bezprzewodowych.
- Postępuj zgodnie z krokami kreatora, aby połączyć drukarkę.
- W celu dodania drukarki do systemu, przejdź do Preferencji systemowych, wybierz Drukarki i faksy, a następnie kliknij przycisk +. Wybierz drukarkę z listy.

### Rozwiązywanie problemów z konfiguracją połączenia bezprzewodowego

Sprawdź, czy drukarka jest podłączona do sieci

Uruchom Test sieci bezprzewodowej, aby sprawdzić, czy drukarka jest w sieci. W tym celu:

- 1. Na przednim panelu HP Photosmart naciśnij przycisk **komunikacji bezprzewodowej**, aby wyświetlić menu **komunikacji bezprzewodowej**.
- 2. Wybierz Uruchom test sieci bezprzewodowej na wyświetlaczu.
- 3. Automatycznie zostanie wydrukowany Test sieci bezprzewodowej. Przejrzyj raport:
  - Jeżeli podczas testu coś nie będzie działało prawidłowo, odpowiednia informacja znajdzie się na górze raportu.
  - Podsumowanie diagnostyki zawiera listę przeprowadzonych testów oraz ich wynik.
  - Przejrzyj podsumowanie konfiguracji, w którym znajdziesz nazwę sieci (SSID), adres sprzętowy (MAC) oraz adres IP.

#### Jeżeli drukarka nie jest podłączona do sieci:

- Naciśnij przycisk komunikacji bezprzewodowej, aby wyświetlić menu komunikacji bezprzewodowej. Wybierz Kreator połączeń bezprzewodowych.
- 2. Wykonuj instrukcje wyświetlane na ekranie.

**Dodatkową pomoc dotyczącą konfiguracji połączenia bezprzewodowego**, znajdziesz na stronie internetowej Wireless Easy: <u>www.hp.com/go/wirelessprinting</u>.

Jeżeli drukarka nie zostanie wykryta podczas instalacji oprogramowania...

## Rozwiązywanie problemów z łącznością

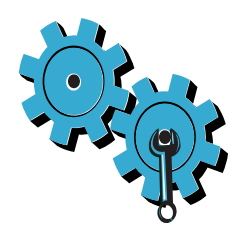

Wybrano niewłaściwą sieć lub nieprawidłowo wpisana została nazwa sieci (SSID) Sprawdź te ustawienia aby upewnić się, że są poprawne.

#### Klucz WEP lub hasło WPA mogło zostać podane nieprawidłowo.

- Jeżeli korzystasz z szyfrowania w sieci, konieczne jest podanie klucza. W kluczu są rozpoznawane małe i wielkie litery, dlatego trzeba uważać, żeby wprowadzić go prawidłowo.
- Jeżeli nazwa sieci (SSID) lub klucz WEP/WPA zostanie ustalony automatycznie podczas instalacji i nie znasz tych ustawień, możesz pobrać Narzędzie diagnostyki sieci, które pomoże w ich ustaleniu.
- Narzędzie diagnostyki sieci działa na komputerach z systemami Windows XP SP3, Vista oraz Windows 7. Komputer powinien być podłączony do sieci bezprzewodowej. W celu pobrania tego narzędzia, przejdź na stronę: <u>www.hp.com/go/wirelessprinting</u>.

#### Być może wystąpił problem z routerem.

Spróbuj uruchomić ponownie drukarkę i router, wyłączając zasilanie każdego z tych urządzeń. Następnie włącz je ponownie.

#### Komputer może nie być podłączony do sieci.

Sprawdź, czy komputer jest podłączony do tej samej sieci, do której podłączone zostało urządzenie HP Photosmart.

### Komputer może być podłączony do sieci VPN (Virtual Private Network).

Wyłącz czasowo połączenie sieci VPN przed kontynuacją instalacji. Podłączenie do sieci VPN to jak praca w innej sieci. Skorzystanie z urządzenia w sieci domowej wymaga odłączenia od sieci VPN.

### Oprogramowanie zabezpieczające może blokować komunikację.

Oprogramowanie zabezpieczające (zapora firewall, oprogramowanie antywirusowe i zabezpieczające przed spyware) zainstalowane w komputerze może blokować komunikację pomiędzy urządzeniem i komputerem. Podczas instalacji automatycznie uruchamiane jest narzędzie diagnostyki HP, które może spowodować pojawienie się komunikatów o tym, co jest blokowane przez zaporę firewall. W celu poprawnego wykonania instalacji spróbuj tymczasowo wyłączyć zaporę firewall, oprogramowanie antywirusowe i zabezpieczające przed spyware. Po zakończeniu instalacji należy ponownie włączyć te aplikacje zabezpieczające.

Zaporę firewall należy skonfigurować tak, aby zezwalała na komunikację przez port UDP 427 (Windows).

#### Po instalacji oprogramowania

Jeżeli drukarka została prawidłowo zainstalowana, ale nadal są problemy z drukowaniem:

- Wyłącz router, drukarkę i komputer. Następnie włącz router, drukarkę i komputer, dokładnie w tej kolejności.
- Jeżeli wyłączanie i włączanie nie rozwiąże problemu, uruchom Narzędzie diagnostyki sieci (Windows):
- Przejdź na stronę: <u>www.hp.com/go/wirelessprinting</u>, aby pobrać Narzędzie diagnostyki sieci. Następnie uruchom je.

## Ograniczona gwarancja na drukarkę HP

| Produkt HP                                                                                | Okres gwarancji                                                                                                    |
|-------------------------------------------------------------------------------------------|----------------------------------------------------------------------------------------------------|
| Nośniki oprogramowania                                                                    | 90 dni                                                                                                    |
| Drukarka                                                                                  | 1 rok                                                                                                    |
| Kasety drukujące lub kasety z atramentem                                                  | Do wystąpienia wcześniejszego z dwóch zdarzeń wyczerpania się<br>atramentu HP lub zakończenia się okresu gwarancyjnego<br>nadrukowanego na wkładzie drukującym. Ta gwarancja nie odnosi<br>się do wkładów drukujących firmy HP, które były powtórnie<br>napełniane, reprodukowane, odnawiane, niewłaściwie użytkowane<br>lub w jakikolwiek sposób przerabiane. |
| Głowice drukujące (dotyczy tylko produktów z możliwościa<br>wymiany głowic przez klienta) | 1 rok                                                                                                    |
| Akcesoria                                                                                 | 1 rok jeżeli nie określono inaczej                                                                                                    |

#### A. Zakres gwarancji

- 1. Firma Hewlett-Packard (HP) gwarantuje klientowi-użytkownikowi końcowemu, że wymienione wyżej produkty HP będą wolne od wad materiałowych i wykonawczych przez podany powyżej okres, licząc od daty zakupu.
- 2. Gwarancja HP dotycząca oprogramowania odnosi się wyłącznie do działania oprogramowania (wykonywania instrukcji
- Swataricja i i Obycząca obrógramowania obrógramowania obrógramowania wytacznie ub obzdzie wolne od zaktóceń i błędow.
   Gwarancja HP obejmuje tylko te wady, które zostaną ujawnione podczas normalnego użytkowania produktu. Nie obejmuje ona innych problemów, w tym będących wynikiem:

   a. niewłaściwej obsługi lub niedachowo wykonanych modyfikacji;
   b. używania oprogramowania, nośników, części lub materiałów eksploatacyjnych, które nie pochodzą od firmy HP

  - lub nie są obsługiwane przez produkty HP;
  - eksploatacji niezgodnej z przeznaczeniem
- c. eksplodatoj mezgounej z przeznaczeniem,
  d. nieautoryzowanej modyfikacji lub niewłaściwego użytkowania.
  4. W odniesieniu do drukarek HP, używanie kaset pochodzących od innego producenta lub ponownie napełnianych nie narusza warunków gwarancji ani zasad pomocy technicznej oferowanej nabywcy. Jeśli jednak błędna praca drukarki lub jej uszkodzenie jest wynikiem używania kaset innych producentów, kaset ponownie napełnianych lub kaset z atramentem, których termin przydatności upłynął, firma HP zastrzega sobie prawo do obciążenia nabywcy kosztami robocizny oraz materiałów użytych do usunięcia awarii lub uszkodzenia.
- Jeśli w czasie obowiązywania gwarancji firma HP zostanie powiadomiona o defektach w produkcie, który jest objęty gwarancją HP, dokonana zostanie naprawa lub wymiana produktu, przy czym wybór usługi leży w gestii firmy HP
- 6. Gdyby firma HP nie była w stanie naprawić lub wymienić wadliwego produktu objętego gwarancją HP, zobowiązuje się do vyplacenia równowartości ceny nabycia produktu w stosownym czasie od momentu zgłoszenia usterki.
   Firma HP nie jest zobowiązana do naprawy, wymiany produktu lub zwrotu jego równowartości w przypadku niedostarczenia wadliwego produktu do predstawicelstwa HP.
   Produkt oferowany zamiennie może być nowy lub prawie nowy, jednak pod względem funkcjonalności co najmniej równy preduktowi podkowie podkowie podkow

- produktowi podlegającemu wymianie.
  Produktowi podlegającemu wymianie.
  Produkty HP mogą zawierać części, elementy i materiały pochodzące z odzysku, równoważne w działaniu częściom nowym.
  Umowa gwarancyjna HP jest ważna w każdym kraju, w którym firma HP prowadzi dystrybucję produktu. Umowy dotyczące dotyczące d dodatkowego serwisu gwarancyjnego, w tym napráwy w miejscu użytkowania sprzętu, mogą być zawierane w każdým autoryzowanym punkcie serwisowym HP na terenie krajów, gdzie prowadzona jest dystrybucja danego produktu przez firmę HP lub autoryzowanego importera.
- B. Ograniczenia gwarancji

W STOPNIU DOPUSZCZALNYM PRZEZ OBOWIĄZUJĄCE PRAWO LOKALNE ANI FIRMA HP, ANI WSPÓŁPRACUJĄCY Z NIĄ DYSTRYBUTORZY NIE UDZIELAJĄ ŻADNYCH INNYCH GWARANCJI, ANI NIE ZMIENIAJĄ WARUNKÓW GWARANCJI JUŻ ISTNIEJĄCYCH, ZARÓWNO JAWNYCH JAK I DOMNIEMANYCH GWARANCJI SPRZEDAWALNOŚCI, ZADOWALAJĄCEJ JAKOŚCI I PRZYDATNOŚCI DO OKREŚLONEGO CELU.

- C. Ograniczenia rękojmi
  - W stopniu dopuszczalnym przez obowiązujące prawo lokalne, rekompensaty określone w postanowieniach niniejszej umowy gwarancyjnej są jedynymi i wyłącznymi rekompensatami, jakie przysługują klientom HP.
     W STOPNIU DOPUSZCZALNYM PRZEZ OBOWIĄZUJĄCE PRAWO LOKALNE, Z WYŁĄCZENIEM ZOBOWIĄZAŃ
  - JAWNIE WYRAŻONYCH W NINIEJSZEJ UMOWIE GWÀRANCYJNEJ, ANI FIRMA HP, AŇI WSPÓŁPRACUJĄCY Z NIĄ DYSTRYBUTORZY NIE PONOSZĄ ODPOWIEDZIALNOŚCI ZA SZKODY BEZPOŚREDNIE, POŚREDNIE, CELOWE, PRZYPADKOWE I WYNIKOWE, NIEZALEŻNIE OD TEGO, CZY EWENTUALNE ROSZCZENIA ZNAJDĄ OPARCIE W GWARANCJI, KONTRAKCIE LUB INNYCH OGÓLNYCH ZASADACH PRAWNYCH, A TAKŻE W PRZYPADKU POWIADOMIENIA FIRMY O MOŻLIWOŚCI WYSTĄPIENIA TAKICH USZKODZEŃ.
- D. Prawo lokalne
  - Umowa gwarancyjna daje nabywcy określone prawa. Nabywca może też posiadać dodatkowe prawa, zależnie od prawa stanowego w USA, prawa obowiązującego w poszczególnych prowincjach Kanady, a także od stanu prawnego w poszczególnych krajach świata.
  - poszczegolnych krajach swiała. Jeśli postanowienia niniejszej gwarancji nie są spójne z prawem lokalnym, niniejsza umowa gwarancyjna może zostać zmodyfikowana w stopniu zapewniającym zgodność z prawem lokalnym. W konkretnym systemie prawnym pewne zastrzeżenia i ograniczenia niniejszej gwarancji mogą nie mieć zastosowania. Na przykład w niektórych stanach USA, jak również w niektórych systemach prawnych poza USA (m.in. w prowincjach Kanady), mogą zostać przyjęte inne rozwiązania prawne, czyli: a. wykluczenie tych zastrzeżeń i ograniczeń niniejszej gwarancji, które ograniczają ustawowe prawa nabywcy (np. w Wielich Dactorii)
    - Wielkiej Brytanii);
    - ograniczenie w inny sposób możliwości producenta do egzekwowania takich zastrzeżeń i ograniczeń c. przyznanie nabywcy dodatkowych praw, określenie czasu obowiązywania domniemanych gwarancji, których producent
  - nie może odrzucić lub zniesienie ograniczeń co do czasu trwania gwarancji domniemanych. 3. WARUNKI NINEUSZEU UMOWY GWARANCYJNEJ, Z POMINIĘCIEM DOPUSZCZALNYCH PRZEZ PRAWO WYJATKOW, NIE WYKLUCZAJA, NIE OGRANICZAJA I NIE MODYFIKUJĄ OBOWIĄZUJĄCYCH W TYCH KRAJACH PRZEPISÓW PRAWA HANDLOWEGO. WARUNKI GWARANCJI STANOWIA NATOMIAST UZUPEŁNIENIE TYCH PRZEPISÓW W ZASTOSOWANIU DO SPRZEDAŻY PRODUKTÓW HP OBJĘTYCH JEJ POSTANOWIENIAMI. Ograniczona gwarancja HP

#### Szanowny Kliencie!

W załączeniu przedstawiamy nazwy i adresy jednostek HP, odpowiedzialnych za wykonanie ograniczonej gwarancji HP w Państwa kraju.

HP informuje, że na podstawie umowy sprzedaży mogą Państwu przysługiwać wobec sprzedawcy ustawowe prawa niezależne w stosunku do udzielanej, ograniczonej gwarancji HP. Gwarancja HP nie wyłącza, nie ogranicza ani nie zawiesza uprawnień kupującego wynikających z niezgodności towaru z umową.

Polska: Hewlett-Packard Polska Sp. z o.o. ul. Szturmowa 2A 02-678 Warszawa wpisana do rejestru przedsiebiorcow w Sadzie Rejonowym dla m st. Warszawy, XIII Wydzial Gospodarczy pod numerem KRS 0000016370, E0001100WZ, Kapitał zakładowy 475 000 PLN. NIP 527-020-51-28,